# P510S Service Guide

Version: 1.1

## **Revision History**

| Date       | Revision | Description                                                                                                    | Remark |
|------------|----------|----------------------------------------------------------------------------------------------------|--------|
| 2008/8/8   | 1.0      | First Edition                                                                                                    |        |
| 2009/04/22 | 1.01     | Add Paper jam error code                                                                                                    | P74    |
| 2010/06/11 | 1.1      | <ol> <li>Updates "Error Message".</li> <li>TPH Voltage adjustment</li> <li>Fine tune Chapter 4 Disassembly and<br/>Assembly.</li> </ol> |        |
|            |          |                                                                                                    |        |
|            |          |                                                                                                    |        |
|            |          |                                                                                                    |        |
|            |          |                                                                                                    |        |
|            |          |                                                                                                    |        |
|            |          |                                                                                                    |        |
|            |          |                                                                                                    |        |
|            |          |                                                                                                    |        |
|            |          |                                                                                                    |        |
|            |          |                                                                                                    |        |
|            |          |                                                                                                    |        |
|            |          |                                                                                                    |        |
|            |          |                                                                                                    |        |
|            |          |                                                                                                    |        |
|            |          |                                                                                                    |        |
|            |          |                                                                                                    |        |
|            |          |                                                                                                    |        |
|            |          |                                                                                                    |        |
|            |          |                                                                                                    |        |
|            |          |                                                                                                    |        |
|            |          |                                                                                                    |        |
|            |          |                                                                                                    |        |
|            |          |                                                                                                    |        |
|            |          |                                                                                                    |        |
|            |          |                                                                                                    |        |
|            |          |                                                                                                    |        |
|            |          |                                                                                                    |        |
|            |          |                                                                                                    |        |
|            |          |                                                                                                    |        |
|            |          |                                                                                                    |        |
|            |          |                                                                                                    |        |
|            |          |                                                                                                    |        |
|            |          |                                                                                                    |        |
|            |          |                                                                                                    |        |
|            |          |                                                                                                    |        |
|            |          |                                                                                                    |        |

# **Outlines:**

| CHAPTER 1: INTRODUCTION                                                                                                | 4      |
|----------------------------------------------------------------------------------------------------|--------|
| CHAPTER 2: SPECIFICATIONS                                                                                              | 5      |
| CHAPTER 3: OPERATION THEORY                                                                                            | 7      |
| CHAPTER 4: DISASSEMBLY & ASSEMBLY                                                                                      | 23     |
| 4-1 TOOLS REQUIRED                                                                                                    |        |
| 4-2 Prohibition                                                                                                    |        |
| 4-3 Parts Replacement Procedure                                                                                        | 25     |
| MAIN COVER REMOVAL PROCEDURE                                                                                           |        |
| CASE_TOP_A5RT                                                                                                    |        |
| Circuit Boards                                                                                                    | 31     |
| MAIN_BD                                                                                                    | 31     |
| CARD_BD                                                                                                    |        |
| POWER BD                                                                                                    |        |
| TPH_BD                                                                                                    |        |
| LCD_BD                                                                                                    |        |
| BUTTON_BD                                                                                                    |        |
|                                                                                                    |        |
| MIR SIEP_7.5_60HM_RBN_S_160MM R0HS (Ribbon reverse motor frame)                                                        |        |
| MTR STEP_7.5_60HM_CAM_PLIN_200MM RED & MTR STEP_7.5_40HM_CAM_PINCH_90MM                                                | l (Cam |
| Pinch & Cam Platen motor frame)                                                                                        |        |
| MTR STEP_7.5_00HM_RBN_1_300MM (RIDDON take Motor)                                                                      |        |
| MTR STEP_1.0_2.4V_2.5A CAPSTON_250000 (Capstall Motor)<br>MTR STEP 3.75.8 50HM DADED EXIT 240MM BL (Cutter door motor) |        |
| MITTOSTEP_3.75_0.307 IIM_FAPEN_EXTI 2400010 DE (CUILEP 0001 11000)                                                     |        |
| ROLLER FYIT PINCH CLITTER AS                                                                                           | ,      |
| CUTTER_C104KZ (Cuttor)                                                                                                 |        |
| Trav exit                                                                                                    |        |
| TPH linkage                                                                                                    |        |
| TPH 300DPI A5 GLAZE 70UM (TPH ASSY)                                                                                    |        |
| CAPSTAN ROLLER A5                                                                                                    |        |
| ROLLER PLATEN NEW A5 (Platen roller)                                                                                   |        |
| ROLLER_PINCH_A5 (Pinch roller)                                                                                         |        |
| Tray feed                                                                                                    | 61     |
| Sensors                                                                                                    | 63     |
| WIRE DOOR_SNR 310MM (Cover open Sensor)                                                                                |        |
| WIRE PAPER_BOX_SNR 390MM BLUE (Paper Box Sensor)                                                                       | 64     |
| WIRE PAPER_TYPE 590MM (Paper type Sensor) (white connector)                                                            | 66     |
| WIRE PAPER_OUT 680MM (Paper out Sensor) (red connector)                                                                | 67     |
| WIRE LE_FEED_SNR 490MM (LE Sensor)                                                                                     |        |
| WIRE JAM_SNR 340MM/ WIRE JAM_LED_290MM (Jam Sensor)                                                                    |        |
| WIRE RBN_SNR_LEFT 120MM/WIRE RBN_SNR_RIGHT 160MM/WIRE RBN_LED_LEFT 350MM/V                                             | VIRE   |
| KBN_LED_KIGHT 470MM (KIDDON LED/Sensor)                                                                                |        |
| WIRE CAM_PINCH 180/MM (Cam sensors)                                                                                    |        |
|                                                                                                    |        |
| CHAPIER 5: ADJUSIMENI                                                                                                  | 74     |
| CHAPTER 6: GEAR LIST                                                                                                   | 78     |
| CHAPTER 7: ERROR MESSAGE                                                                                               | 80     |
| CHAPTER 8: CONTACT INFORMATION                                                                                         | 85     |

## **Chapter 1: Introduction**

This document contains operation theory and parts replacement procedures that are intended to ease the task of transportation, usage, maintenance and parts replacement.

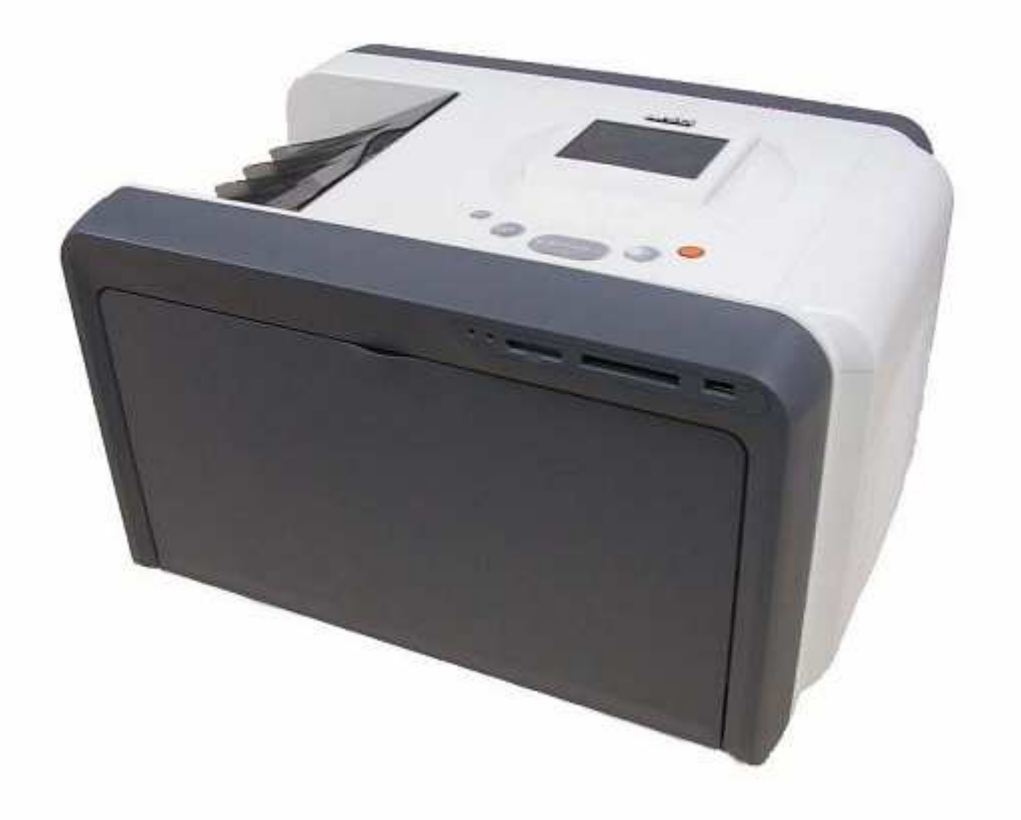

The HiTi 510S is a new generation printer that is designed for fast and massive printing solution. As compare to other series, HiTi Research & Development Team has reduced many adjustment and alignment of mechanism and hardware of this printer to reduce the time and effort in servicing.

## **Chapter 2: Specifications**

| Item                      | Description                                               |
|---------------------------|-----------------------------------------------------------|
| Resolution                | 300 x 300 dpi                                             |
| Max Prints Size           | 6x9 borderless                                            |
| Printing Speed (6x4)      | Less than 13 sec (From Y-Layer to Paper exit)             |
| Printing Speed (5x7)      | Less than 20 sec (From Y-Layer to Paper exit)             |
| Printing Speed (6x8)(6x9) | Less than 23 sec (From Y-Layer to Paper exit)             |
|                           | 6x4: 330 images                                           |
| Capacity                  | 5x7: 190 images                                           |
|                           | 6x8 / 6x9: 150 images                                     |
| Printing Category         | 6x4 / 5x7 / 6x8 / 6x9 / 6x9-2UP                           |
| Display                   | 3.6-inch TFT LCD (Tilt-able)                              |
|                           | Number of Dots: 320 x 240                                 |
|                           | Color Numbers: 8 bit RGB                                  |
| Media                     | CF & Micro Drive / SD /SDHC / MMC / MS / MS Pro / USB Pen |
|                           | Drive                                                     |
| Wireless Support          | Blue-tooth & Wi-Fi (P510Si only)                          |
| Driver                    | Windows 2000/XP (32/64-bit)/Vista (32/64-bit)/Mac OS X    |
|                           | 10.2~10.5                                                 |
| Dimension & Weight        | 392x298x245mm, 30lbs (consumables excluded)               |
| Drint Kit                 | 6x4-660 images (CTN)                                      |
|                           | 1) 330 Prints Per Roll, 2 Rolls In a Carton               |
|                           | 2) Paper Size: 152mm x 102mm                              |
| Ahiti                     | 5x7-380 images (CTN)                                      |
|                           | 1) 190 Prints Per Roll, 2 Rolls In a Carton               |
|                           | 2) Paper Size: 127mm x 178mm                              |
|                           | 6x9-300 images (CTN)                                      |
|                           | 1) 150 Prints Per Roll, 2 Rolls In a Carton               |
|                           | 2) Paper Size (6x8): 152mm x 203mm                        |
|                           | 3) Paper Size (6x9): 152mm x 229mm                        |
| CF Slot                   | X1 (For Compact Flash & Micro Drive)                      |
| Multi-Memory Card Slot    | X1 (For SD/SDHC/MMC/MS/MS Pro)                            |
| USB Host                  | X1                                                        |
| Computer Interface        | USB 2.0HS                                                 |
| LED Indicator             | X3                                                        |
| Universal Power Supply    | 100-240v, 50-60Hz                                         |
| Memory                    | 32MByte                                                   |
| Power Consumption         | Idling : 20W (or less) Operating : 400W (or less)         |

## 2-1. Documentation & Configuration

- User Manual
- Warranty Sheet
- P510S x 1
- USB Cable x 1
- Power Cord x 1
- Master CD x 1 (Driver, e-User Manual, ID Creator)
- Flange x 2 (2 Colors: Green & Orange)
- Spacer x 2
- Paper Tube x 1 (For Cleaning Paper)

## 2-2. Environment & Reliability Specification

|                | Item              | Spec                         | Remark                                                |  |
|----------------|-------------------|------------------------------|-------------------------------------------------------|--|
| Operation      | Temperature       | +5°C to +40°C                | No quality degradation                                |  |
| Operation      | Relative Humidity | 20% to 80% RH                |                                                       |  |
| Storago        | Temperature       | -20°C to +60°C               | No quality degradation after                          |  |
| Siorage        | Relative Humidity | 20% to 90% RH                | testing                                               |  |
|                | Dropping with     | Height:0.76m for 1 corner, 3 | No quality degradation after                          |  |
| Transportation | packing           | edges, 6 surfaces            | testing                                               |  |
|                | Vibration         | 5Hz to 9Hz, A=3.5m/s2        |                                                       |  |
|                | VIBIATION         | 9Hz to 100Hz, A=10m/s2       |                                                       |  |
| Reliability    | Jam Rate          | < 1/1000                     | Refer to those in incurred by mechanical problem only |  |
|                |                   | 6x4 = 1844 x 1224            |                                                       |  |
| Image Size     | Resolution Pivel  | 7x5 = 2128 x 1544            | Exact image size for actual                           |  |
|                |                   | 6x8 = 2434 x 1844            | print                                                 |  |
|                |                   | 6x9 = 2740 x 1844            |                                                       |  |

## 2-3. PC Compatibility

## Compatible with both Windows & Mac Users

- 1. Windows Vista<sup>™</sup> Capable (both 32 & 64 bit OS)
- 2. Windows XP<sup>™</sup> Capable (both 32 & 64 bit OS)
- 3. Windows 2000<sup>™</sup> Capable
- Macintosh OS X<sup>™</sup> v10.2~v10.5
   Note:
   v10.2 Jaguar v10.3 Papther v10.4 Tiger v10.5 Leoparc

v10.2 = Jaguar, v10.3 = Panther, v10.4 = Tiger, v10.5 = Leopard

## 2-4. Software provided

## ID Creator

Specially designed for passport/ID photo business users. You can design various custom ID formats in a few simple steps then load them to the printer for further use. This software specially designed for 510S, allowing users to make custom ID formats and print directly with the printer stand alone mode. Note this is not a printing software, but a ID creating one.

## IDQuickDesiree

PC-based software which gives users who don't need color adjustment an easy and fast way to print passport/ID photos. Users can create ID formats and then print the photo at same time.

## eFrame Converter

It is a dedicated utility/tool for users to convert TIFF file to HiTi designated eFrame formats. Users design the eFrame with Alpha channel in PhotoShop and then use eFrame Converter to convert the TIFF file into specific template P510S/P510Si can read. **Note this is not a printing software, but a template converter.** 

## EventDesiree Deluxe

Designed for event business users to print a large quantity of photos with or without template in a limited amount of time. The software permits users to assign a specific folder, and P510S/P510Si will automatically print out photos saved to this folder.

## **Chapter 3: Operation Theory**

## Hardware

#### **Circuit Boards Definition:**

There are six different types of circuit boards in P510S and each of them has different functions as the following:

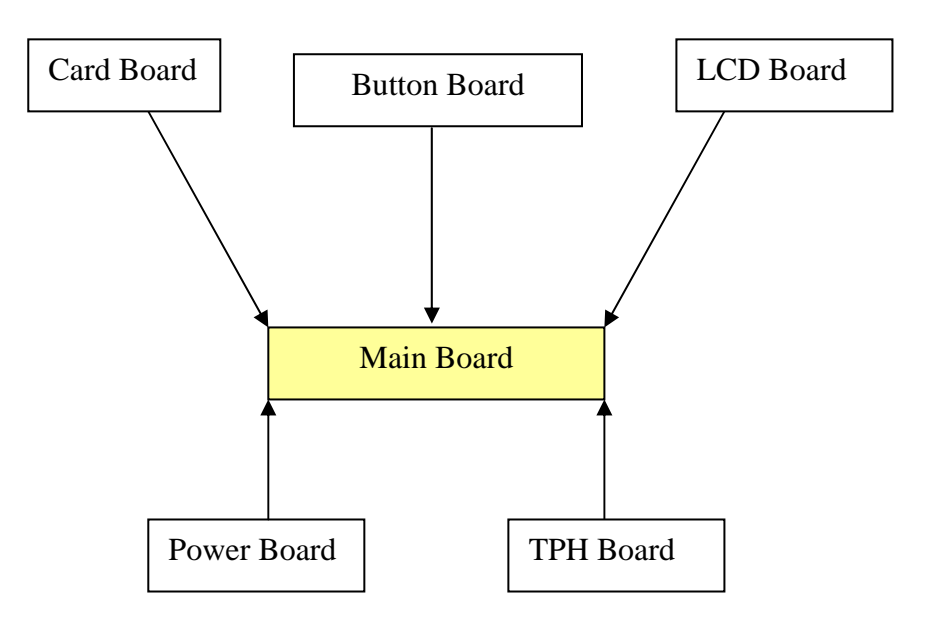

**Notes:** All boards are connected to the main board, so in most cases, during problem checking, we advise to start with the individual boards before checking the main board.

 Main board (MAIN\_BD) adopts 30V from power board to control the motor driver ICs that drives the motors and the mechanisms. The main board also converts input from 30V to 5V and 3.3V by voltage regulators of ASIC to Memory, Video IC, and the I/Os.

**Notes:** There is no hardware adjustment required for the 510S main board; the ribbon sensors can be adjusted through special software device.

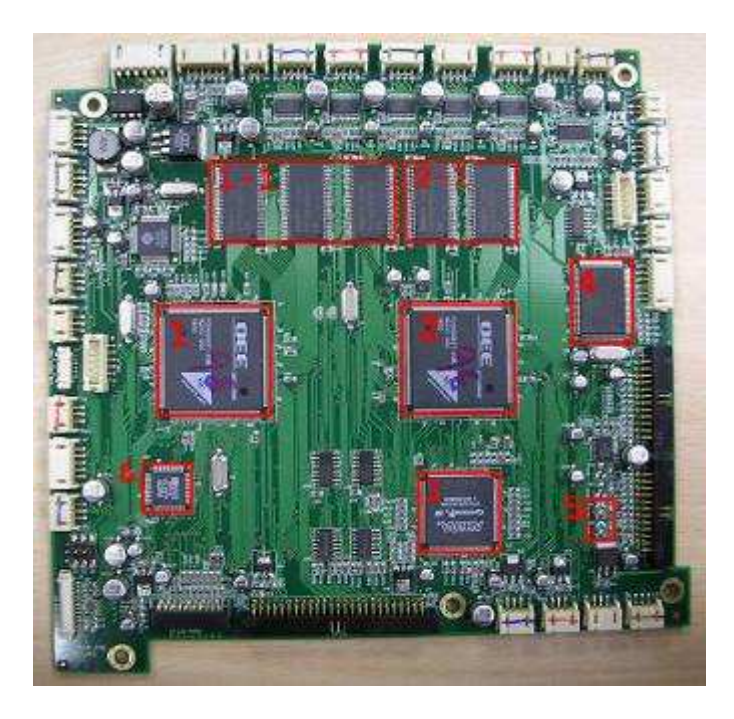

and a cost of the sarranterina Bertindia Utreamenterina

#### ASIC (also known as central processor)

On this system, two ASIC units are applied to increase the printing speed, one is to control motors, sensors/LEDs and TPH heating energy, another one controls the card/USB including the wireless device connections, and video display image enhancement, below has more detail about these two ASIC.

#### 1. OEE ASIC - DSP

During standalone operation, this ASIC proceed the images from the card board; action includes rotate, color adjustment, resizing and all modification in the edit function. (Possible cause of image process failure, due to this ASIC)

1-1. SDRAM for DSP. This 32MB SDRAM is to be used as the data buffer storage. The image file, print data, video frame are temporarily stored here during operation.
1-2. NOR Flash for DSP. This 1MB flash memory stores the MCU code, the DSP code, the logo, the OSD (On-Screen Display) map and etc.

#### 2. OEE ASIC - Print Engine

We call this the print engine because it's in charge of the motor and USB connection.

2-1. SDRAM for Print Engine. This 32MB SDRAM is to be used as storing data buffer. The image file, print data, video frame are temporarily stored during operation.
2-2. NOR Flash for Print Engine. This 1MB flash memory stores the MCU code.

#### 3. FPGA – ALTERA

This chip controls the TPH interface < Capstan motor < cutter door motor < and I/O.

#### 4. USB2.0

This is the USB 2.0 IC chip.

#### 5. VR

This is the various resistors for ribbon sensors, but now HiTi provides a software to adjust the ribbon sensing values, so its not necessary to adjust this VR every time.

#### 6. IC 7171,

This chip is used to convert the CCIR601/656 digital interface signals to NTSC/PAL video signals.

 Power board (POWER BD) is an AC to DC power convert device. It generates 400W max, 30V, DC source to drive the printer. There is also no hardware adjustment required for the 510S power board; the printout density can be adjusted through special software device. (Please refer to Chapter 5 of this service guide adjustment instruction)

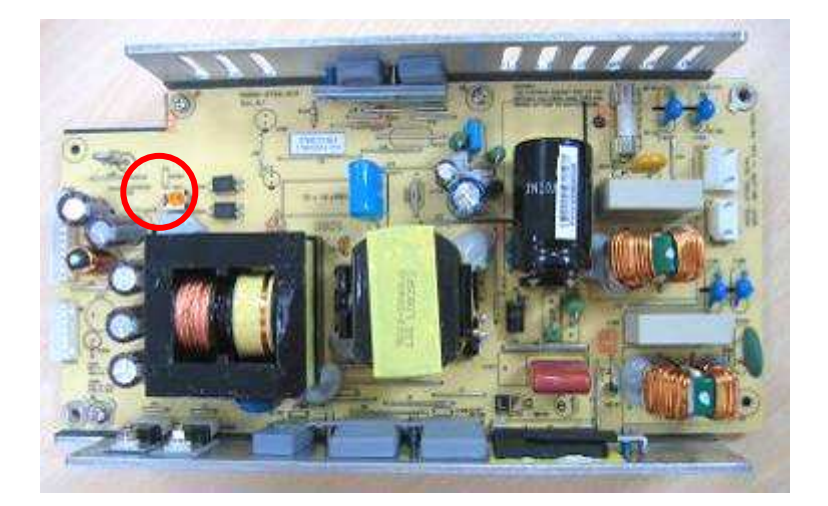

• **TPH Board** is an extended circuit board from main board that converts the 27V (+/- 10%) to the thermal print head.

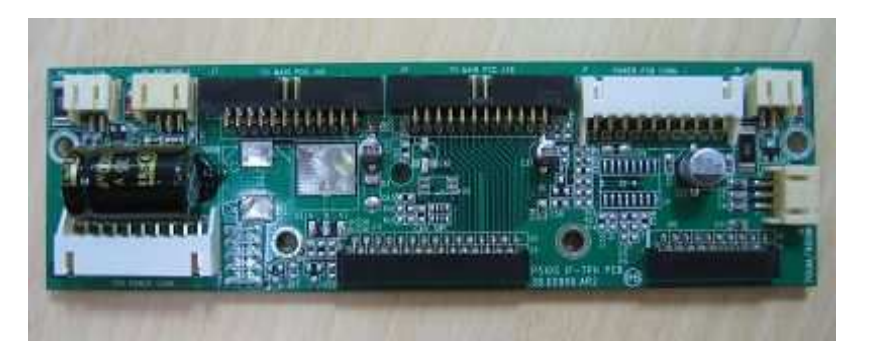

 Card Board is like a card reader that connects to the main board, it supports Compact Flash Card (including CF type I, CF type II and Micro Drive); Multi Media Card, Secure Digital Card, and Memory Stick Card.

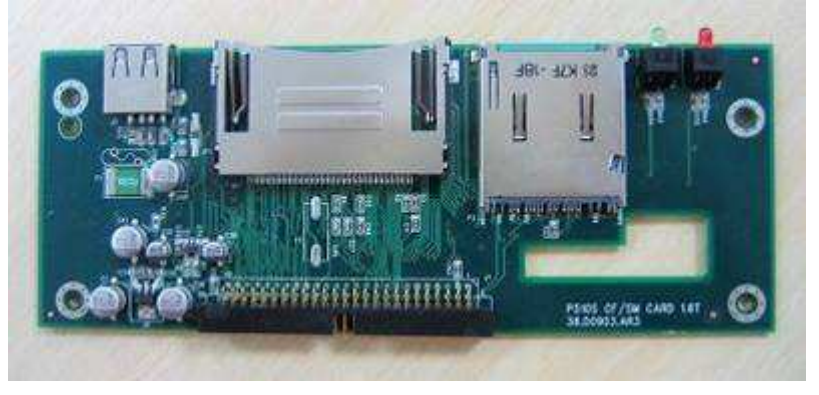

• LCD Board controls the 3.6-inch TFT-LCD panel. .The TFT-LCD panel is to display images and messages for user operations.

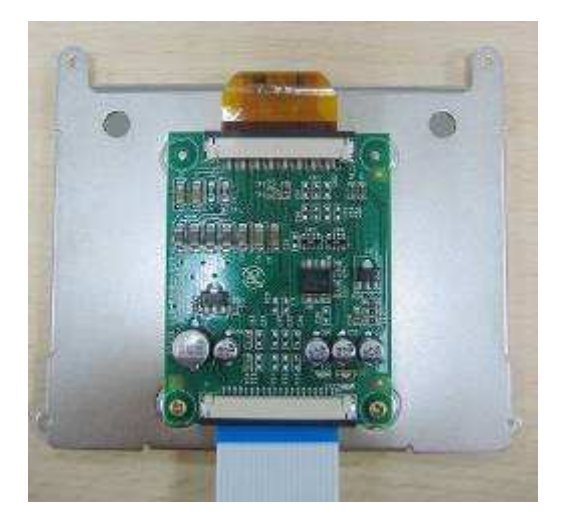

#### Button Board

As to its name, this board controls the buttons that are below the LCD panel. In most cases the problem of button insensitive can be solved by check this circuit board.

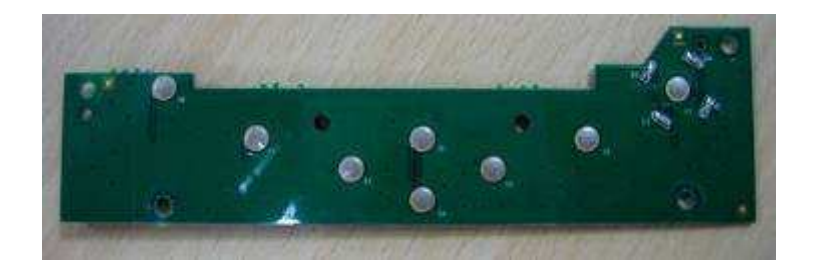

## LED & Sensors

## <u>≻</u>LED

- Status LED (blue) light up shows power on and ready.
- Card reading LED (green) light up shows insert cards, blinking shows card reading.
- Error LED (red) blinking shows error –message.
   (Please refer to Chapter 7 for Error Messages)

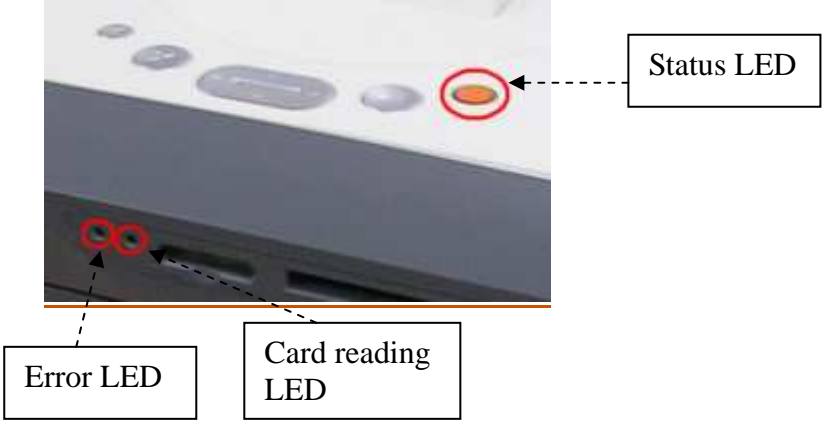

Paper Sensors' function

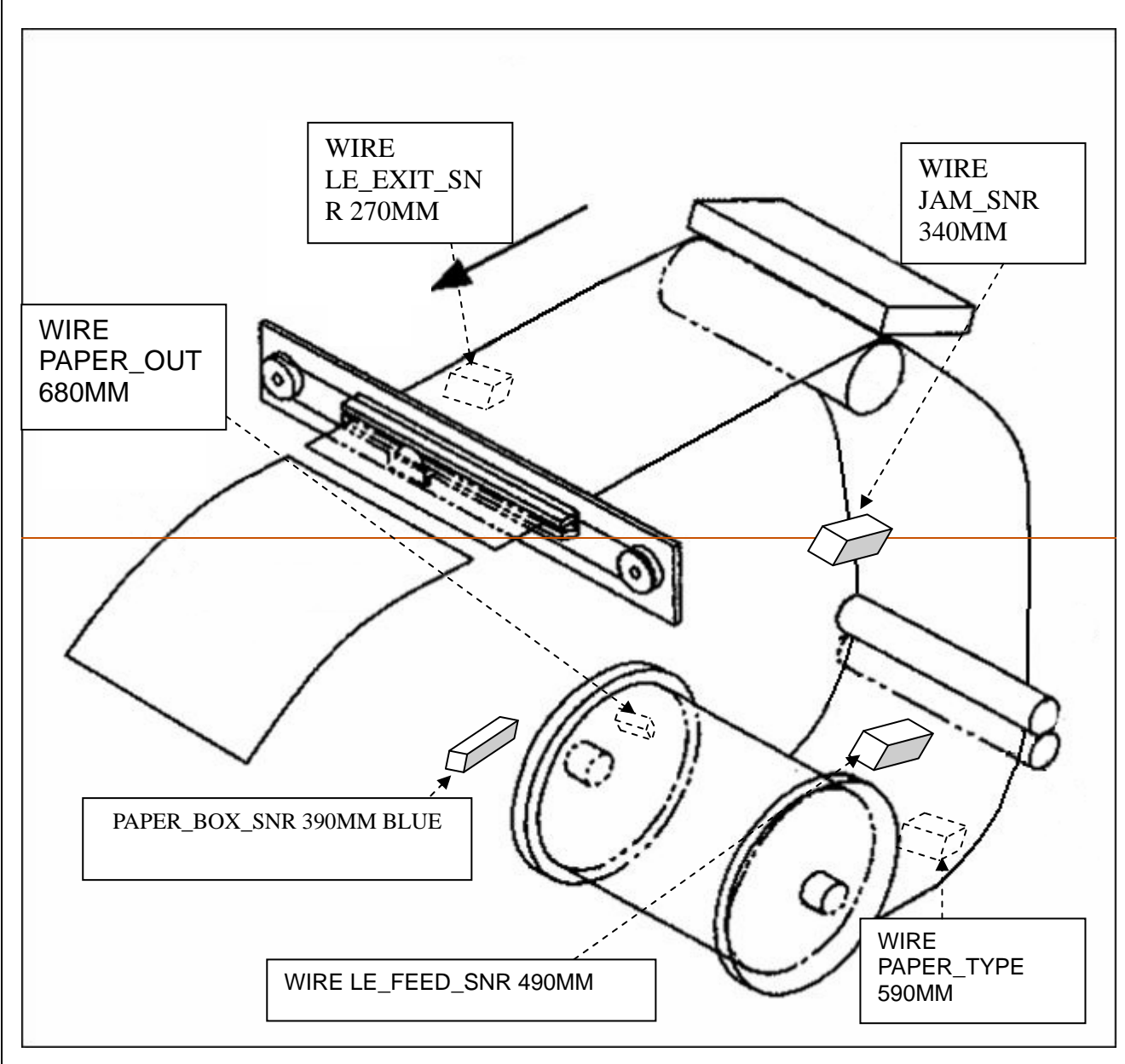

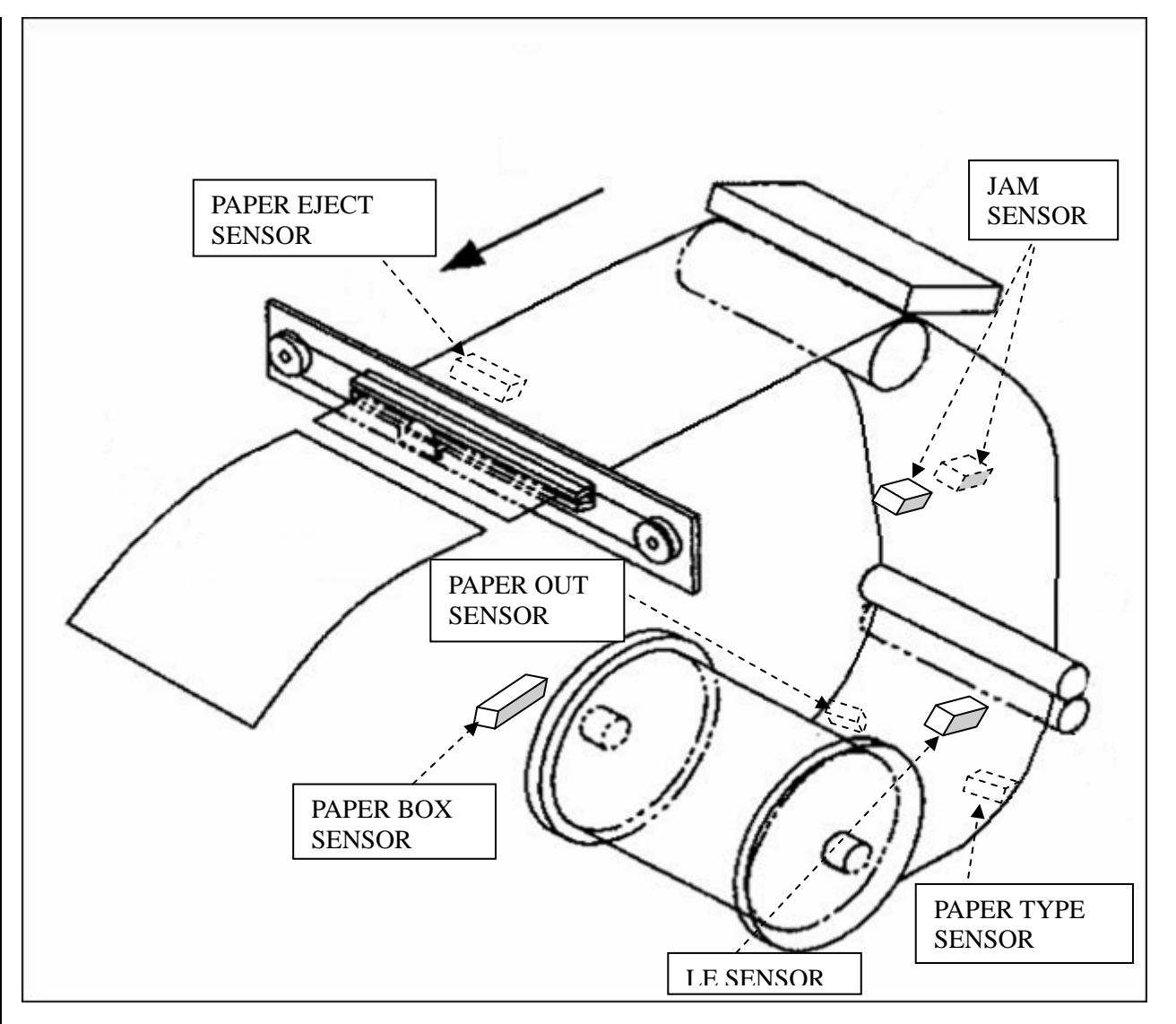

| Sensor Type                  | Function                                                                        | Activity Time                                                                                                    | Error Message<br>(Red LED<br>blinking times) |
|------------------------------|---------------------------------------------------------------------------------|----------------------------------------------------------------------------------------------------|----------------------------------------------|
| PAPER_BOX_SNR<br>390MM BLUE  | Detect paper box is well locked or not                                          | When front cover closed, sensor will detect if paper box exist or not.                                                                              | Paper Out (4)                                |
| WIRE PAPER_TYPE<br>590MM     | Detect different paper types (6", 5")                                           | After paper box sensor activated,<br>paper type sensor will detect<br>paper type.                                                                   | Paper<br>Mismatch (6)                        |
| WIRE PAPER_OUT<br>680MM      | Detect paper<br>position and if<br>running out or not                           | After paper box sensor activated,<br>paper out sensor will detect if<br>paper appear or show error.                                                 | Paper Out (4)                                |
| WIRE<br>LE_FEED_SNR<br>490MM | Detect the existence<br>of paper and detect<br>paper rolling back<br>position   | When load paper, detect paper<br>exist and when the edge of paper<br>passes sensor in paper rewind,<br>printer will slow down the rolling<br>speed. | Paper Out (4)                                |
| WIRE JAM_SNR<br>340MM        | Detect the existence<br>of paper and detect<br>position where start<br>to print | When print fails, paper jammed in printer, it will show error.                                                                                      | Paper Jam (5)                                |
| WIRE<br>LE_EXIT_SNR<br>270MM | Detect paper size which would be cut                                            | When printed finish, sensor will detect paper length which needed and cutting paper.                                                                | Paper Jam (5)                                |

11

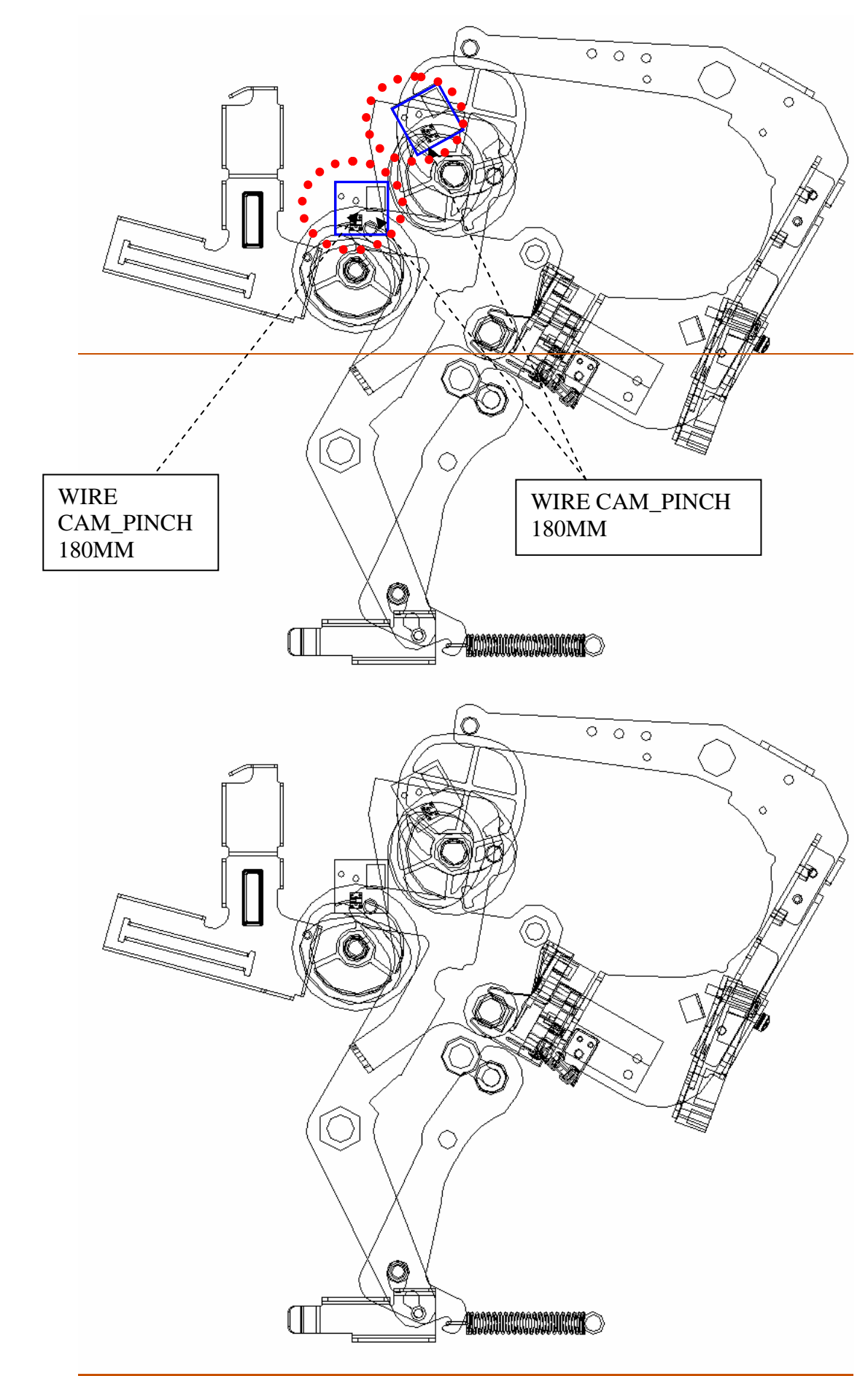

## > Cam Sensors function.

| Sensor Type                | Function                                                                                                    | Activity Time                                                     | Error Message (Red<br>LED blinking times)         |
|----------------------------|----------------------------------------------------------------------------------------------------|-------------------------------------------------------------------|---------------------------------------------------|
| WIRE<br>CAM_PINCH<br>180MM | Cam sensor (2 pcs)<br>indicates the position<br>of platen roller and<br>pinch roller. There are<br>three positions: P1<br>initial position, P2 load<br>position, and P3 print<br>position. | If sensors detects wrong<br>positions in necessary<br>conditions. | Cam Platen Error (7)<br>OR<br>Cam Pinch Error (8) |

### > Cover and Chip Sensors' function

These two sensors are visible without disassembling the machine. Please refer to assembly and disassembly for more details of how to replace them.

| Sensor Type | Function          | Activity Time                       | Error Message<br>(Red LED<br>blinking times) |
|-------------|-------------------|-------------------------------------|----------------------------------------------|
| WIRE        | Detect front      | When front cover opens, printer     | Cover Open (1)                               |
| DOOR_SNR    | cover is well     | will stop all actions and show      |                                              |
| 310MM       | positioned or not | error.                              |                                              |
| WIRE        | Detect ribbon     | Sensor will detect if the area code | Ribbon Missing                               |
| SMART_CHIP  | type and sheet.   | match or not between ribbon and     | (2)                                          |
| 240MM       |                   | printer; and detect ribbon size     |                                              |
|             |                   | type.                               |                                              |

### > Ribbon LED/Sensor

The 510 Ribbon LED/Sensor are different from other series, it's now an infaraed sensor that only detects the **black bars** between each colors. Please also refer to assembly and disassembly for more details of how to replace them. There are totally 4 sets of items, including 2 LED and 2 sensors of left and right side.

| Sensor Type                                                                                                    | Function                                                                                      | Activity Time                                                       | Error Message<br>(Red LED<br>blinking times)   |
|----------------------------------------------------------------------------------------------------|-----------------------------------------------------------------------------------------------|---------------------------------------------------------------------|------------------------------------------------|
| WIRE RBN_LED_LEFT<br>350MM<br>WIRE RBN_SNR_LEFT<br>120MM<br>WIRE RBN_LED_RIGHT<br>470MM<br>WIRE RBN_SNR_RIGHT<br>160MM | Detect ribbon<br>colors Y, M, C<br>and O, which<br>are index as<br>black bar<br>individually. | When ribbon can't be taken to correct position, it will show error. | Ribbon Out<br>(3)<br>OR<br>Print Fail<br>(N/A) |

|                                                      | Y | М | С | 0 |
|------------------------------------------------------|---|---|---|---|
| WIRE RBN_LED_LEFT 350MM<br>WIRE RBN_SNR_LEFT 120MM   | В | - | - | - |
| WIRE RBN_LED_RIGHT 470MM<br>WIRE RBN_SNR_RIGHT 160MM | В | В | В | В |

Black bar sample pictures on the ribbon cartridge

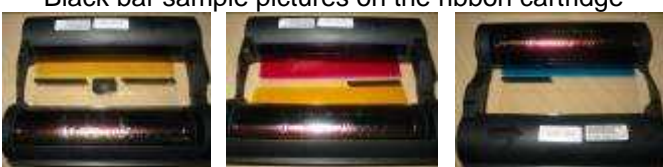

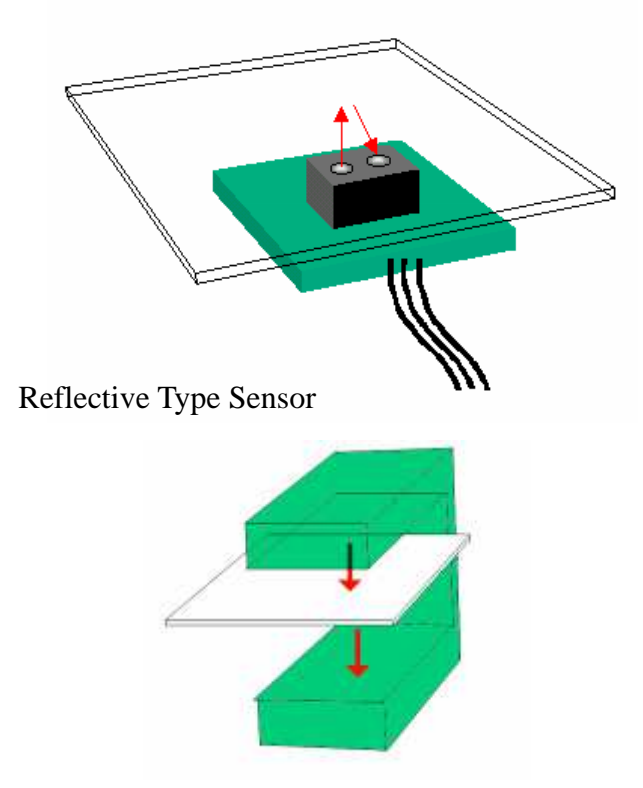

Penetration Type Sensor (Jam type sensor)

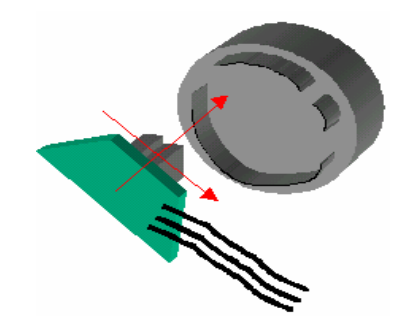

Penetration Type Sensor (Cam Sensor Type)

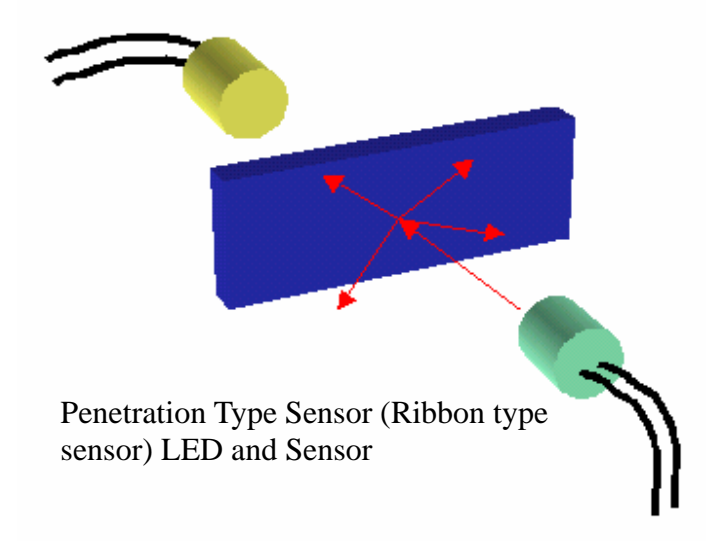

## The Motors:

| Motor Type                               | Function                                                        |
|------------------------------------------|-----------------------------------------------------------------|
| MTR STEP_7.5_60HM_CAM_PLTN_200MM RED     | Control the position of Cam Platen                              |
| MTR STEP_7.5_40HM_CAM_PINCH_90MM         | Control the position of Cam Pinch                               |
| MTR STEP_1.8_2.4V_2.5A CAPSTON_250MM     | Control the Capstan roller, move the paper forward and backward |
| MTR STEP_7.5_60HM_RBN_S_160MM ROHS       | Control the ribbon supply side                                  |
| MTR STEP_7.5_60HM_RBN_T_350MM            | Control the ribbon take side                                    |
| CUTTER_C104KZ (Module Set)               | Control the cutter moving                                       |
| MTR STEP_3.75_8.50HM_PAPER_EXIT 240MM BL | Control the cutter door motions                                 |

**Cam Platen Motor** controls a set of cam gear that moves the platen roller toward the TPH (thermal print head) to start the dye diffusion thermal transfer process.

**Cam Pinch Motor** controls a set of cam gear which moves the pinch roller toward the capstan roller in order to produce enough attrition to move the paper to the printing position.

Ribbon Take Motor, as to its name, it winds the ribbon to the printing color.

**Ribbon Reverse Motor** provides the power of the reverse TQL that rewinds the ribbon backward.

**Cutter Motor** connects to a belt that pulls the cutter knife during separation of printout from the paper roll.

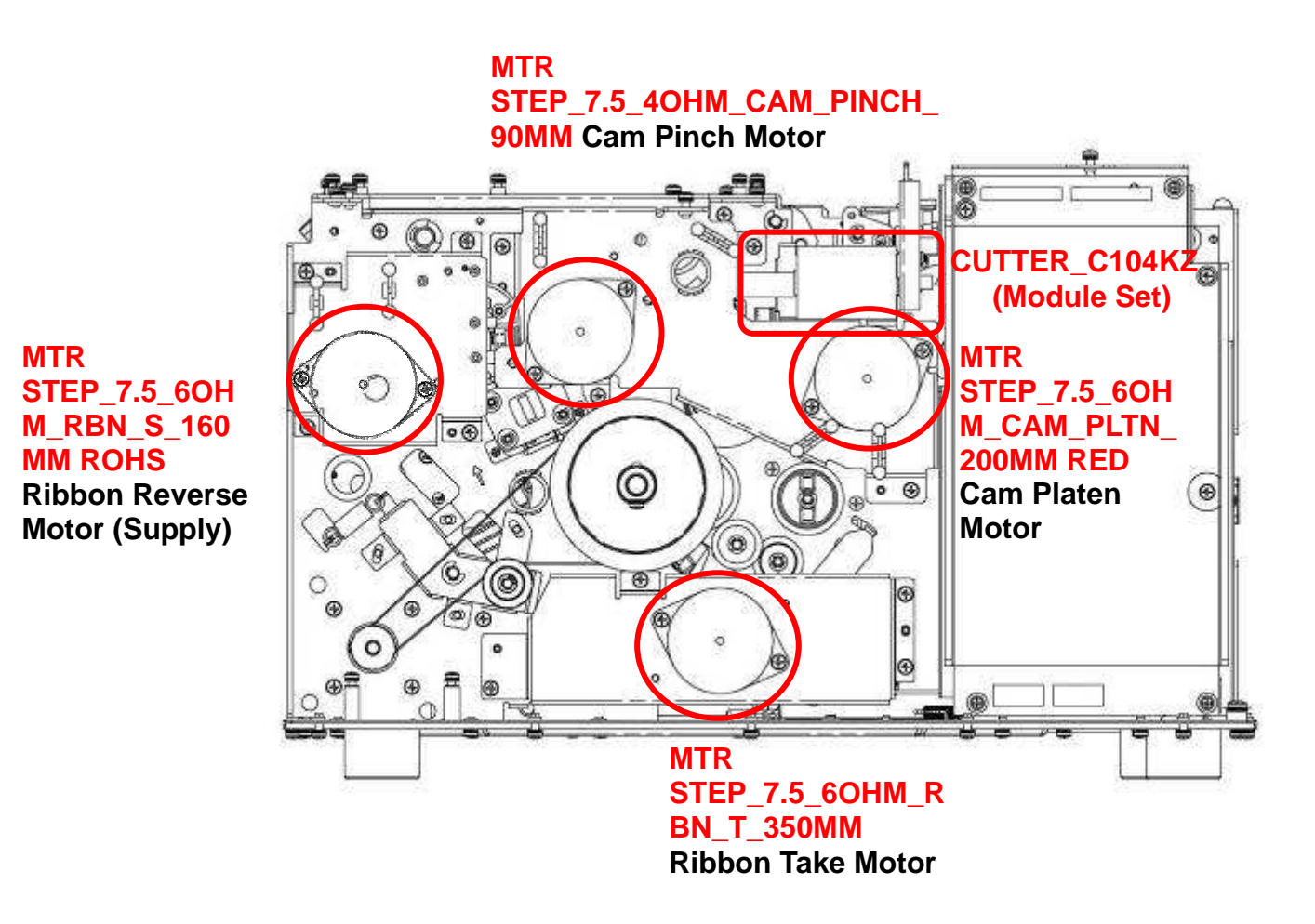

**Cutter Door Motor** controls the door that separates paper roll and it's left over scrap into the paper cassette.

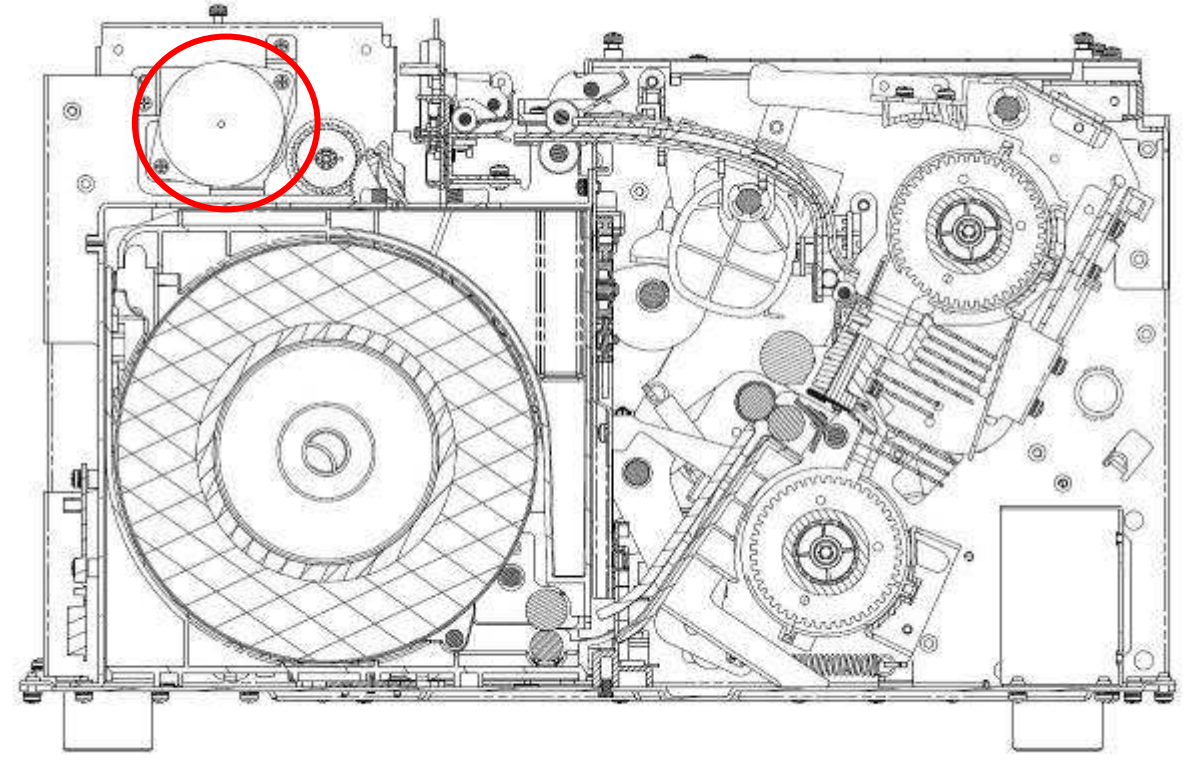

**Capstan Motor** is the most powerful motor in this printer; it controls the capstan roller through a belt and set of gears that controls the movement of the paper roll during printing process.

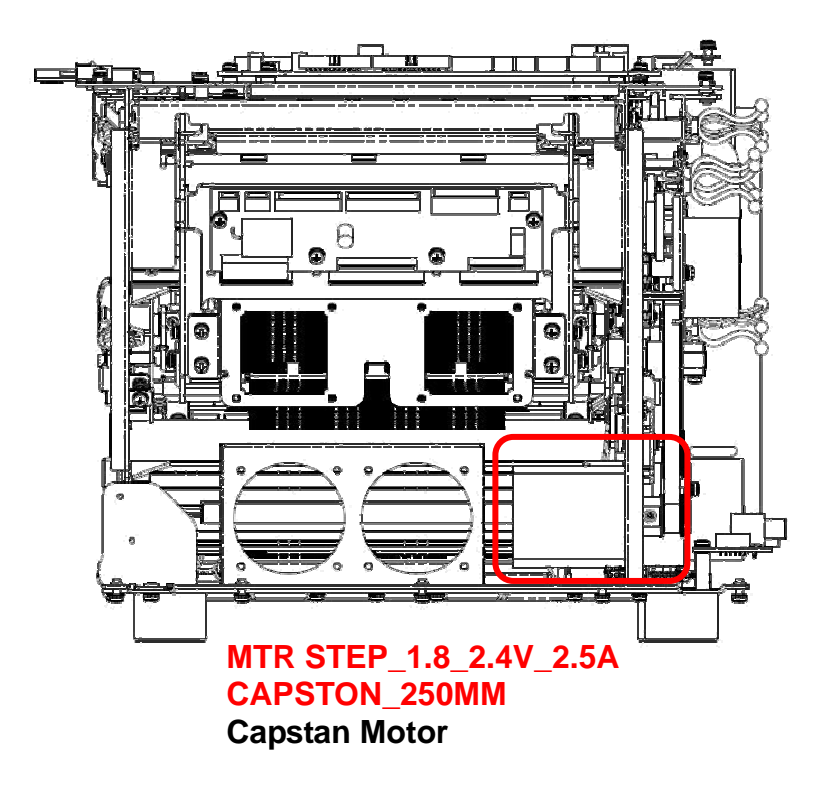

## MTR STEP\_3.75\_8.5OHM\_PAPER\_EXIT 240MM BL Cutter Door Motor

## **Printer Operation Chart**

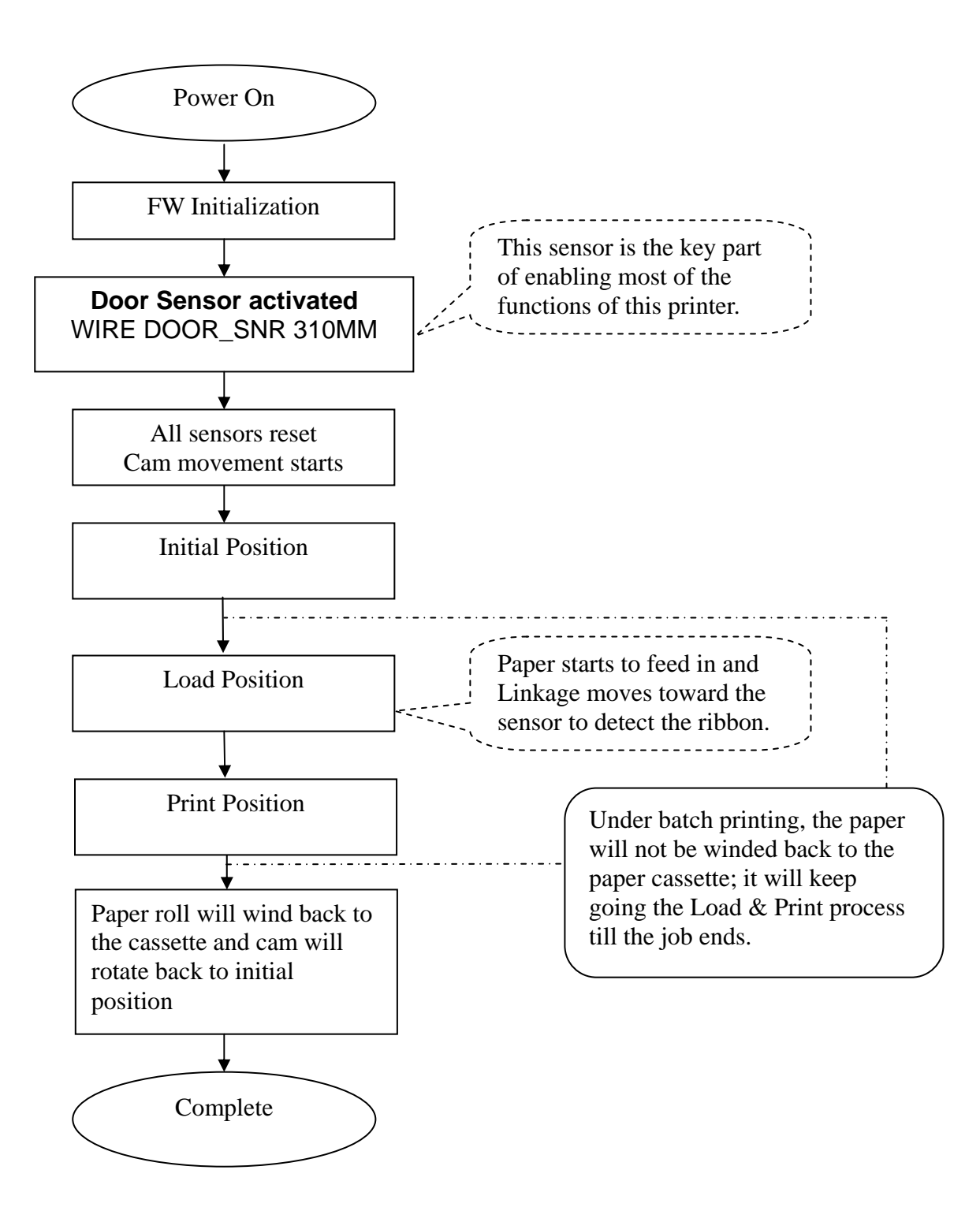

## **Mechanism & Movements**

## • Cam Motion – Initial

- Q1 (cam platen postion)
  - ✓ Platen roller is in released position.

## P1 (cam pinch postion)

- ✓ Pinch roller is released from the capstan roller.
- ✓ Link\_lock is released.
- ✓ TPH Linkage is widely opened.

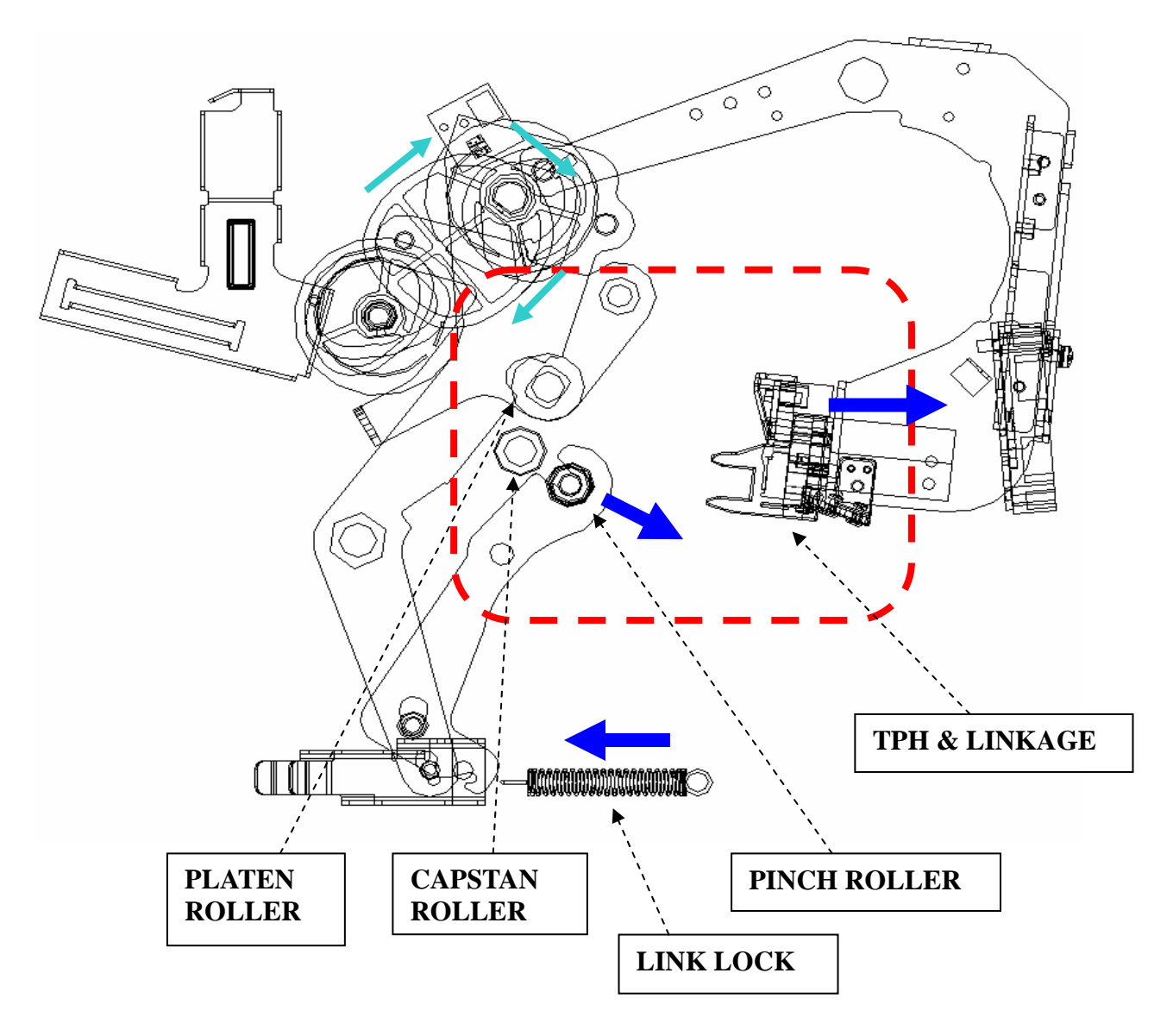

## • Cam Motion – Load

Q1(cam platen position)

✓ Platen roller is still in released position.

## P2 (cam pinch position)

- ✓ Pinch roller now is attached with the capstan roller.
- ✓ TPH is moved to active position but TPH is not touching the platen roller.
- ✓ Link\_lock is activated so the Paper\_Box cannot be taken away.

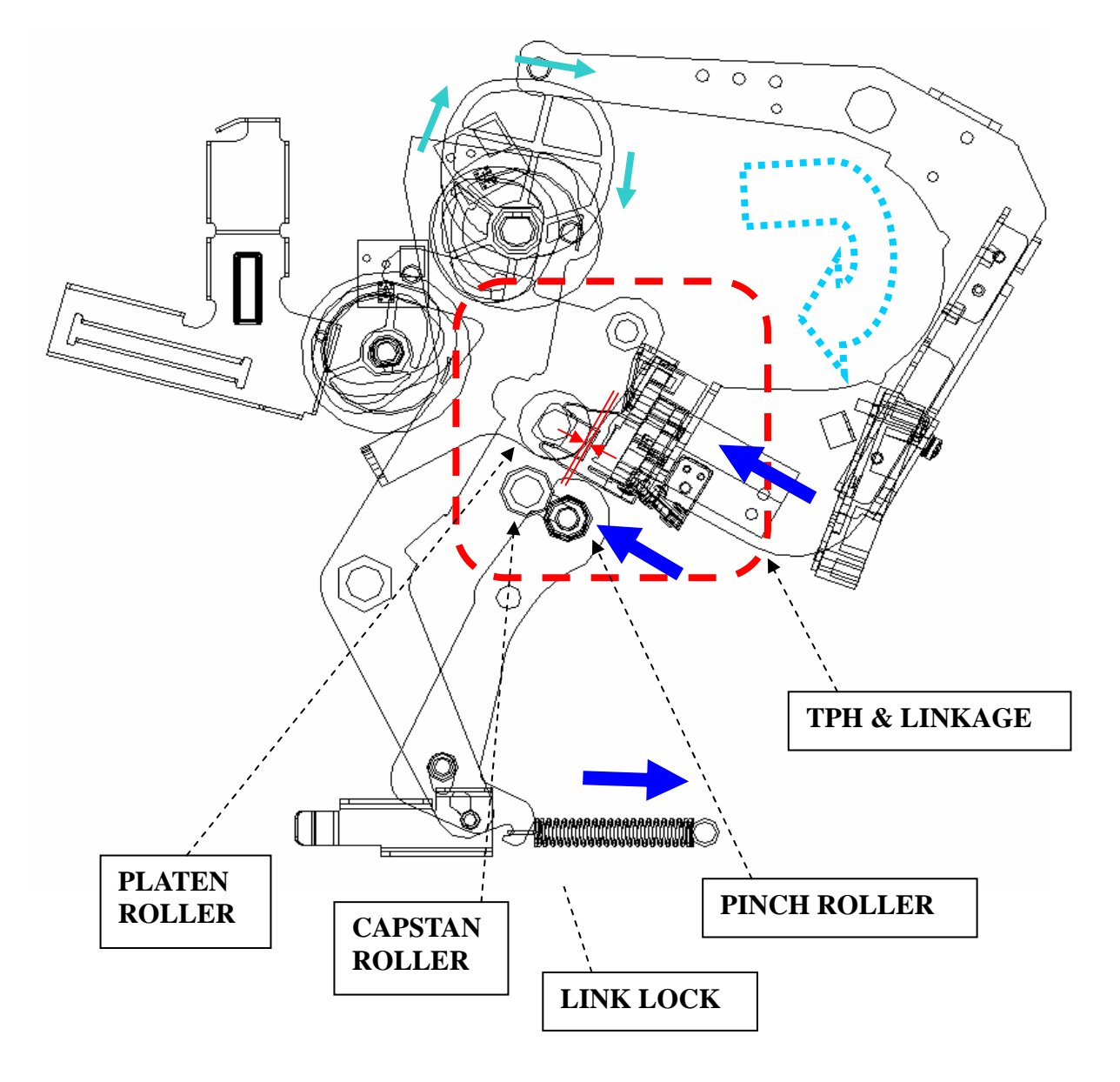

## • Cam Motion – Print

## Q2(cam platen postion)

- ✓ CAM\_PLATEN rotates, and cause LEVER\_PLATEN rotates.
- ✓ Platen roller is now contacting with TPH.

## P2 (cam pinch postion)

- $\checkmark$  Pinch roller is still attached with the capstan roller.
- ✓ Link\_lock is still activated so the Paper\_Box cannot be taken away.
- $\checkmark$  TPH is still in active position and TPH is touching the platen roller.

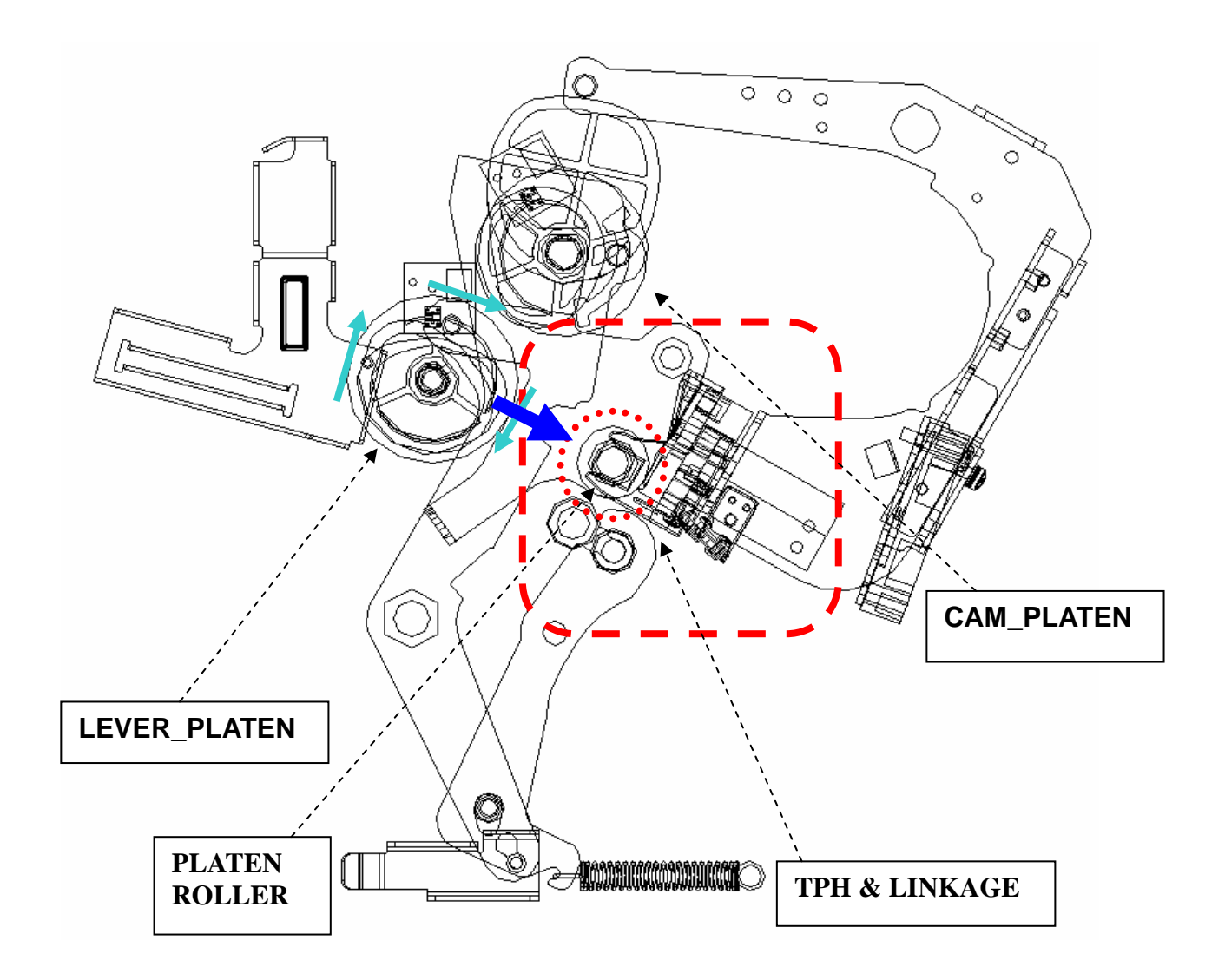

## • Cam Motion – Cutting

Q3(cam platen postion)

- ✓ CAM\_PLATEN rotates, and caused LEVER\_PLATEN rotates.
- ✓ Platen roller is released again.
- ✓ LINK\_SEPARATION\_PAPER\_CUT shifts.

## P2 (cam pinch postion)

- $\checkmark$  Pinch roller is still attached with the capstan roller.
- ✓ Link\_lock is still activated so the Paper\_Box cannot be taken away.
- $\checkmark$  TPH is still in active position but TPH is not touching the platen roller.

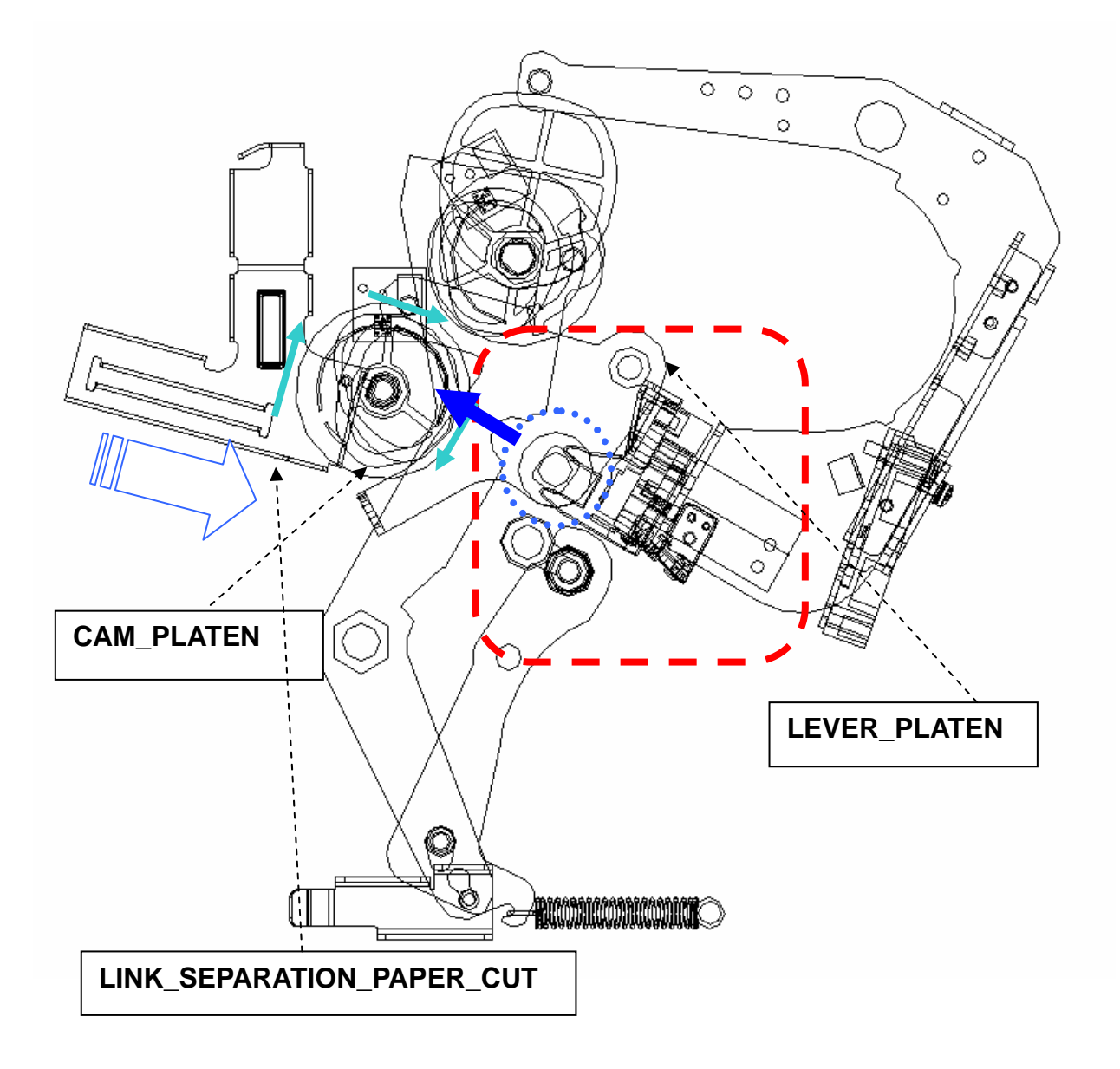

## • Paper Path & Cutting

As shown below is the how the paper moves during printing process.

After the paper is being pulled out of roll and passed on to Pinch and Capstan Roller; these two rollers will grab the paper to the next printing stage

- > 13 Pinch Roller
- > 14 Capstan Roller
- ▶ 11 TPH
- > 12 Platen Roller
- > **10** Paper Movement
- ▶ 19 Cutter
- > 21 Printout

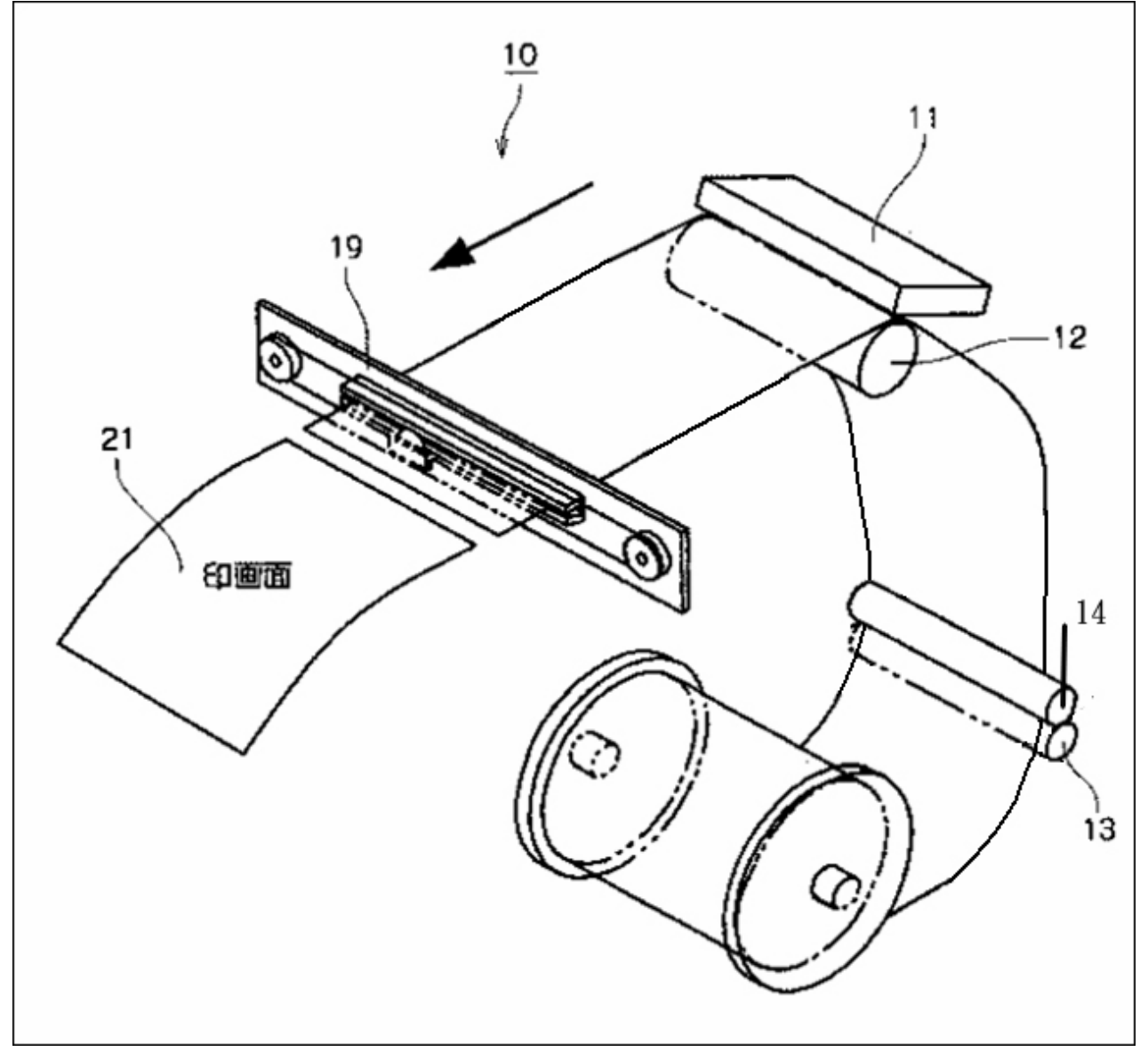

## **Chapter 4: Disassembly & Assembly**

## Safety Instructions

- > Read these instructions carefully. Save these instructions for future reference.
- > Follow all warnings and instructions marked on the printer.
- > Before disassembly, it should be off the switch and removed the plug of power cord
- Do not place the printer on an unstable cart, stand, or table. The printer may get damaged by a fall.
- Openings in the chassis and the bottom are provided for ventilation purposes and to ensure reliable operation of the printer by protecting it form overheating: these openings must not be blocked or covered.
- Placing the printer on a bed, sofa, rug, or other similar, not firm surfaces may block the openings. The printer should never be placed near or over a radiator or heat register, proper ventilation and cooling must be provided at all times.
- The printer should only be operated with the type of power indicated on the marking label. If you are not sure of the type of power available in your area, consult your dealer or local power company.
- If an extension cord is used with this product, make sure that the total ampere rating of the equipment plugged into the extension cord does not exceed the extension cord ampere rating. Also, make sure that the total rating of all products plugged into the wall outlet does not exceed the fuse rating.

| Nam                            | Model   | Q'ty |
|--------------------------------|---------|------|
| Phillips Screwdriver (#2)      | #2      | 1    |
| Screwdriver (small)            | -       | 1    |
| Flat-blade screwdriver (small) | 2.5×100 | 1    |
| Spring hook                    | -       | 1    |
| Nipper                         | -       | 1    |
| Pliers                         | -       | 1    |

## **4-1 Tools Required**

## **4-2 Prohibition**

The cutter and thermal print head are prohibited to disassemble; it requires special aligning equipments that is only available in the manufacturer's factory. Any improper artificial alignment would affect its performance, and will be judged as "Out-Of-Warranty" (Pay for repair).

Do not turn loose or remove the screws shown below.

(1) Thermal Print Head

## CONFIDENTIAL

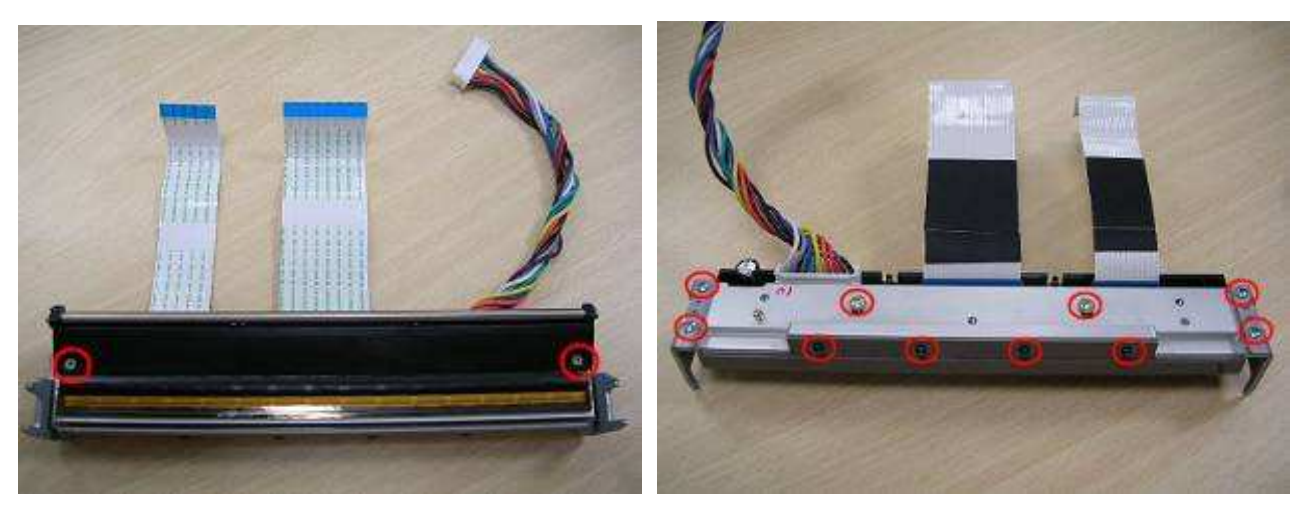

(2) Cutter

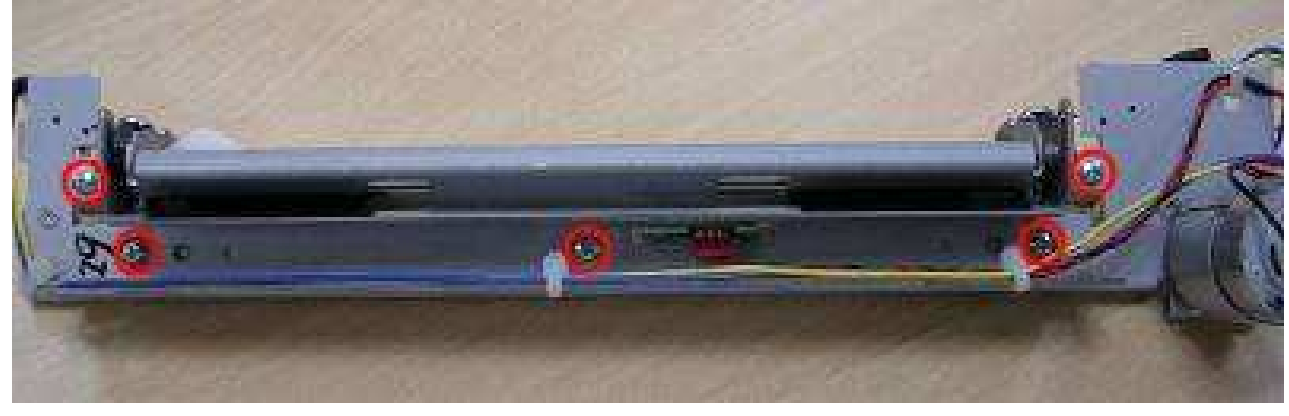

## **4-3 Parts Replacement Procedure**

| Maintenance Parts Replacement Procedures         |  |                           |               |   |  |  |
|--------------------------------------------------|--|---------------------------|---------------|---|--|--|
| Parts Name MAIN COVER REMOVAL PROCEDURE Part No. |  |                           |               |   |  |  |
| Tools                                            |  | Phillips screwdriver (#2) | Procedure No. | 1 |  |  |

| Parts Name | 1. DOOR_RIGHT_A5RT<br>2. CASET_RIGHT_A5RT<br>3. CASE_LEFT_A5RT<br>4. CASET_FRONT_A5RT | Part No. | 1. 56.D0966.013<br>2. 56.D0965.014<br>3. 56.D0907.011<br>4. 56.D0964.001 |
|------------|---------------------------------------------------------------------------------------|----------|--------------------------------------------------------------------------|
|            | 5. CASE_BACK_A5RT                                                                     |          | 5. 56.D0963.001                                                          |

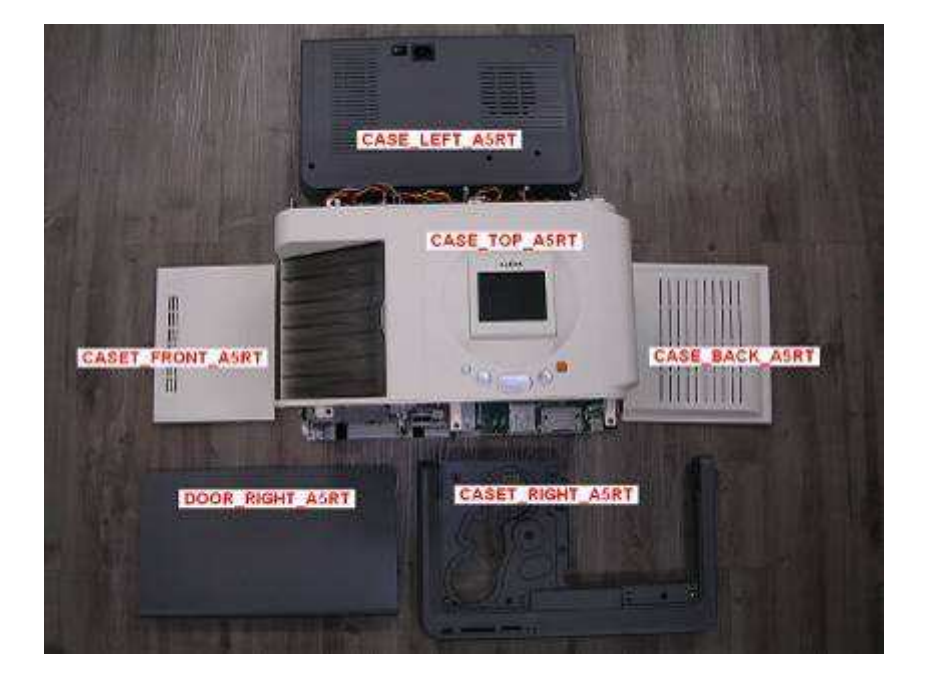

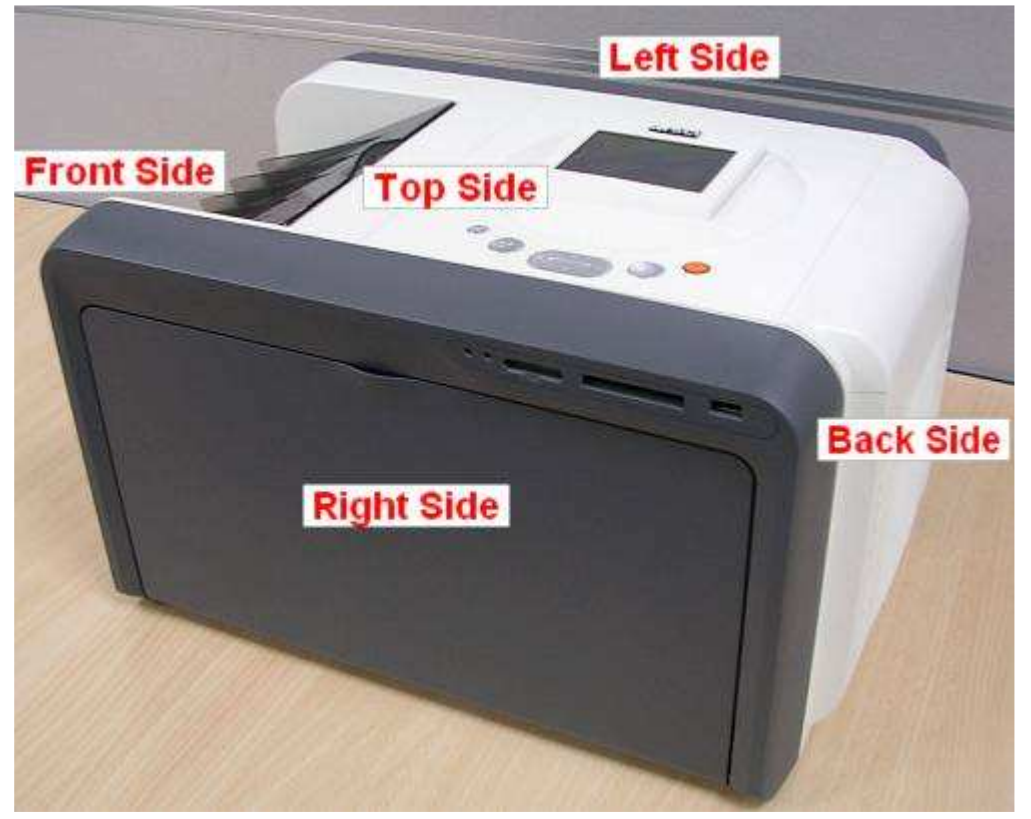

[Step 1] Open the DOOR\_RIGHT\_A5RT, remove 5 screws that hold the CASE\_RIGHT\_A5RT on the right side.

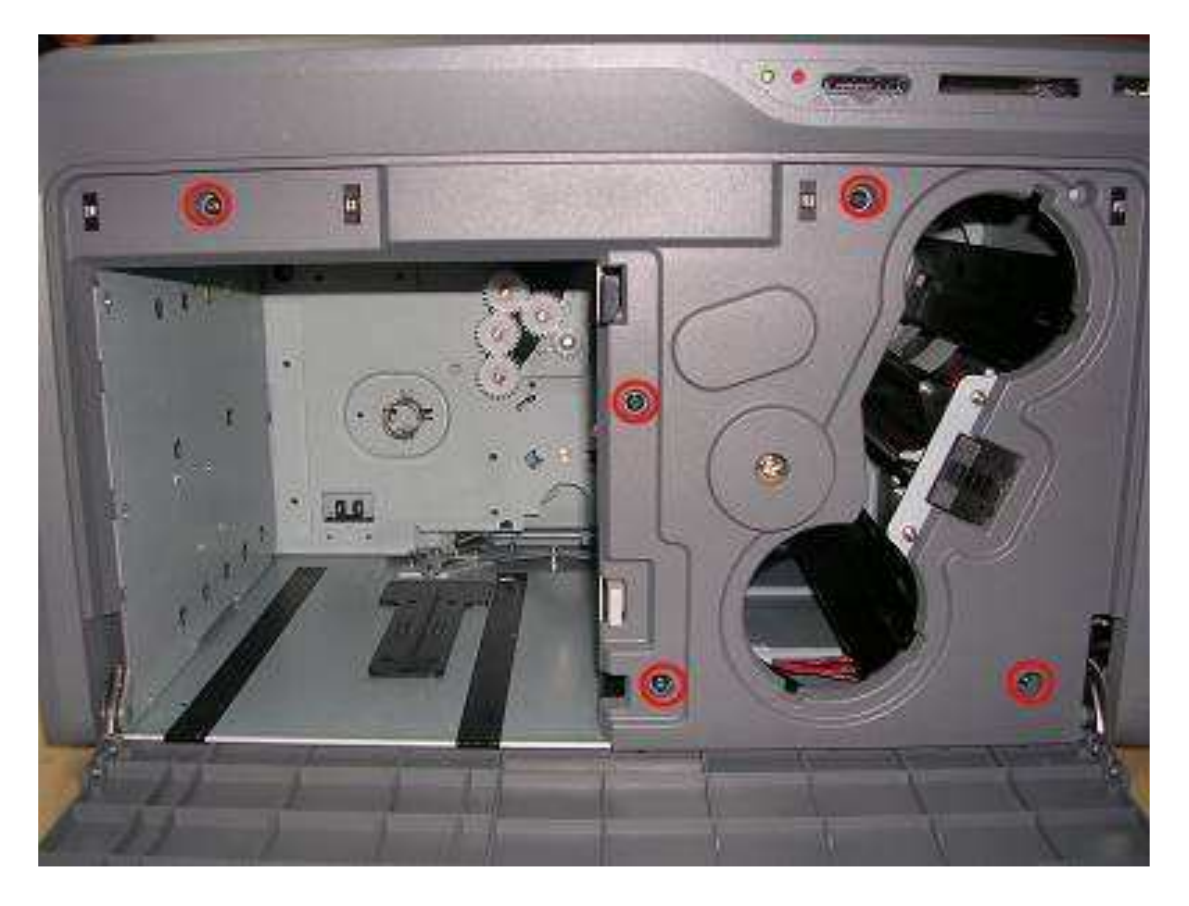

[Step 2] Turn the printer around to the bottom; you'll see that there are total 13 screws shown as below picture. Remove 2 screws of right, and then can take off the right cover (CASE\_RIGHT\_A5RT). Remove 6 screws both front/back sides, and then take out front cover (CASE\_FRONT\_A5RT) and (CASE\_BACK\_A5RT). Remove 5 screws of left that hold (CASE\_LEFT\_A5RT).

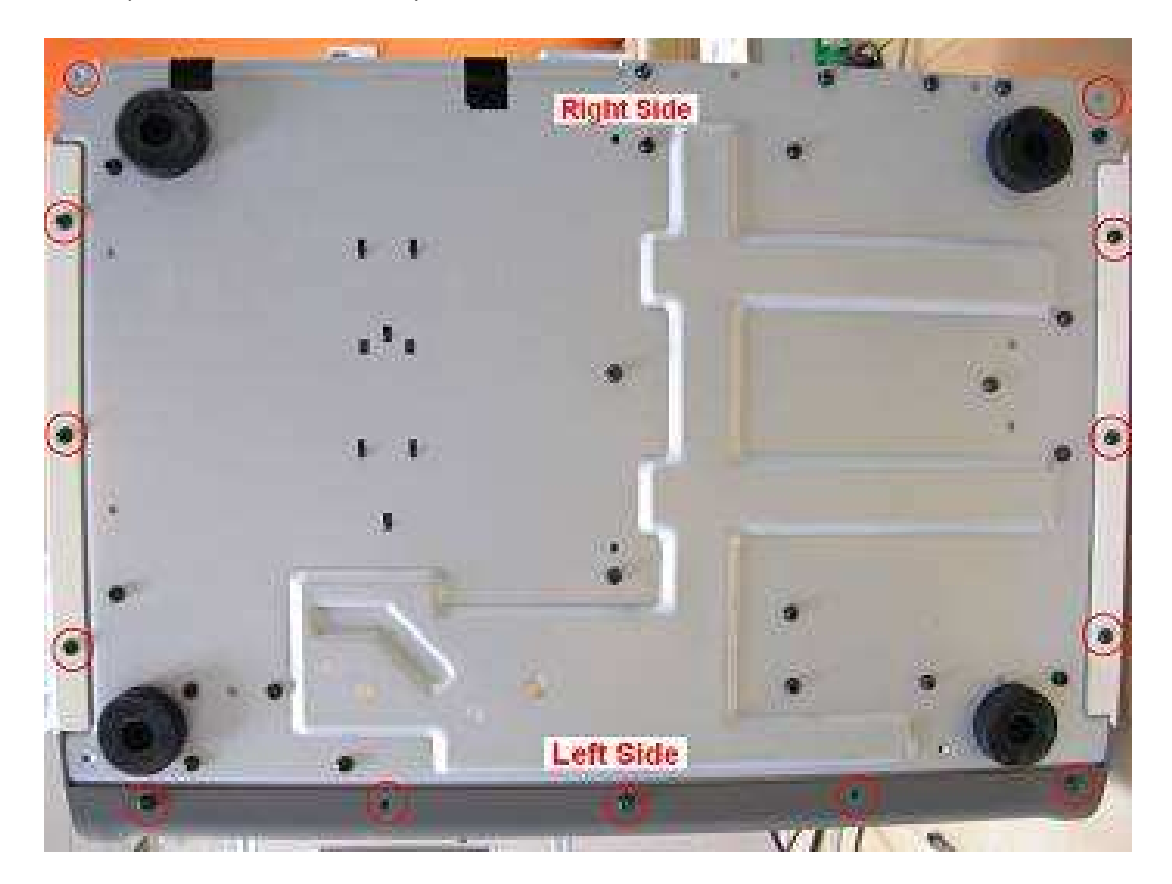

[Step 3] Move back to the right side; slide the DOOR\_RIGHT\_A5RT to front side, then take off DOOR\_RIGHT\_A5RT.

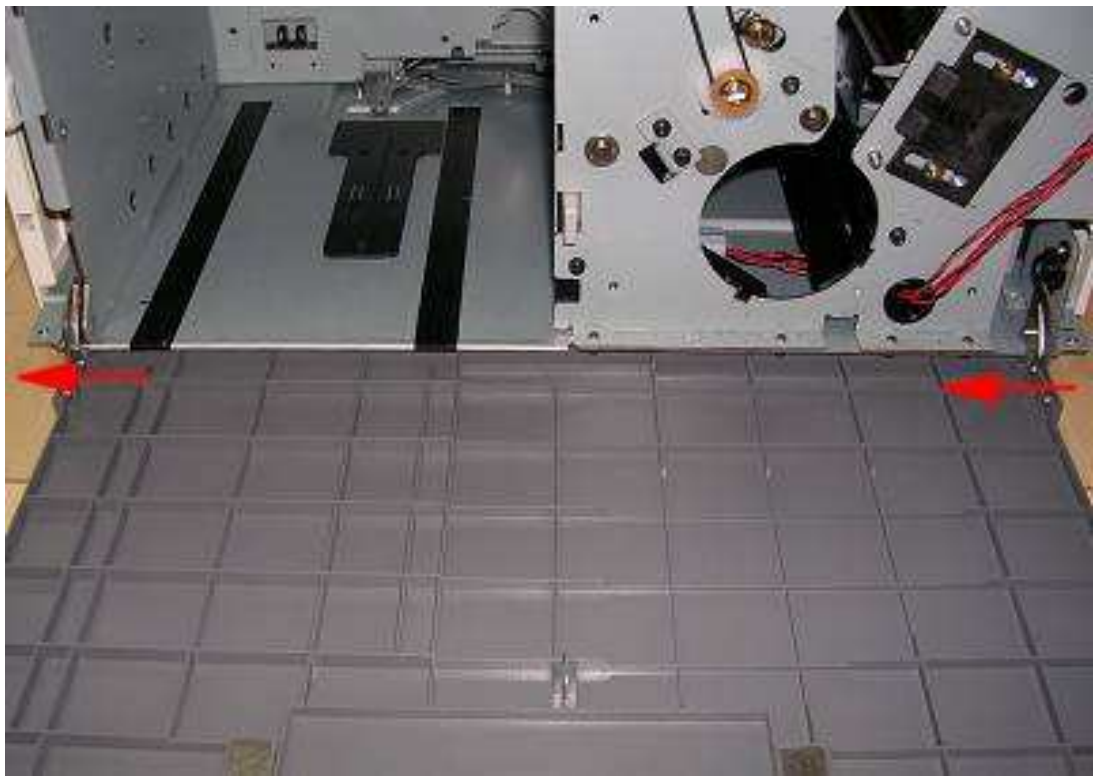

[Step 4] Now turn the printer to left side, remove 3 screws that hold CASE\_LEFT\_A5RT, then take off CASE\_LEFT\_A5RT.

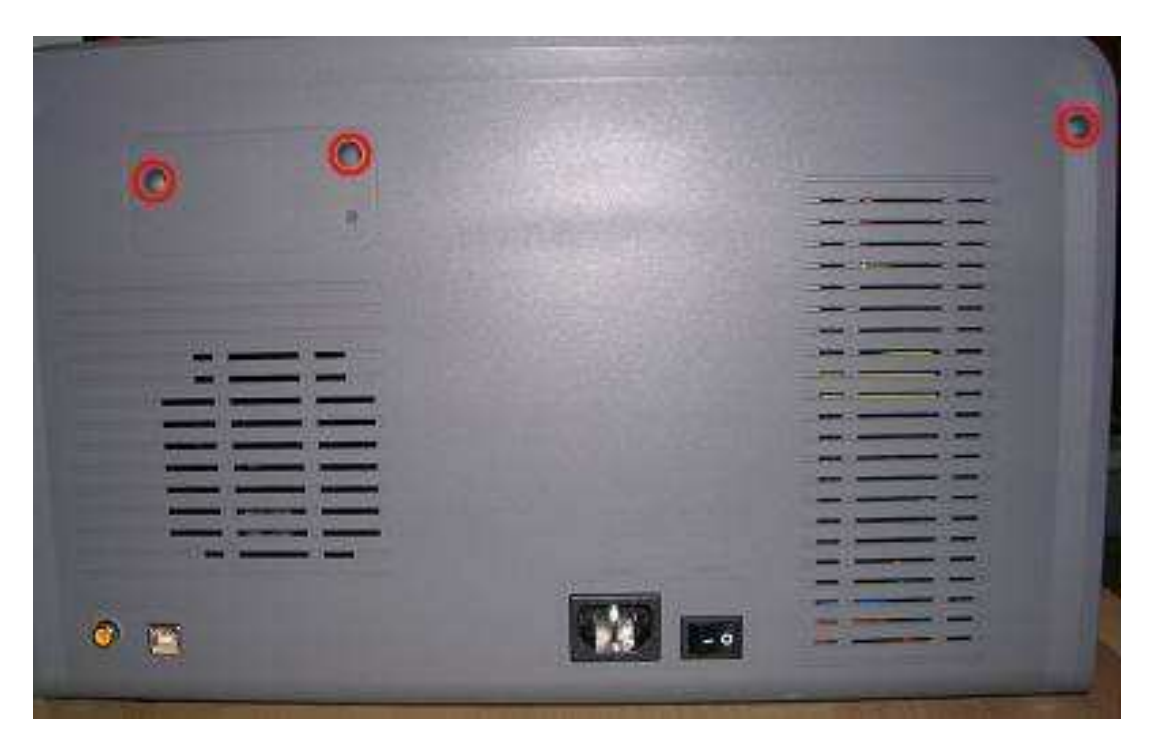

[Step 5] Remove 2 connectors that connect with power core and POWER BD, remove 1 screw that ground, and then take off CASE\_LEFT\_A5RT.

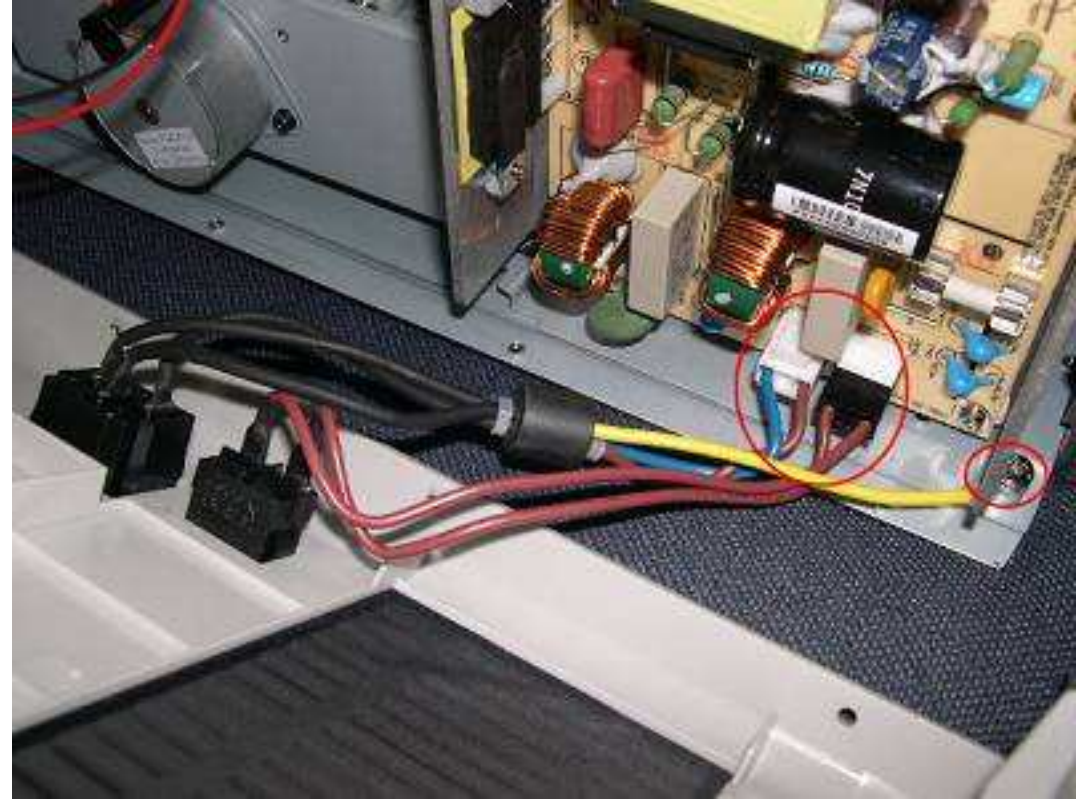

Total 5 pieces of appearance cover of this printer as shown below:

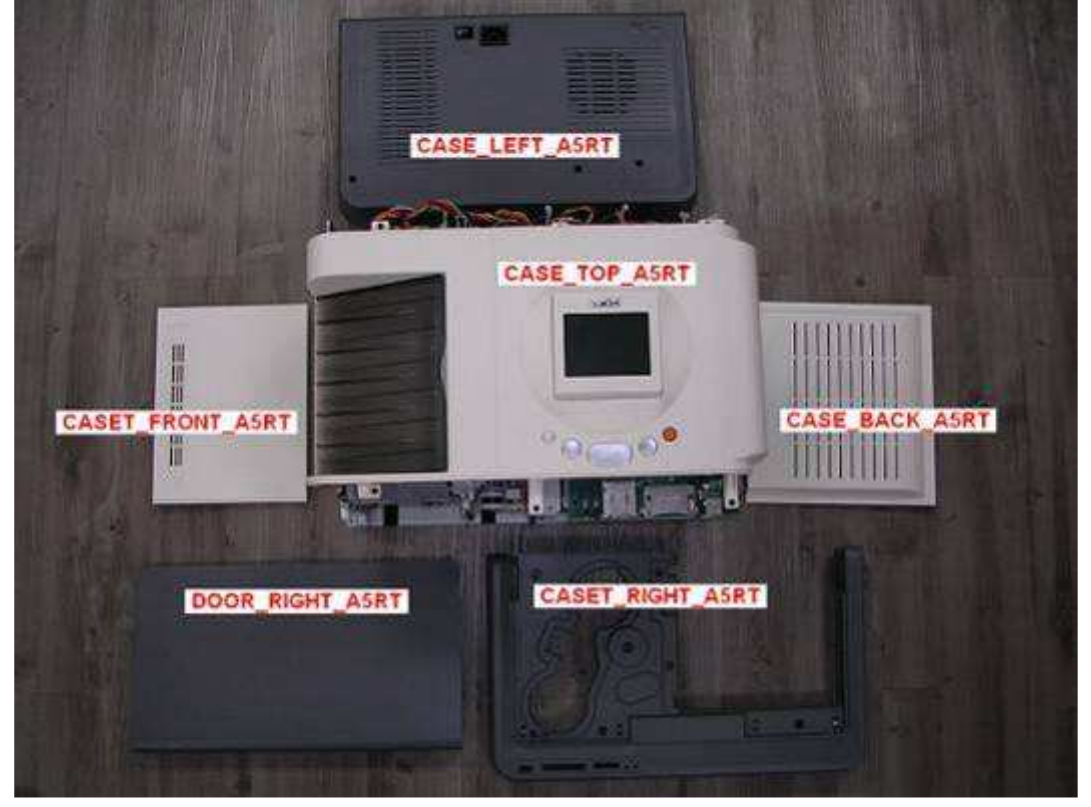

| Maintenance Parts Replacement Procedures |      |                           |          |       |           |  |
|------------------------------------------|------|---------------------------|----------|-------|-----------|--|
| Parts                                    | Name | CASE_TOP_A5RT             | Part No. | 56.1  | D0908.001 |  |
| Tools                                    |      | Phillips screwdriver (#2) | Procedur | e No. | 2         |  |

## Maintenance part: CASE\_TOP\_A5RT

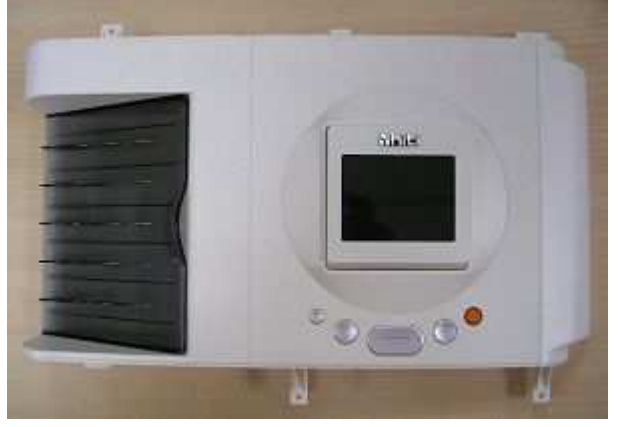

[Step 1] Remove "DOOR\_RIGHT\_A5RT","CASET\_RIGHT\_A5RT"and " CASE\_LEFT\_A5RT", according to **Procedure No. 1** 

[Step 2] After take off CASE\_LEFT\_A5RT/ CASET\_RIGHT\_A5RT, remove 6 screws that hold the CASE\_TOP\_A5RT on the top side.

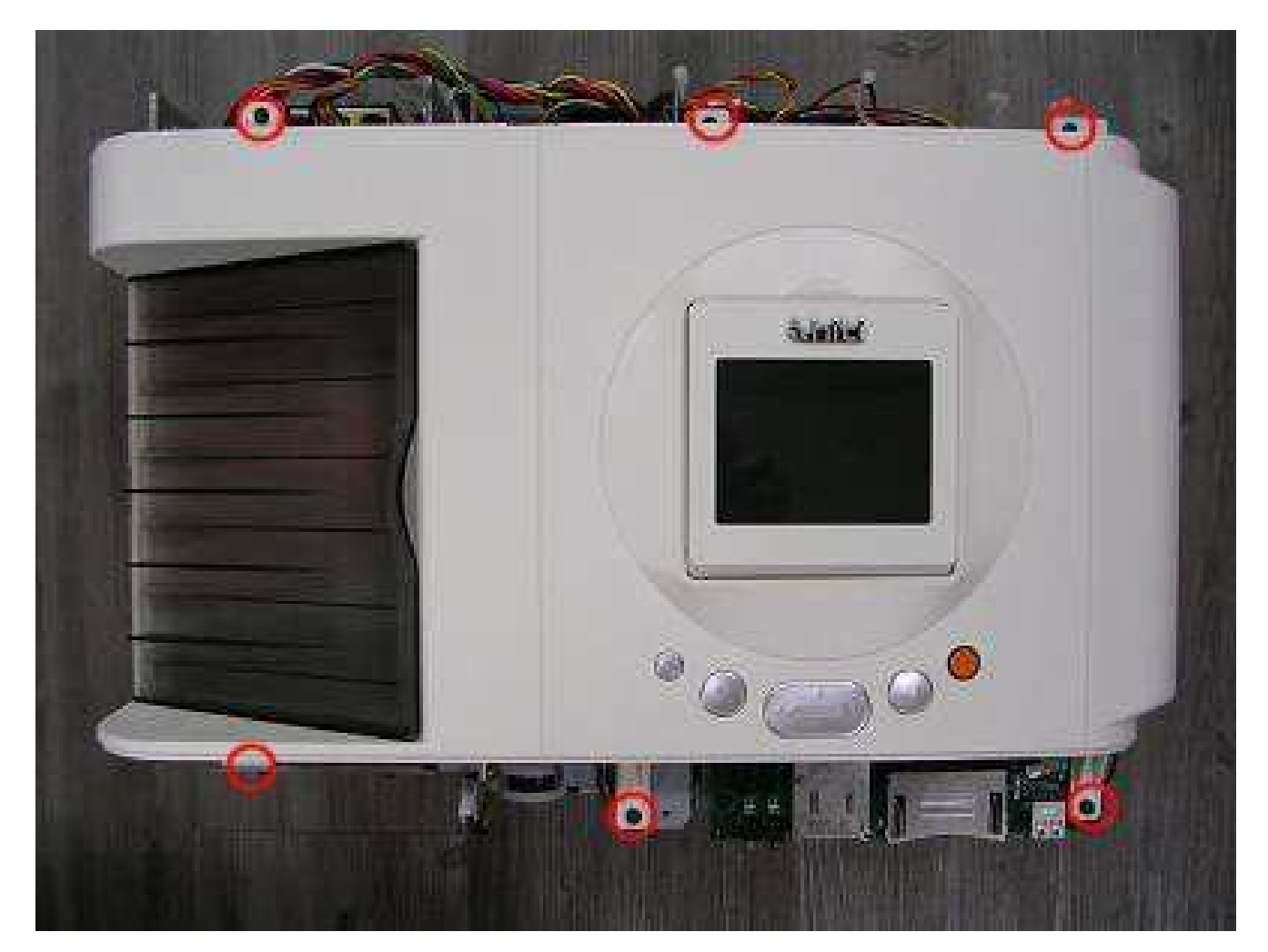

#### CONFIDENTIAL

[Step 3] Remove the 2 cables that connect the CASE\_TOP\_A5RT and MAIN\_BD.

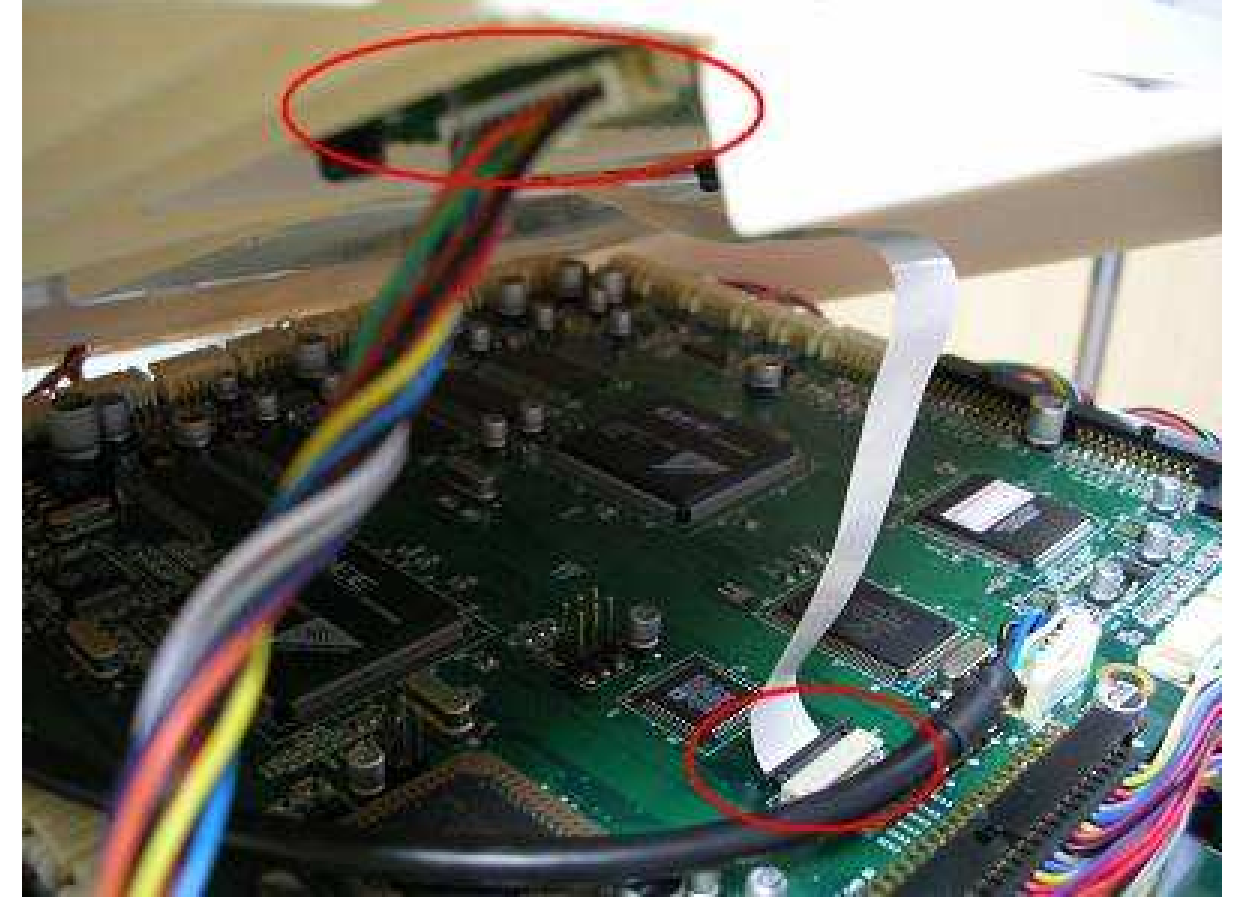

[Step 4] Replace the new CASE\_TOP\_A5RT and assemble it in the reverse order of the disassembly procedure.

Note:

While installing the cables during [Step 3], make sure that it's properly inserted into the connector.

| Inspection | <ul> <li>Verify that the connectors are properly connected.</li> </ul>  |
|------------|-------------------------------------------------------------------------|
|            | · Perform the test print and verify that all the operations are normal. |

## **Circuit Boards**

| Maintenance Parts Replacement Procedures |      |                           |                             |   |             |
|------------------------------------------|------|---------------------------|-----------------------------|---|-------------|
| Parts                                    | Name | MAIN_BD                   | Part No.                    | 4 | 5.D09R1.041 |
| Tools                                    |      | Phillips screwdriver (#2) | ewdriver (#2) Procedure No. |   | 3           |

#### Maintenance part: MAIN\_BD

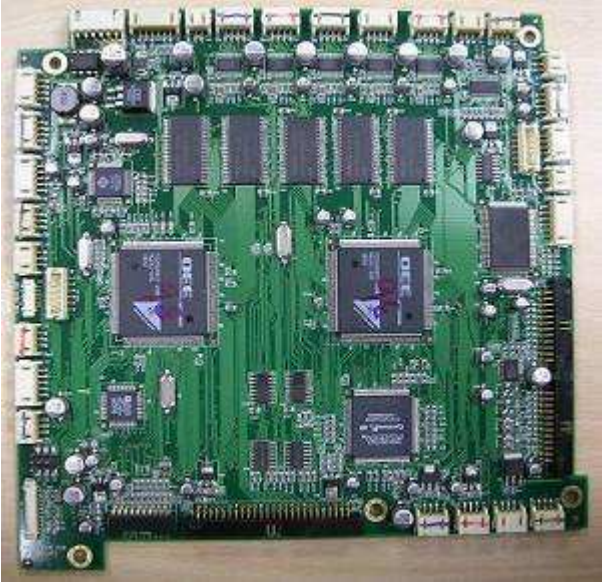

[Step 1] Remove "DOOR\_RIGHT\_A5RT","CASET\_RIGHT\_A5RT"," CASE\_LEFT\_A5RT" and "CASE\_TOP\_A5RT" according to **Procedure No. 1 and 2** 

[Step 2] Remove all connectors of MAIN\_BD, and remove 5 screws that hold the PCB, and then take off the PCB.

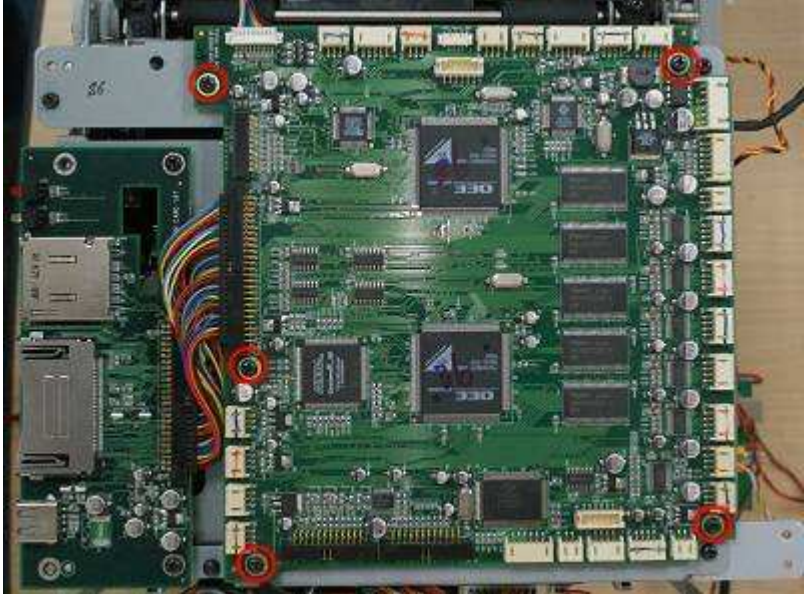

[Step 3] Replace the new MAIN\_BD and assemble it in the reverse order of the disassembly procedure.

#### Note:

During installation in [Step 2], confirm that the PCB is securely inserted into the connectors.

| Inspection | <ul> <li>Verify that the connectors are properly connected.</li> </ul>        |
|------------|-------------------------------------------------------------------------------|
|            | $\cdot$ Perform the test print and verify that all the operations are normal. |

## Maintenance Parts Replacement Procedures

| Parts     | Name | CARD_BD                   | Part No.  | 45.[ | D09R3.031 |
|-----------|------|---------------------------|-----------|------|-----------|
| <br>Tools |      | Phillips screwdriver (#2) | Procedure | No.  | 4         |

Maintenance part: CARD\_BD

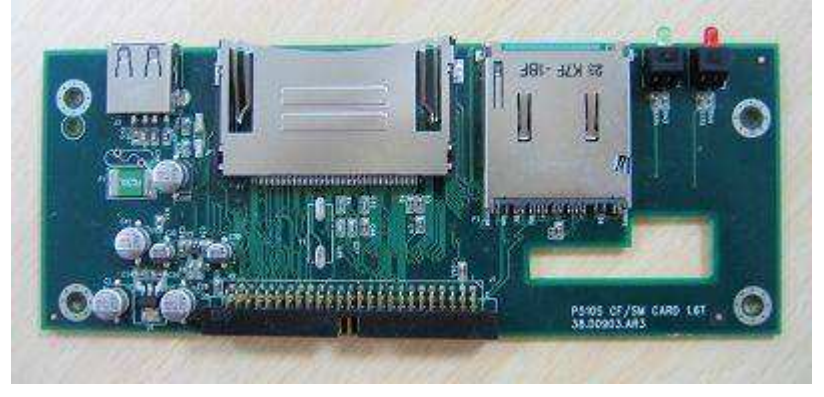

[Step 1] Remove "DOOR\_RIGHT\_A5RT","CASET\_RIGHT\_A5RT"," CASE\_LEFT\_A5RT" and "CASE\_TOP\_A5RT" according to **Procedure No. 1 and 2** 

[Step 2] Remove 1 connector that connect with MAIN\_BD, and remove 3 screws that hold the PCB, and then take off the PCB.

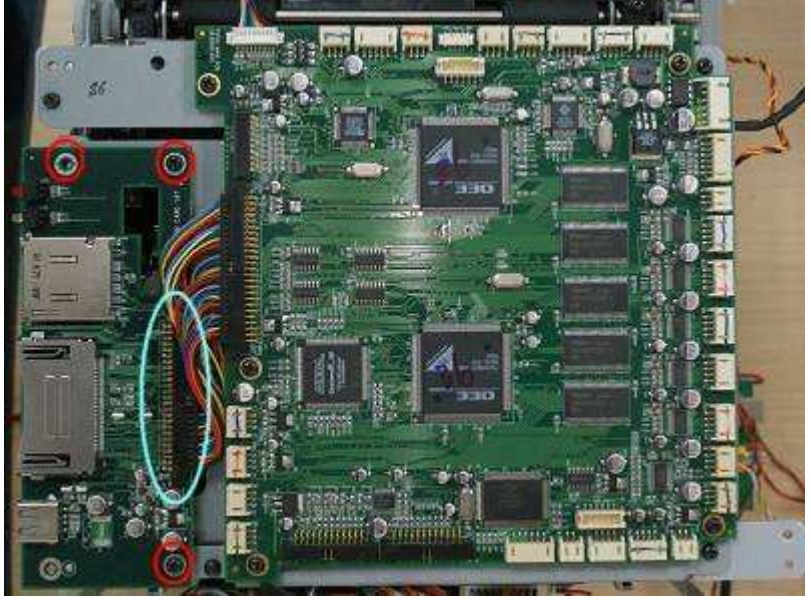

[Step 3] Replace the new CARD\_BD and assemble it in the reverse order of the disassembly procedure.

Note:

During installation in [Step 2], confirm that the PCB is securely inserted into the connectors.

| Inspection | <ul> <li>Verify that the connectors are properly connected.</li> </ul>  |
|------------|-------------------------------------------------------------------------|
|            | · Perform the test print and verify that all the operations are normal. |

## Maintenance Parts Replacement Procedures

| Parts | Name | POWER BD                  | Part No.  | 4   | 4.D09R2.002 |
|-------|------|---------------------------|-----------|-----|-------------|
| Tools |      | Phillips screwdriver (#2) | Procedure | No. | 5           |

#### Maintenance part: POWER BD

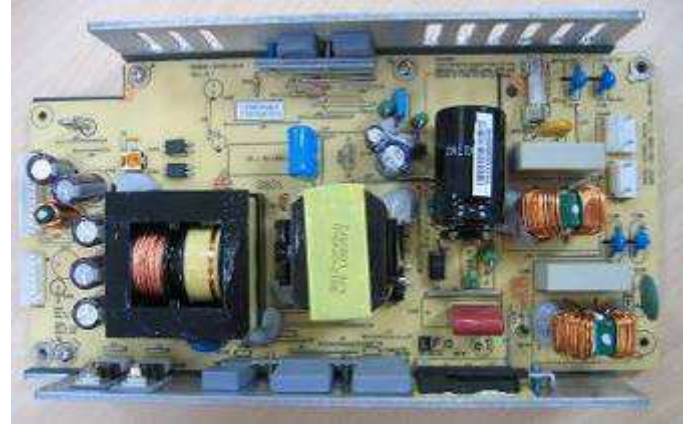

[Step 1] Remove " CASE\_LEFT\_A5RT", according to Procedure No. 1

[Step 2] Remove 4 screws that hold the PCB, unplug 2 connectors, and then take off the PCB.

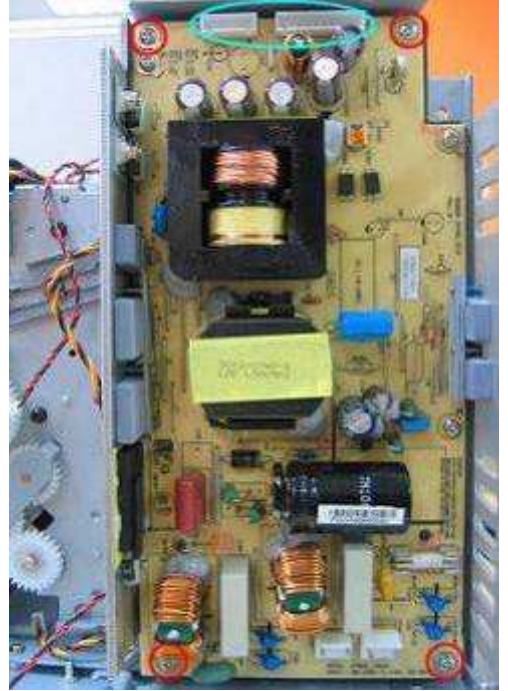

[Step 3] Replace the new POWER BD and assemble it in the reverse order of the disassembly procedure.

Note:

During installation in [Step 2], its very important to make sure that the PCB is securely inserted into the connectors.

Inspection · Verify that the connectors are properly connected. · Perform the test print and verify that all the operations are normal.

## Maintenance Parts Replacement Procedures

CONFIDENTIAL

| Parts | Name | TPH_BD                    | Part No.  | 4   | 5.D09R6.031 |
|-------|------|---------------------------|-----------|-----|-------------|
| Tools |      | Phillips screwdriver (#2) | Procedure | No. | 6           |

Maintenance part: TPH\_BD

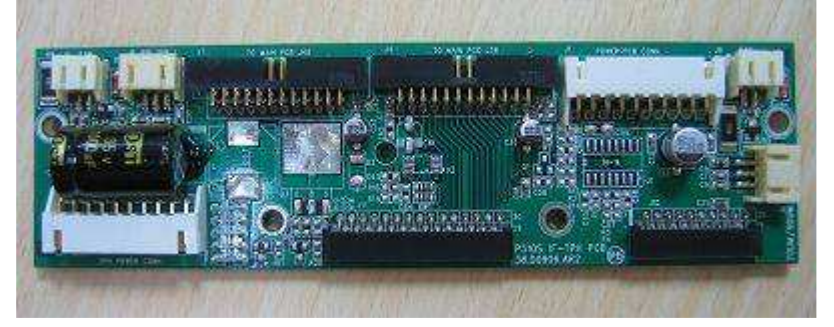

[Step 1] Remove "CASE\_BACK\_A5RT" according to Procedure No. 1

[Step 2] Remove 4 screws that hold the PCB, unplug all connectors, and then take off the PCB.

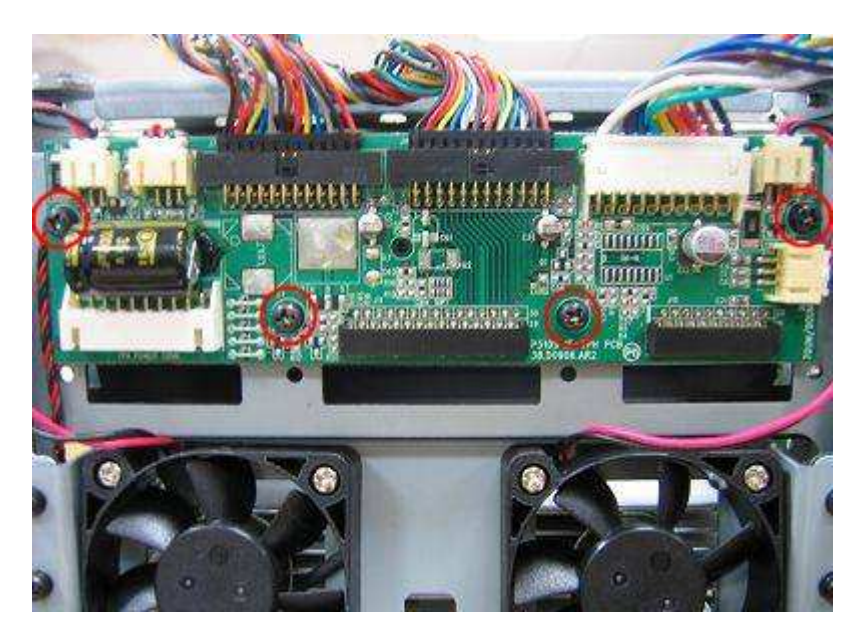

[Step 3] Replace the new TPH\_BD and assemble it in the reverse order of the disassembly procedure.

Note:

During installation in [Step 2], confirm that the PCB is securely inserted into the connectors.

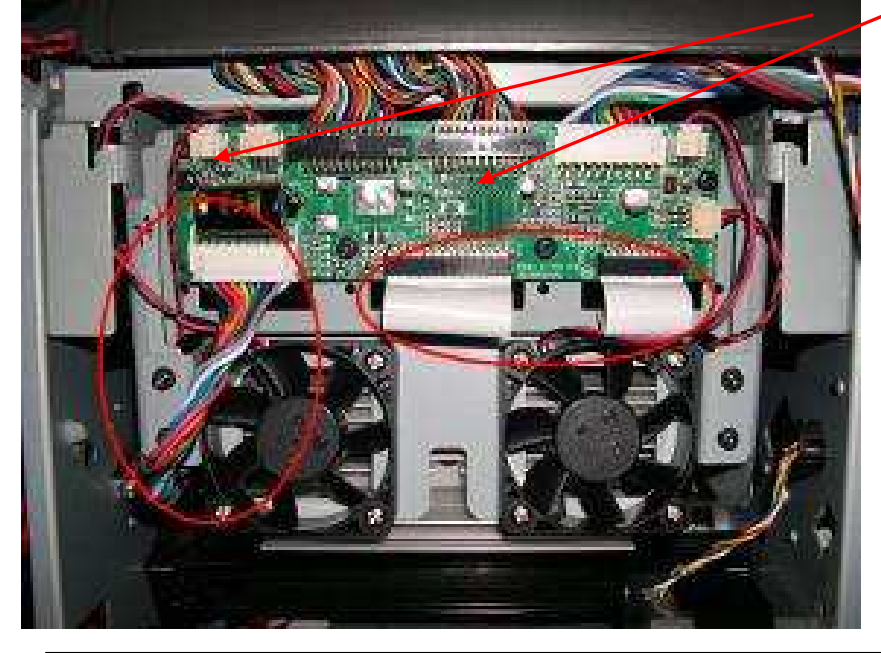

Inspection · Verify that the connectors are properly connected. • Perform the test print and verify that all the operations are normal.

| Maintenance Parts Replacement Procedures |      |                     |              |    |              |  |
|------------------------------------------|------|---------------------|--------------|----|--------------|--|
| Parts                                    | Name | LCD_BD              | Part No.     | 45 | 5.D09RB.031c |  |
| Tools                                    |      | Screwdriver (small) | Procedure No |    | 7            |  |

### Maintenance part: LCD\_BD

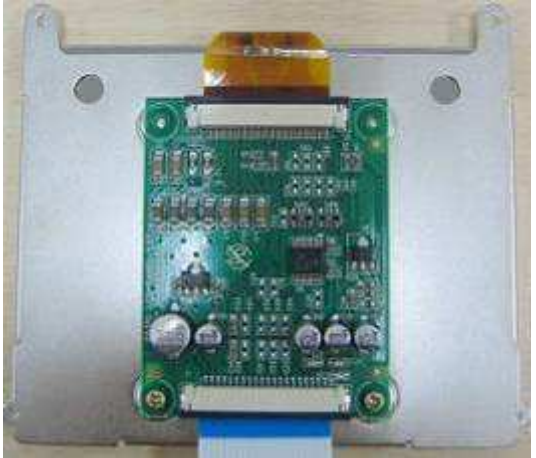

[Step 1] Remove "DOOR\_RIGHT\_A5RT","CASET\_RIGHT\_A5RT"," CASE\_LEFT\_A5RT" and "CASE\_TOP\_A5RT" according to **Procedure No. 1 and 2** 

[Step 2] Remove 2 screws that hold the LCD panel frame from CASE\_TOP\_A5RT.

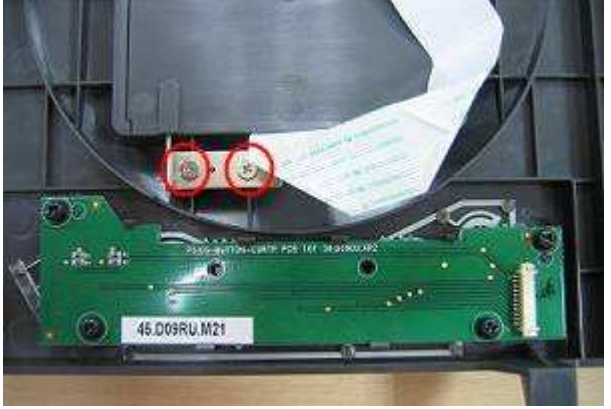

[Step 3] Reversed CASE\_TOP\_A5RT, remove 2 screws, and then take off the LCD panel frame.

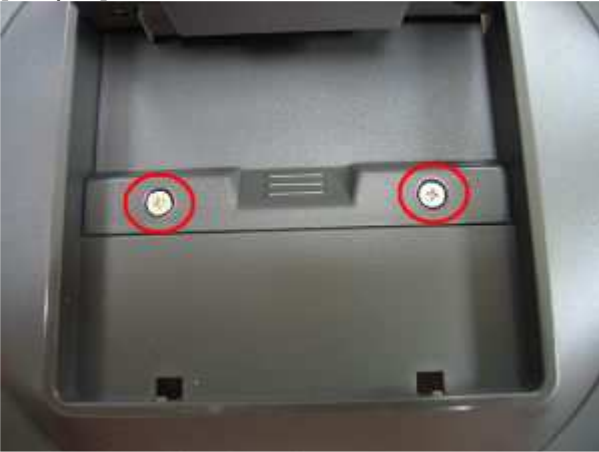
[Step 4] Remove 4 screws that hold LCD panel frame cover, and then take off the LCD\_BD.

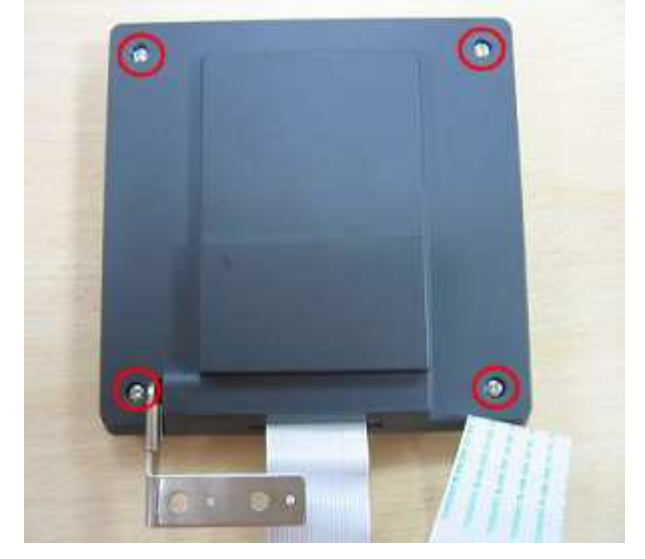

[Step 5] Replace the new LCD\_BD and assemble it in the reverse order of the disassembly procedure.

| Inspection | <ul> <li>Verify that the connectors are properly connected.</li> </ul>  |
|------------|-------------------------------------------------------------------------|
|            | · Perform the test print and verify that all the operations are normal. |

| Parts | Name | BUTTON_BD                 | Part No.  | 4    | 5.D09RU.021 |  |
|-------|------|---------------------------|-----------|------|-------------|--|
| Tools |      | Phillips screwdriver (#2) | Procedure | e No | 8           |  |

Maintenance part: BUTTON\_BD

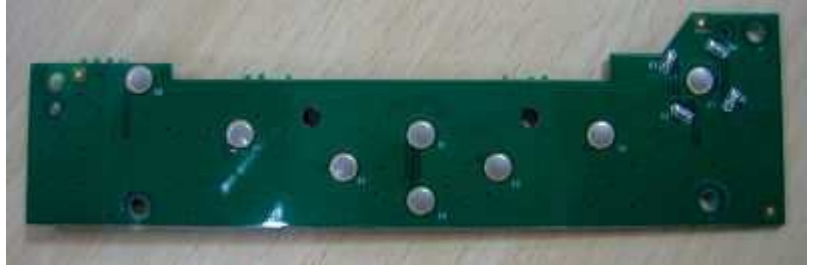

[Step 1] Remove "DOOR\_RIGHT\_A5RT","CASET\_RIGHT\_A5RT"," CASE\_LEFT\_A5RT" and "CASE\_TOP\_A5RT" according to **Procedure No. 1 and 2** 

[Step 2] Remove 4 screws that hold the BUTTON\_BD from CASE\_TOP\_A5RT.

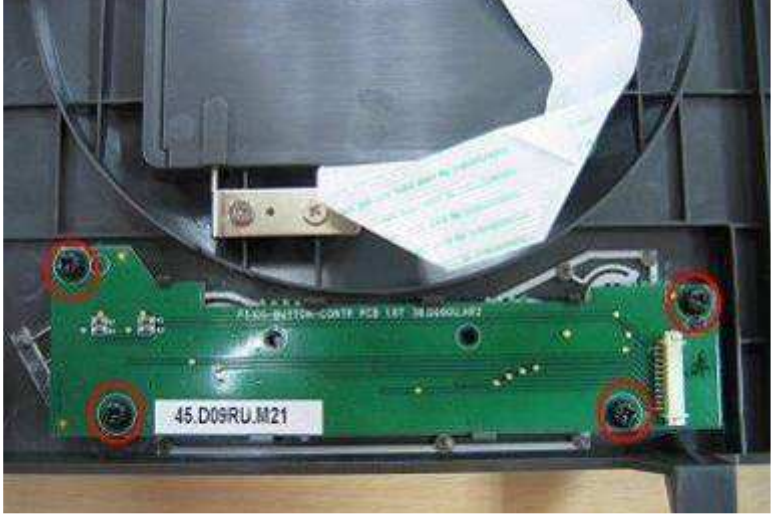

[Step 3] Release clutchs that hold the BUTTON\_BD, and then take off the BUTTON\_BD.

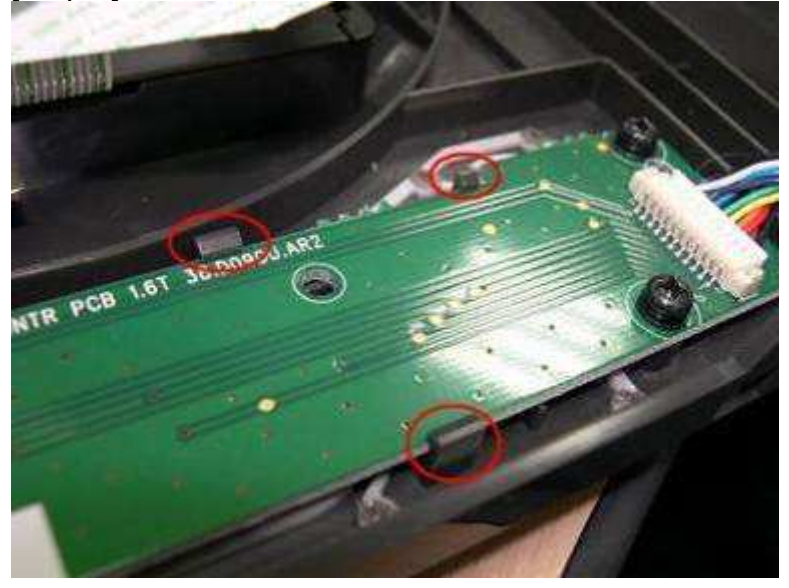

[Step 4] Replace the new BUTTON\_BD and assemble it in the reverse order of the disassembly procedure.

| Maintenance Parts Replacement Procedures |      |                                                                    |           |      |             |  |  |
|------------------------------------------|------|--------------------------------------------------------------------|-----------|------|-------------|--|--|
| Parts                                    | Name | MTR STEP_7.5_6OHM_RBN_S_160MM ROHS<br>(Ribbon reverse motor frame) | Part No.  | 17   | 7.MKD09.BN1 |  |  |
| Tools                                    |      | Phillips screwdriver (#2)                                          | Procedure | e No | 9           |  |  |

Maintenance part: MTR STEP\_7.5\_6OHM\_RBN\_S\_160MM ROHS (Ribbon reverse motor frame)

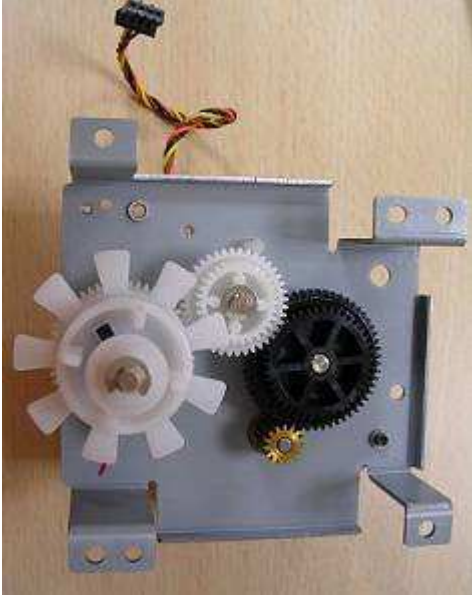

[Step 1] Remove "DOOR\_RIGHT\_A5RT","CASET\_RIGHT\_A5RT"," CASE\_LEFT\_A5RT", "CASE\_BACK\_A5RT" and "CASE\_TOP\_A5RT" according to **Procedure No. 1 and 2** 

[Step 2] Remove 4 screws that hold the ribbon reverse motor frame, then release the wire saddle that hold the motor cables, and then take off the motor frame.

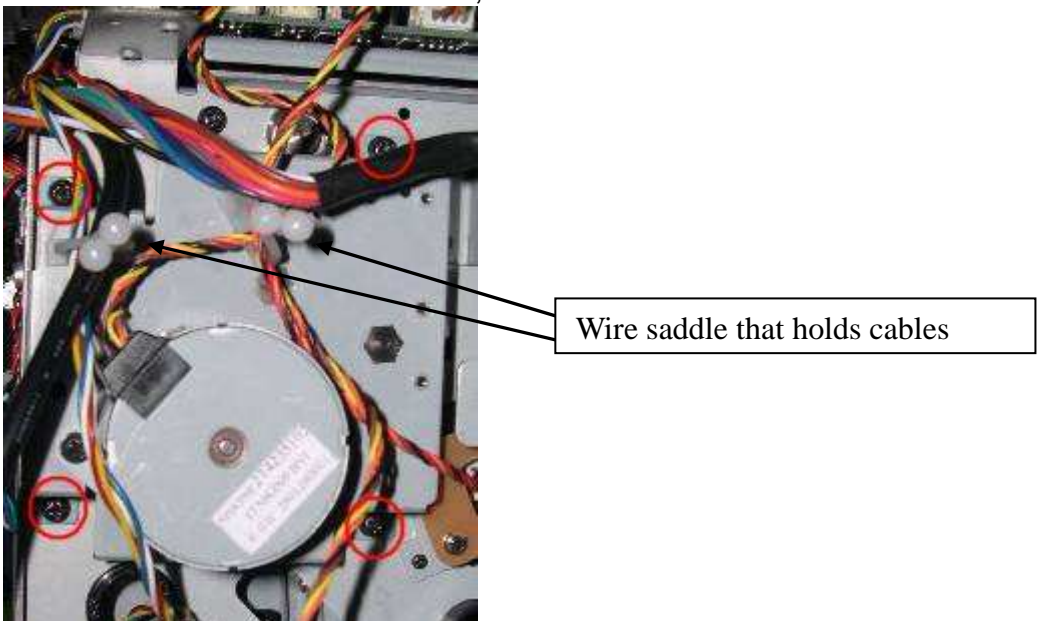

[Step 3] Replace the new ribbon reverse motor frame and assemble it in the reverse order of the disassembly procedure.

|       | Maintenance Parts Replacement Procedures |                                                                                                    |           |           |                            |  |  |  |  |
|-------|------------------------------------------|----------------------------------------------------------------------------------------------------|-----------|-----------|----------------------------|--|--|--|--|
| Parts | Name                                     | MTR STEP_7.5_6OHM_CAM_PLTN_200MM RED<br>& MTR STEP_7.5_4OHM_CAM_PINCH_90MM<br>(Cam Pinch & Cam Platen motor frame) | Part No.  | 17.<br>17 | MCD09.BM1 &<br>7.MHD09.BM1 |  |  |  |  |
| Tools |                                          | Phillips screwdriver (#2)                                                                                          | Procedure | e No      | 10                         |  |  |  |  |

Maintenance part: MTR STEP\_7.5\_6OHM\_CAM\_PLTN\_200MM RED & MTR STEP\_7.5\_4OHM\_CAM\_PINCH\_90MM (Cam Pinch & Cam Platen motor frame)

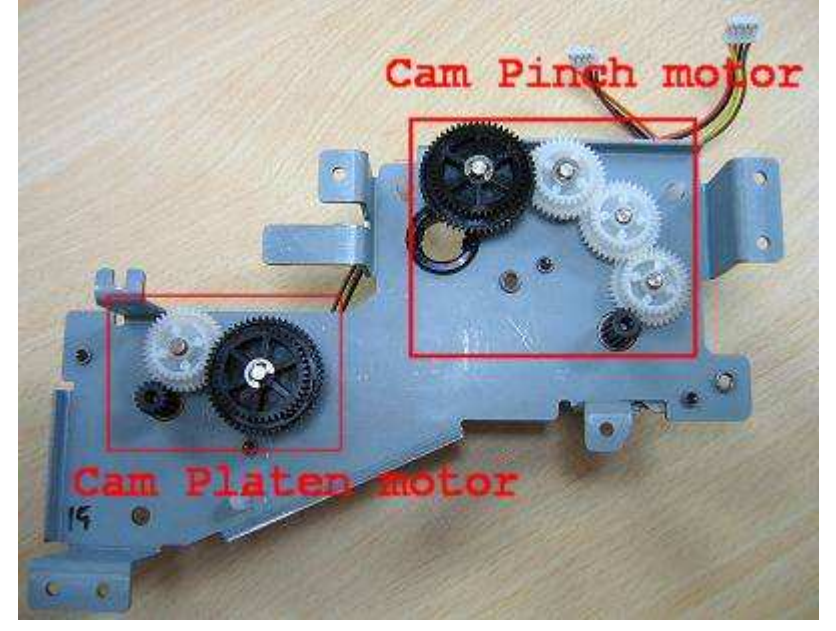

[Step 1] Remove " CASE\_LEFT\_A5RT", according to Procedure No. 1

[Step 2] Remove 4 screws that hold the cam pinch & cam platen motor frame, then release the wire saddle that hold the motor cables, and then take off motor frame.

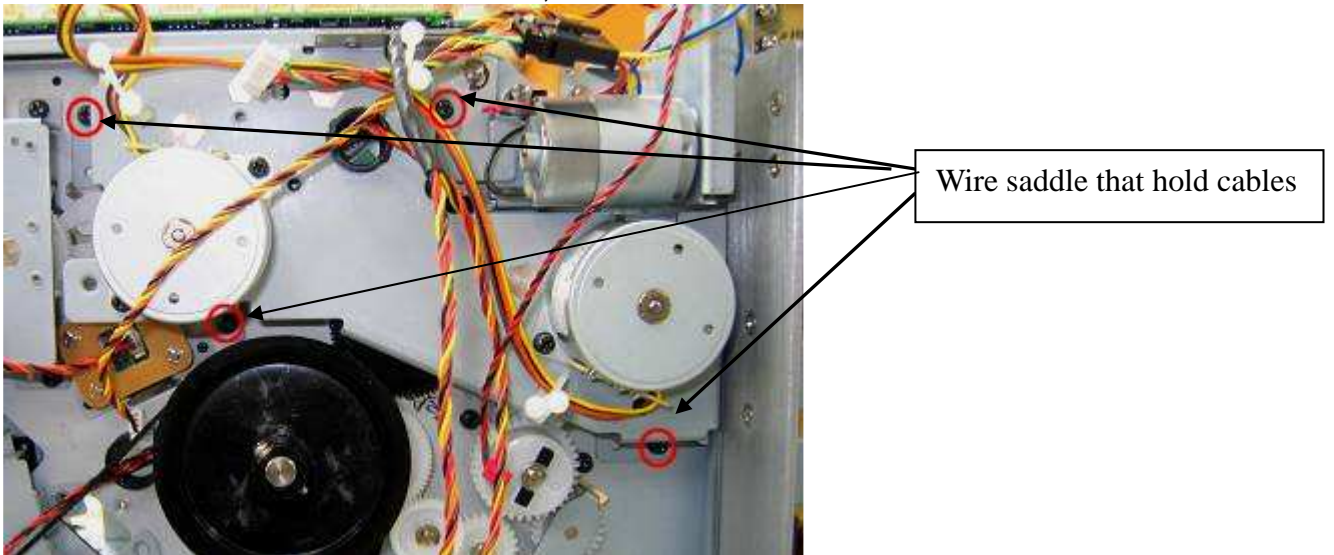

[Step 3] Replace the new cam pinch & cam platen motor frame and assemble it in the reverse order of the disassembly procedure.

| Parts | Name | MTR STEP_7.5_6OHM_RBN_T_350MM (Ribbon take motor frame) | Part No.  | 17 | /.MBD09.BN1 |
|-------|------|---------------------------------------------------------|-----------|----|-------------|
| Tools |      | Phillips screwdriver (#2)                               | Procedure | No | 11          |

Maintenance part: MTR STEP\_7.5\_6OHM\_RBN\_T\_350MM(Ribbon take motor frame)

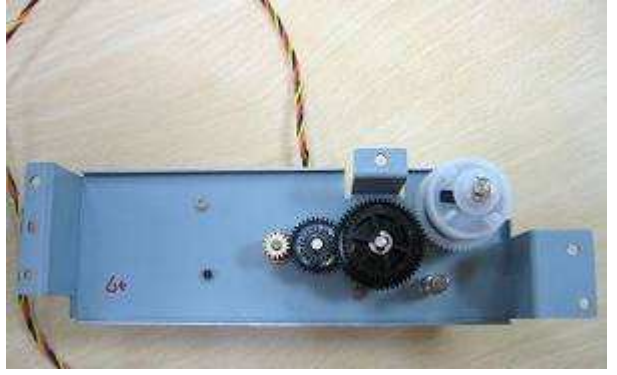

[Step 1] Remove " CASE\_LEFT\_A5RT", according to Procedure No. 1

[Step 2] Remove 3 screws that hold the ribbon take motor frame, and then take off motor frame.

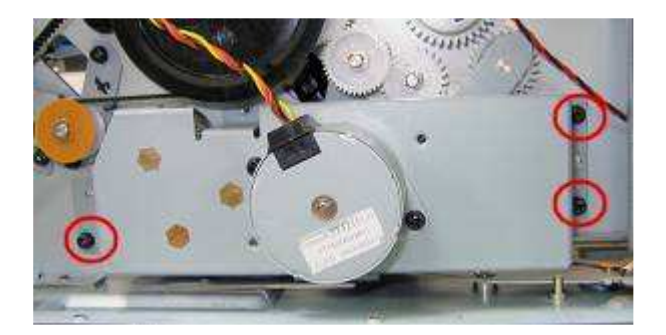

[Step 3] Replace the new ribbon take motor frame and assemble it in the reverse order of the disassembly procedure.

| Parts | Name | MTR STEP_1.8_2.4V_2.5A CAPSTON_250MM<br>(Capstan Motor) | Part No.  | 17 | 7.MAD09.BT1 |
|-------|------|---------------------------------------------------------|-----------|----|-------------|
| Tools |      | Phillips screwdriver (#2)                               | Procedure | No | 12          |

Maintenance part: MTR STEP\_1.8\_2.4V\_2.5A CAPSTON\_250MM (Capstan Motor)

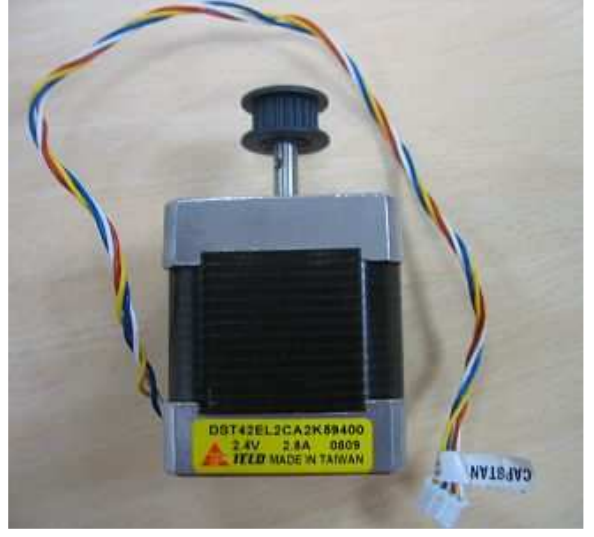

[Step 1] Remove," CASE\_LEFT\_A5RT", and "CASE\_BACK\_A5RT" according to **Procedure No. 1** 

[Step 2] Remove 4 screws that hold the capstan motor, and then take off capstan motor.

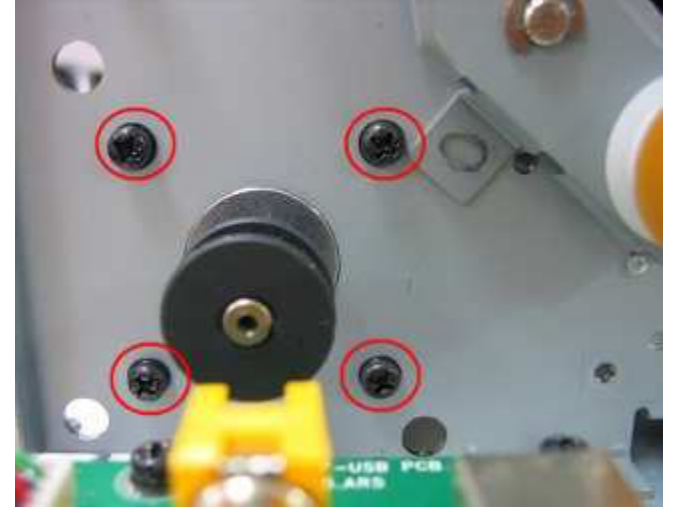

[Step 3] Replace the new capstan motor and assemble it in the reverse order of the disassembly procedure.

| Parts | Name | MTR STEP_3.75_8.5OHM_PAPER_EXIT 240MM BL<br>(Cutter door motor) | Part No.  | 17. | MJD09.BN1 |
|-------|------|-----------------------------------------------------------------|-----------|-----|-----------|
| Tools |      | Phillips screwdriver (#2)                                       | Procedure | No  | 13        |

Maintenance part: MTR STEP\_3.75\_8.5OHM\_PAPER\_EXIT 240MM BL (Cutter door motor)

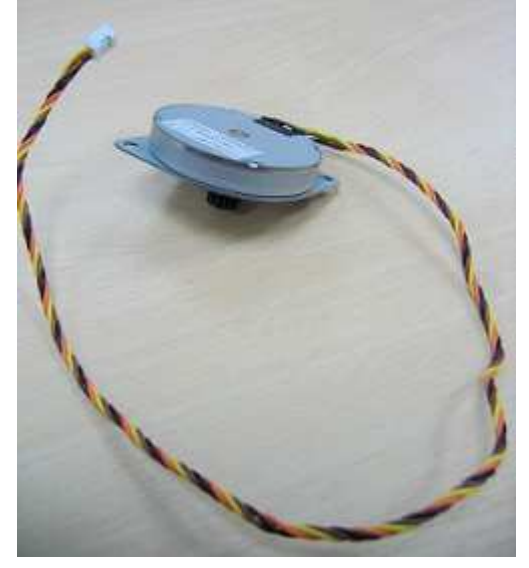

[Step 1] Remove "DOOR\_RIGHT\_A5RT","CASET\_RIGHT\_A5RT"," CASE\_LEFT\_A5RT", and "CASE\_TOP\_A5RT" according to **Procedure No. 1 and 2** 

[Step 2] Remove 2 screws that hold the cutter door motor, and then take off cutter door motor.

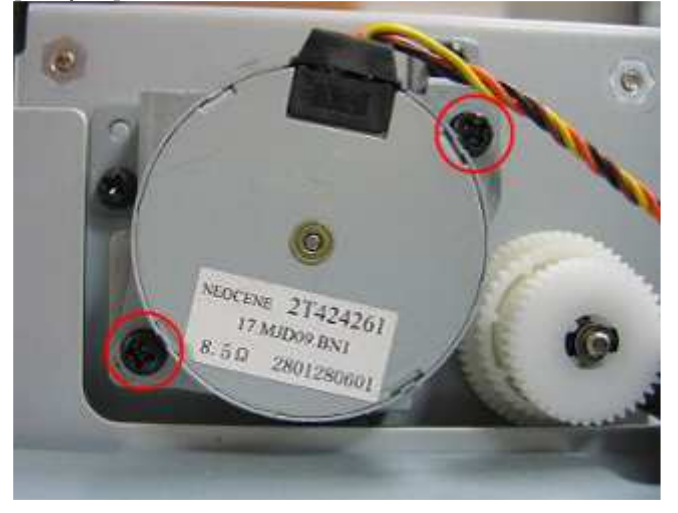

[Step 3] Replace the new cutter door motor and assemble it in the reverse order of the disassembly procedure.

# Other parts

|   |       |          | · · · · · · · · · · · · · · · · · · ·              |           |    |             |
|---|-------|----------|----------------------------------------------------|-----------|----|-------------|
|   | Parts | Name     | ROLLER_EXIT_PINCH_CUTTER_A5                        | Part No.  | 59 | 9.D0909.001 |
| _ | Tools | Phillips | screwdriver (#2), Screwdriver (small), spring hook | Procedure | No | 14          |

#### Maintenance part: ROLLER\_EXIT\_PINCH\_CUTTER\_A5

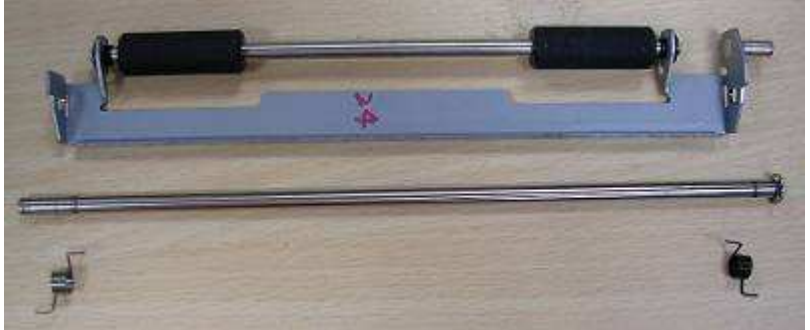

[Step 1] Remove "DOOR\_RIGHT\_A5RT","CASET\_RIGHT\_A5RT"," CASE\_LEFT\_A5RT", and "CASE\_TOP\_A5RT" according to **Procedure No. 1 and 2** 

[Step 2] Remove 2 screws that hold TQL\_ROLLER\_EXIT, take off it and remove one E-ring, release spring of both sides.

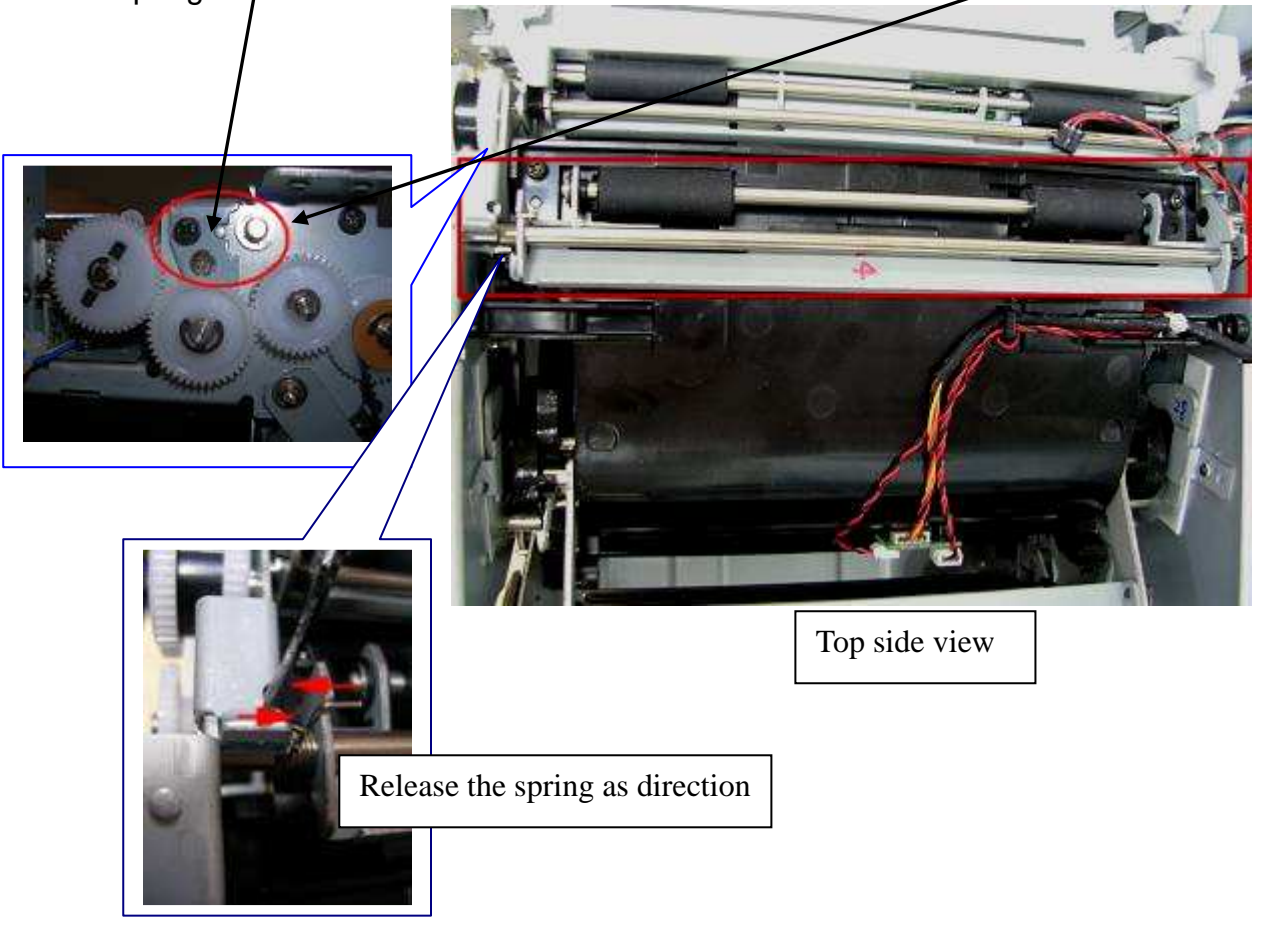

[Step 3] pull out the shaft\_cutter to the right side and take off ROLLER\_EXIT\_PINCH\_CUTTER\_A5

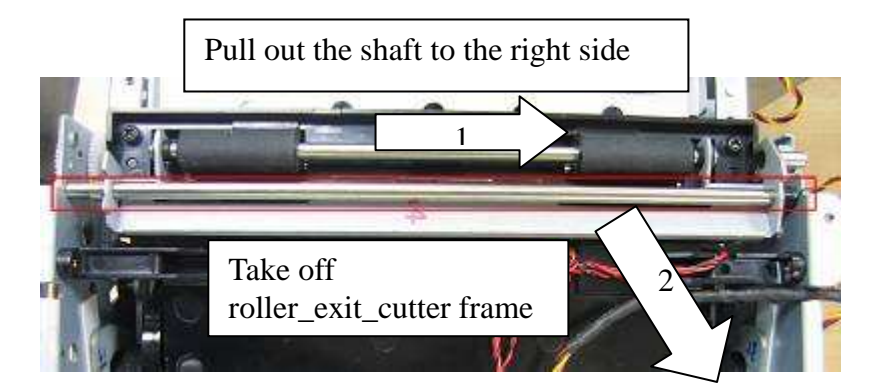

Note:

Be careful not to drop spring between the gap when replacing the parts, and the spring is different between left and right side.

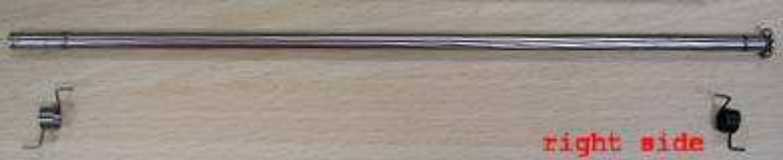

[Step 4] Replace the new ROLLER\_EXIT\_PINCH\_CUTTER\_A5 and assemble it in the reverse order of the disassembly procedure.

| Parts | Name | CUTTER_C104KZ (Cutter)    | Part No.     | 48. | D0917.001 |
|-------|------|---------------------------|--------------|-----|-----------|
| Tools |      | Phillips screwdriver (#2) | Procedure No |     | 15        |

#### Maintenance part: CUTTER\_C104KZ

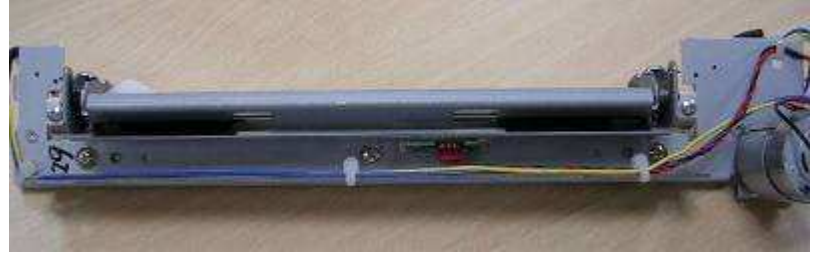

[Step 1] Remove "DOOR\_RIGHT\_A5RT","CASET\_RIGHT\_A5RT"," CASE\_LEFT\_A5RT", "CASE\_TOP\_A5RT" and "ROLLER\_EXIT\_PINCH\_CUTTER\_A5" according to **Procedure No. 1, 2 and 14** 

[Step 2] Remove 2 screws that hold Cutter, and then take off the cutter.

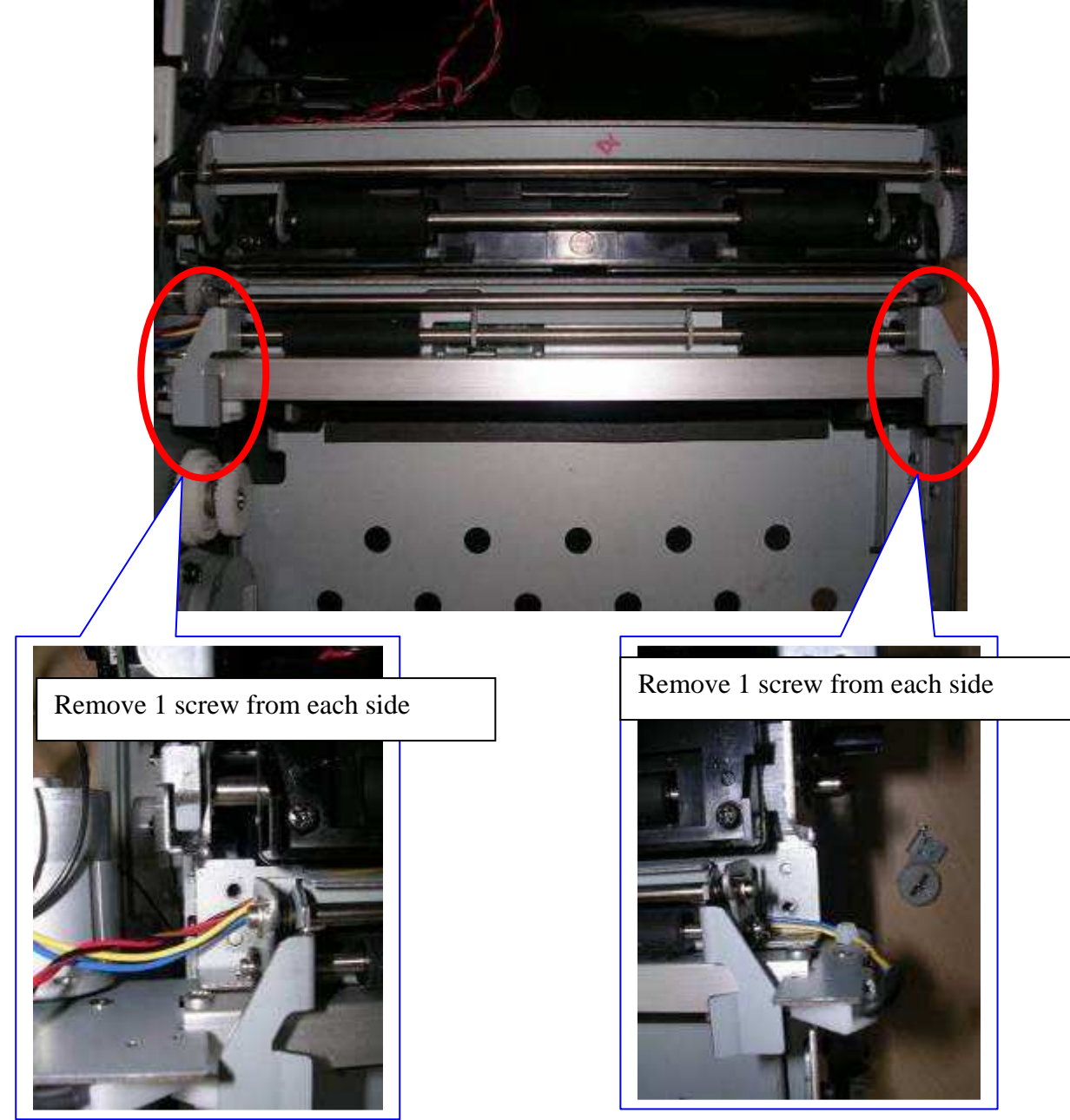

| Parts | Name | Tray exit                 | Part No.     | 48. | D0911.001 |
|-------|------|---------------------------|--------------|-----|-----------|
| Tools |      | Phillips screwdriver (#2) | Procedure No |     | 16        |

#### Maintenance part: Tray exit

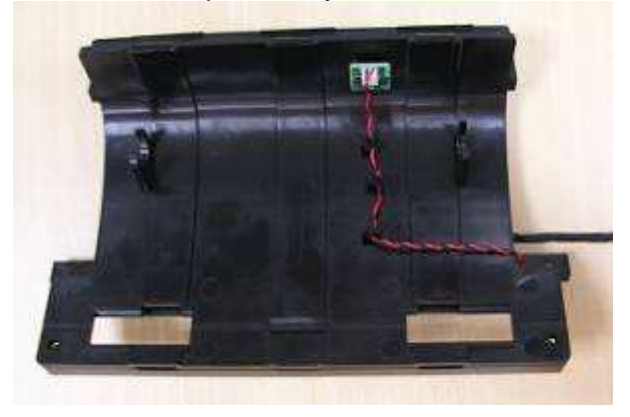

[Step 1] Remove "DOOR\_RIGHT\_A5RT","CASET\_RIGHT\_A5RT"," CASE\_LEFT\_A5RT", "CASE\_BACK\_A5RT" "CASE\_TOP\_A5RT","MAIN\_BD" and "ROLLER\_EXIT\_PINCH\_CUTTER\_A5" according to **Procedure No. 1, 2, 3 and 14** 

[Step 2] Remove 2 screws(both sides) that hold tray exit.

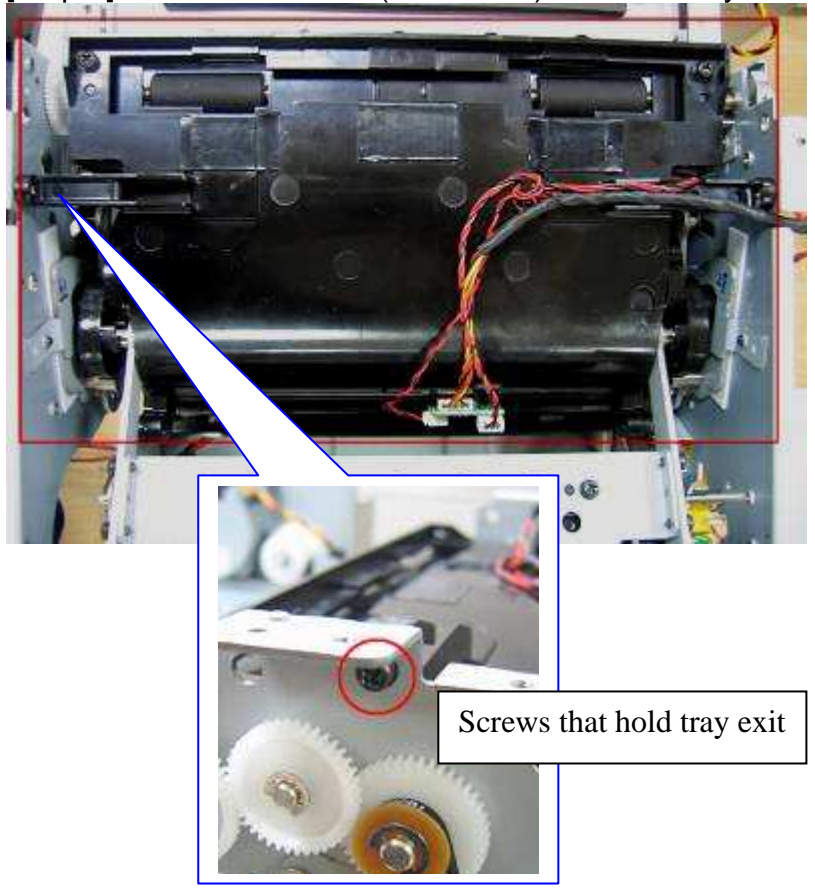

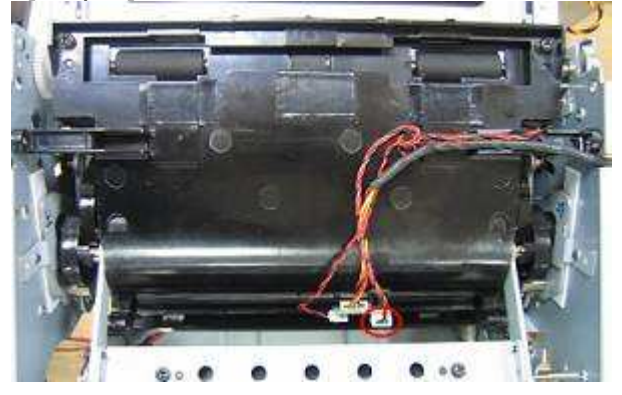

[Step 3] Remove 1 connector as below.

[Step 4] Pull up the tray exit from cam\_shaft.

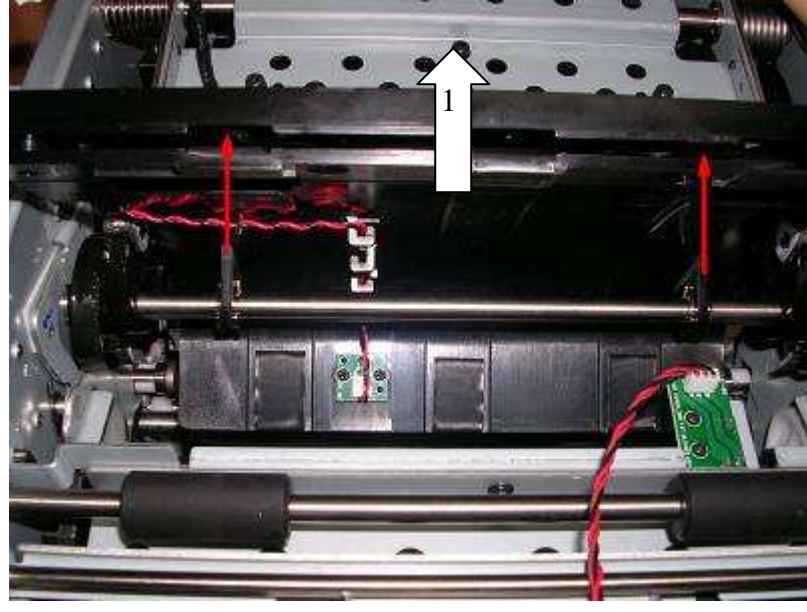

[Step 5] Uplift the TPH linkage and then pull out the tray exit.

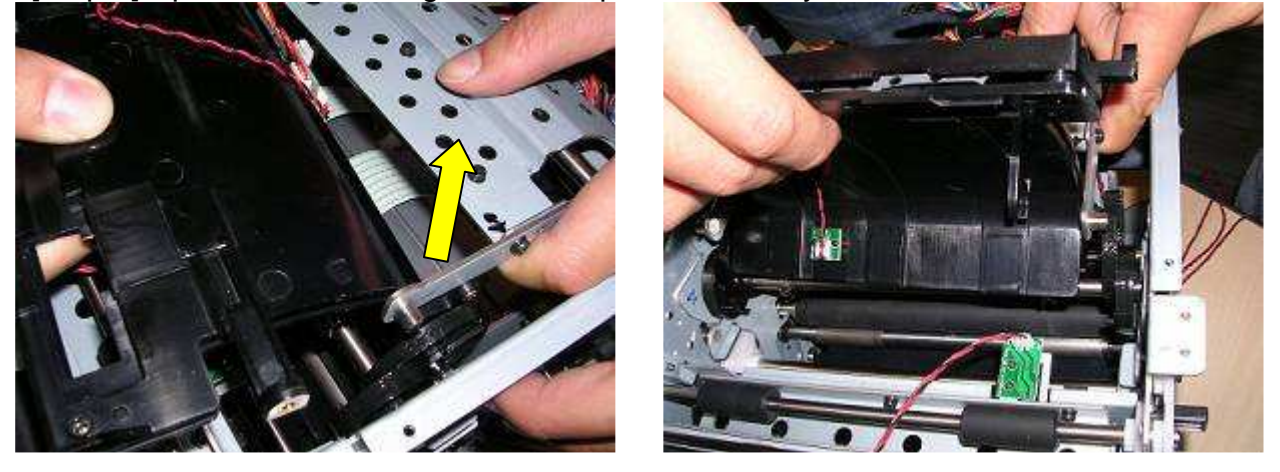

[Step 6] Replace the new Tray exit and assemble it in the reverse order of the disassembly procedure.

| Parts | Name        | TPH linkage                                             | Part No.  | 4    | 7.D0928.001 |
|-------|-------------|---------------------------------------------------------|-----------|------|-------------|
| Tools | Phillips so | crewdriver (#2), Flat-blade screwdriver (small), Pliers | Procedure | e No | 17          |

#### Maintenance part: TPH linkage

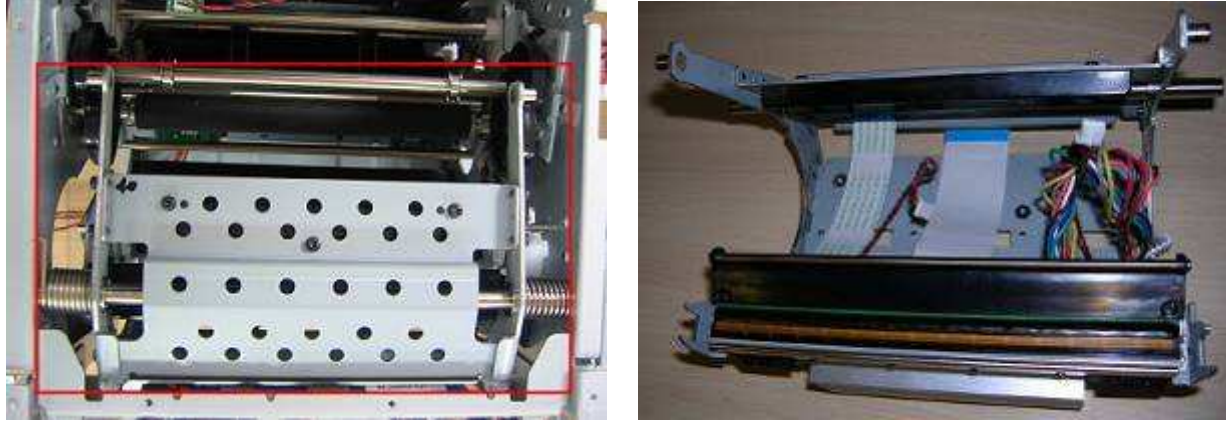

[Step 1] Remove "DOOR\_RIGHT\_A5RT","CASET\_RIGHT\_A5RT"," CASE\_LEFT\_A5RT", "CASE\_BACK\_A5RT" "CASE\_TOP\_A5RT","MAIN\_BD" and "RIBBON REVERSE\_MOTOR\_FRAME" according to **Procedure No. 1, 2 ,3 and 9** 

[Step 2] Remove 6 screws that hold "k\_frame\_main\_top" and chassis, and remove E-ring that hold shaft\_TPH linkage of both sides,then take off k\_frame\_main\_top.

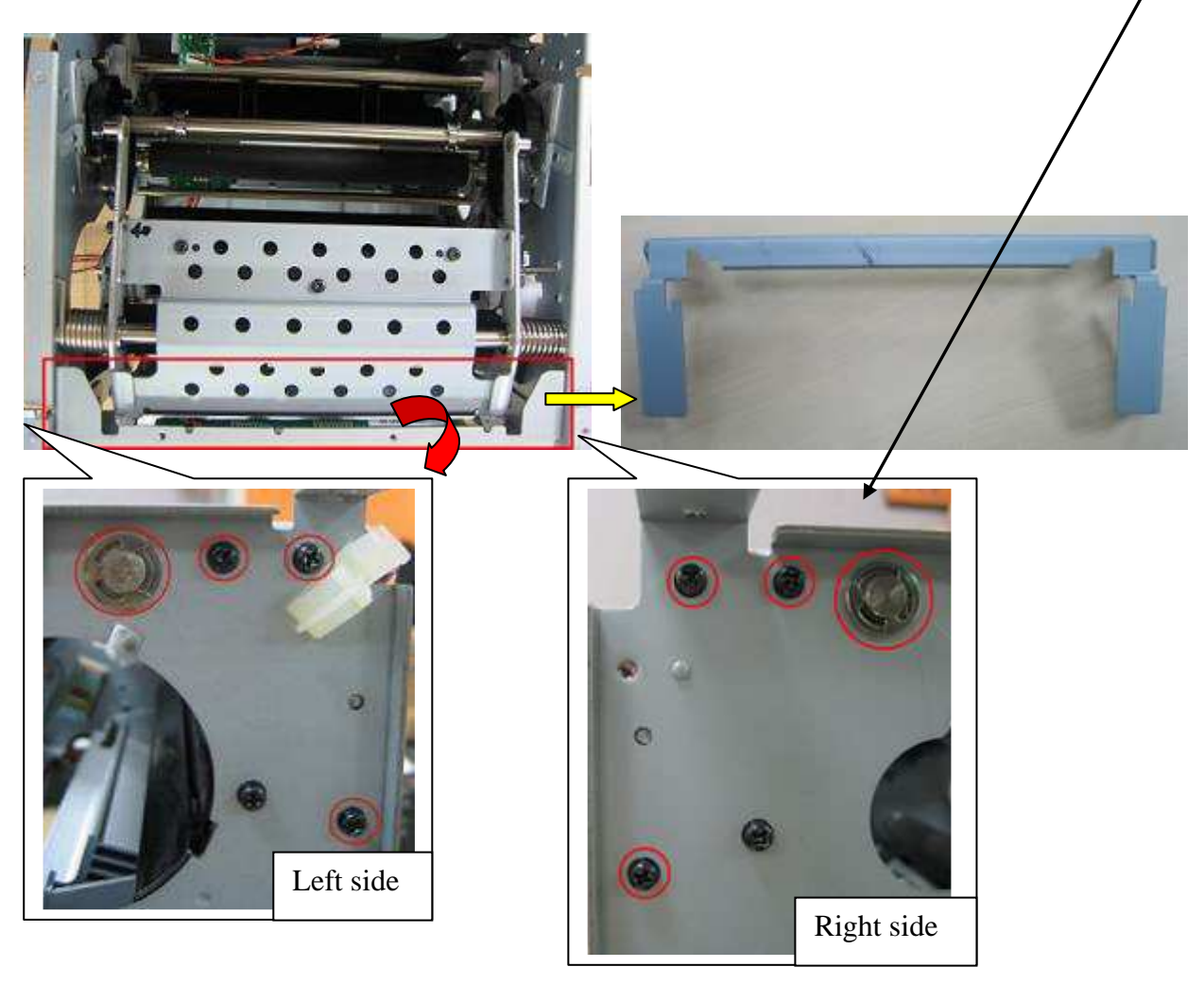

#### CONFIDENTIAL

[Step 3] Release the spring, slide the shaft to the right side, pull out to up, then take out the linkage.

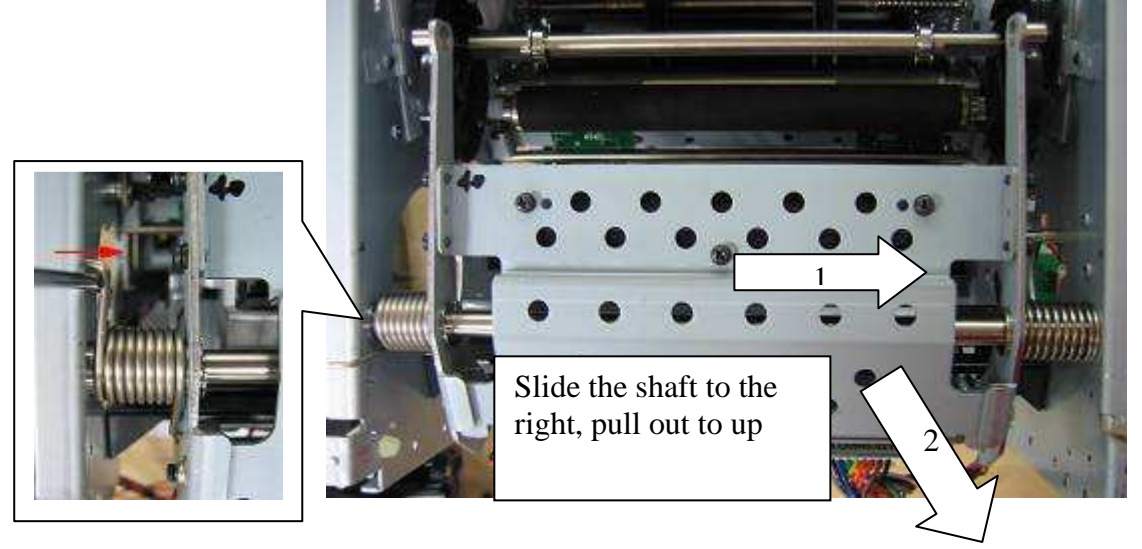

[Step 4] Replace the new TPH linkage and assemble it in the reverse order of the disassembly procedure.

| Parts | Name | TPH 300DPI A5 GLAZE 70UM (TPH ASSY) | Part No.     | 3 | 7.P3U60.T11 |
|-------|------|-------------------------------------|--------------|---|-------------|
| Tools |      | Phillips screwdriver (#2)           | Procedure No |   | 18          |

## Maintenance part: TPH 300DPI A5 GLAZE 70UM (TPH ASSY)

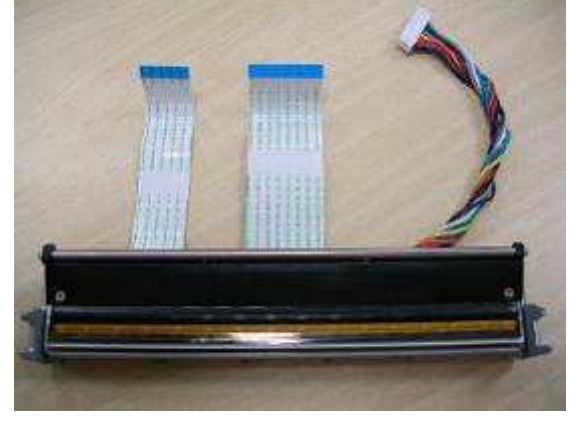

## Fast Way

[Step 1] Remove "CASE\_BACK\_A5RT" according to Procedure No. 1

[Step 2] Unplug 3 connectors and remove 4 screws that hold FAN ASSY

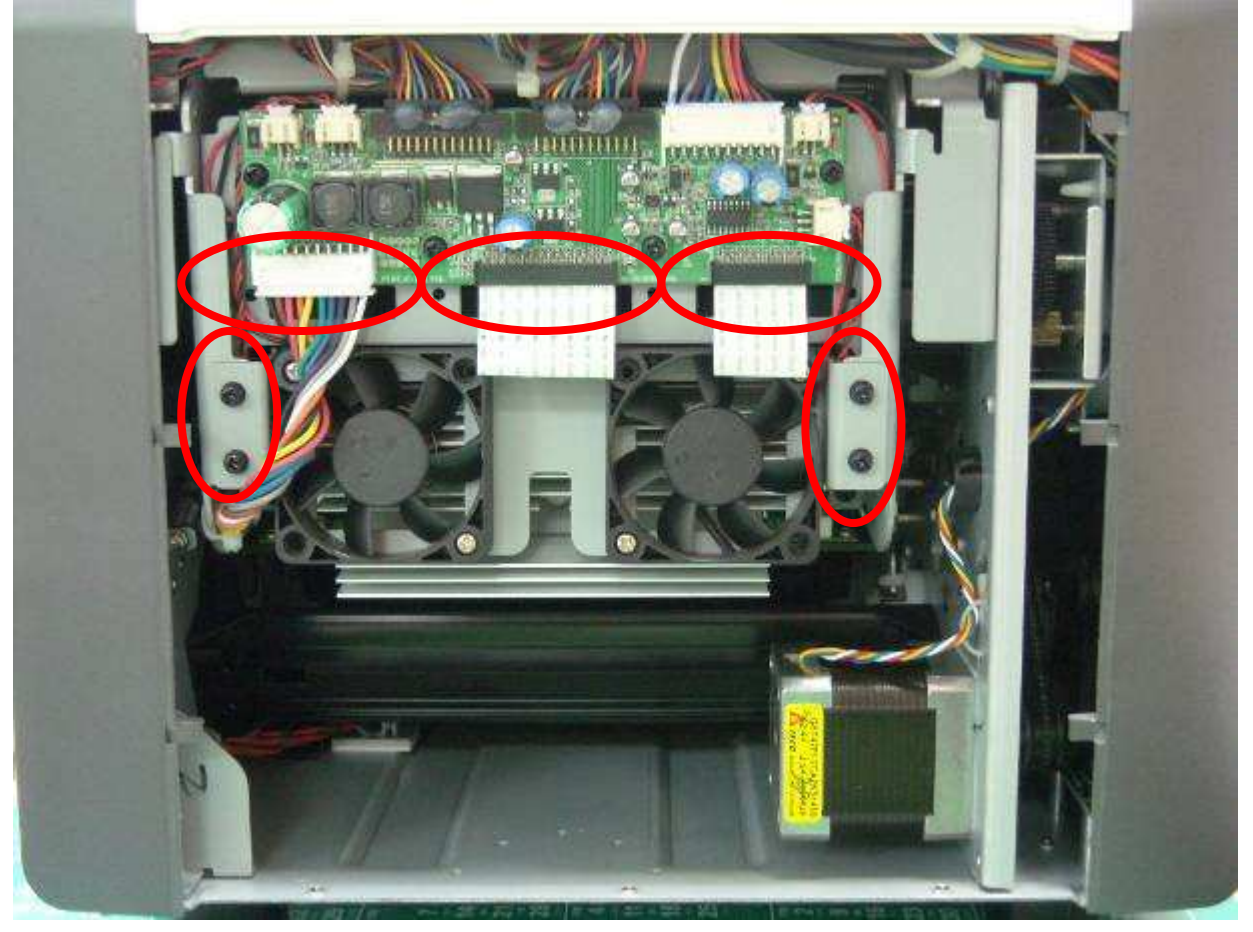

[Step 3] Remove 2 screws that hold SUB ASM TPH A5RT, and then take off SUB ASM TPH A5RT

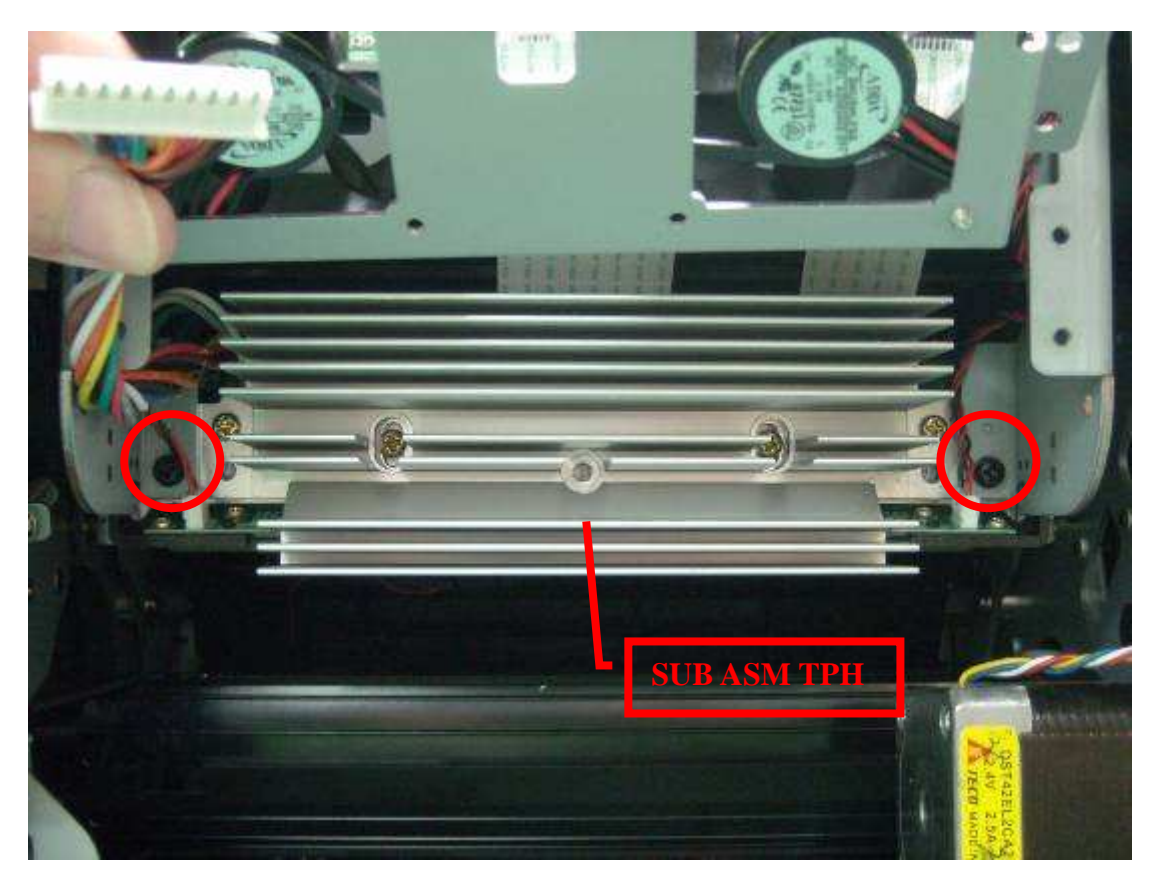

[Step 4] Remove 3 screws that hold TPH ASSY and then take off TPH ASSY.

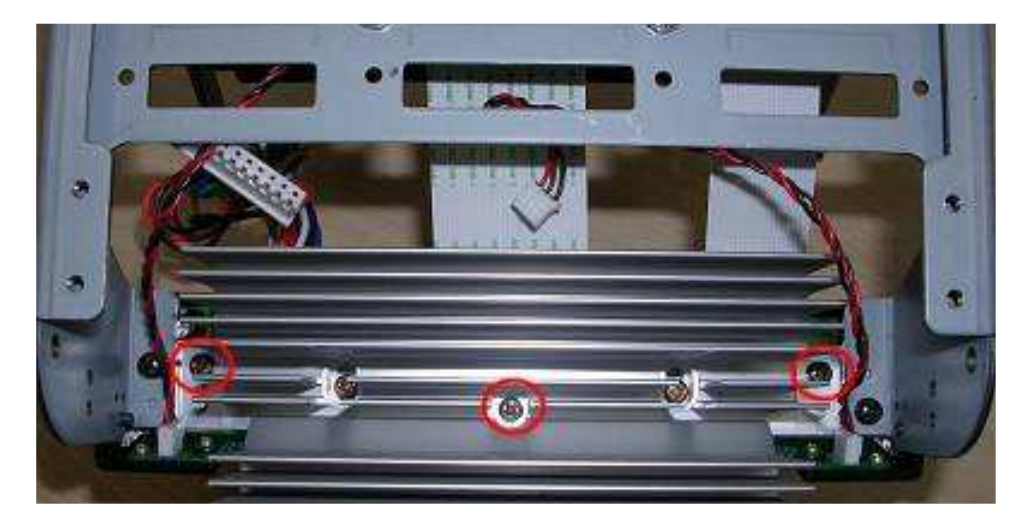

[Step 5] Replace the new TPH ASSY and assemble it in the reverse order of the disassembly procedure.

## Easy Way

[Step 1] Remove "DOOR\_RIGHT\_A5RT","CASET\_RIGHT\_A5RT"," CASE\_LEFT\_A5RT"," "CASE\_BACK\_A5RT", according to **Procedure No. 1** 

[Step 2] Remove 2 screws that hold KR\_Holder\_RBN and take off KR\_Holder\_RBN .

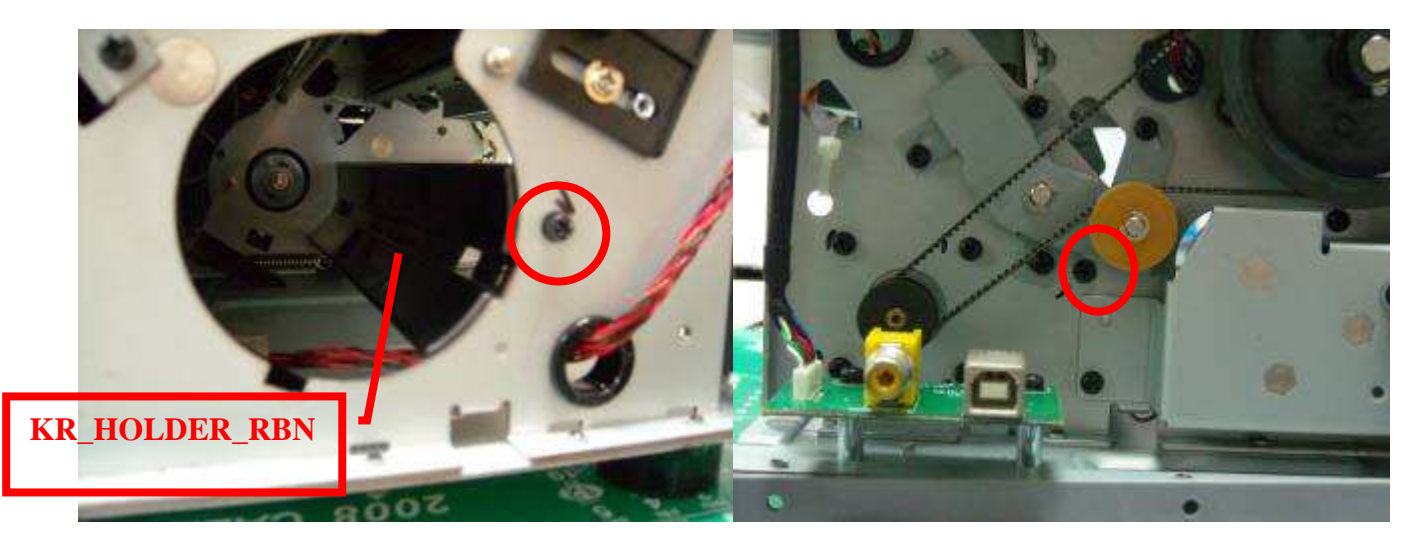

[Step 3] Unplug 3 connectors and remove 4 screws that hold FAN ASSY

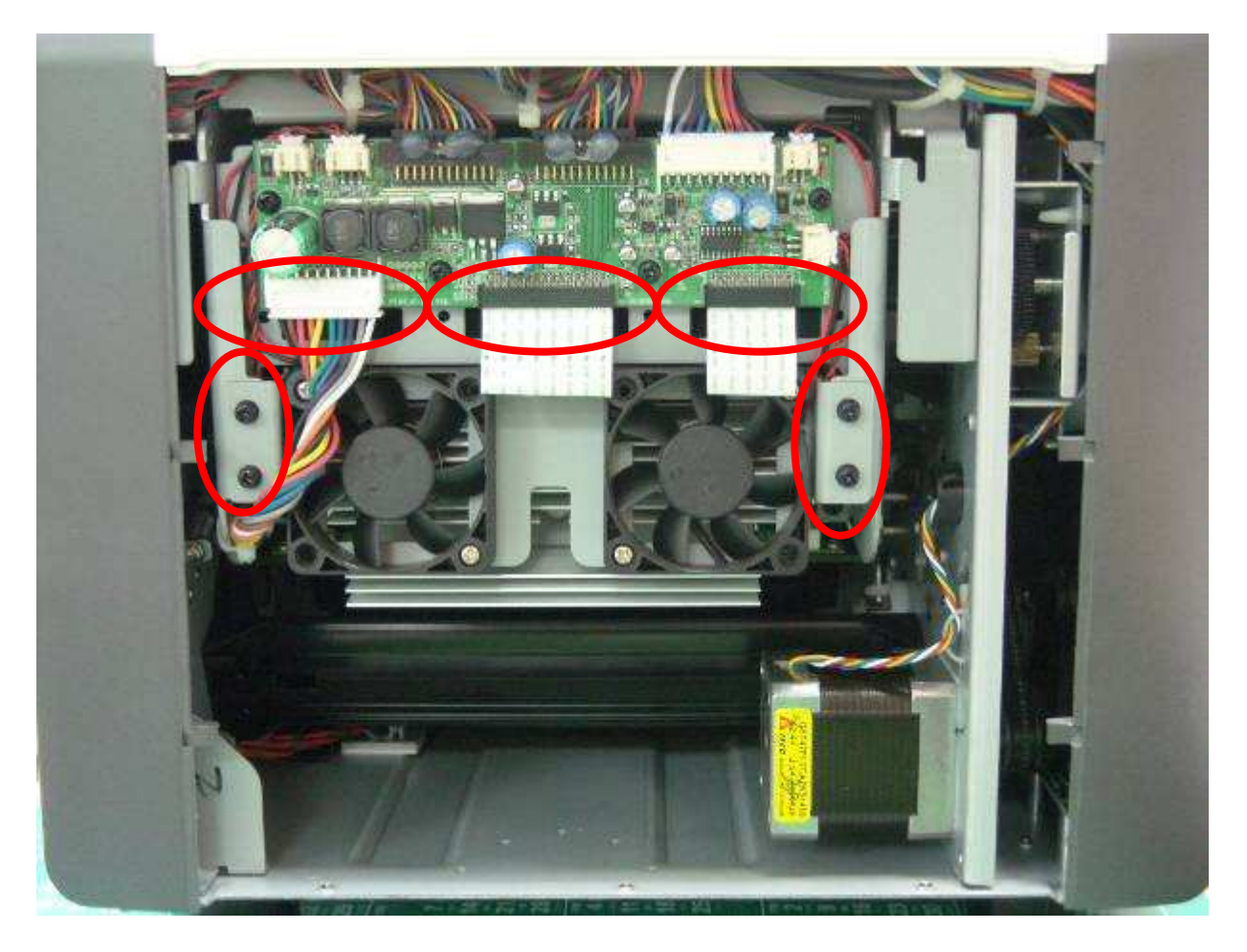

[Step 4] Remove 2 screws that hold SUB ASM TPH A5RT, and then take off SUB ASM TPH A5RT

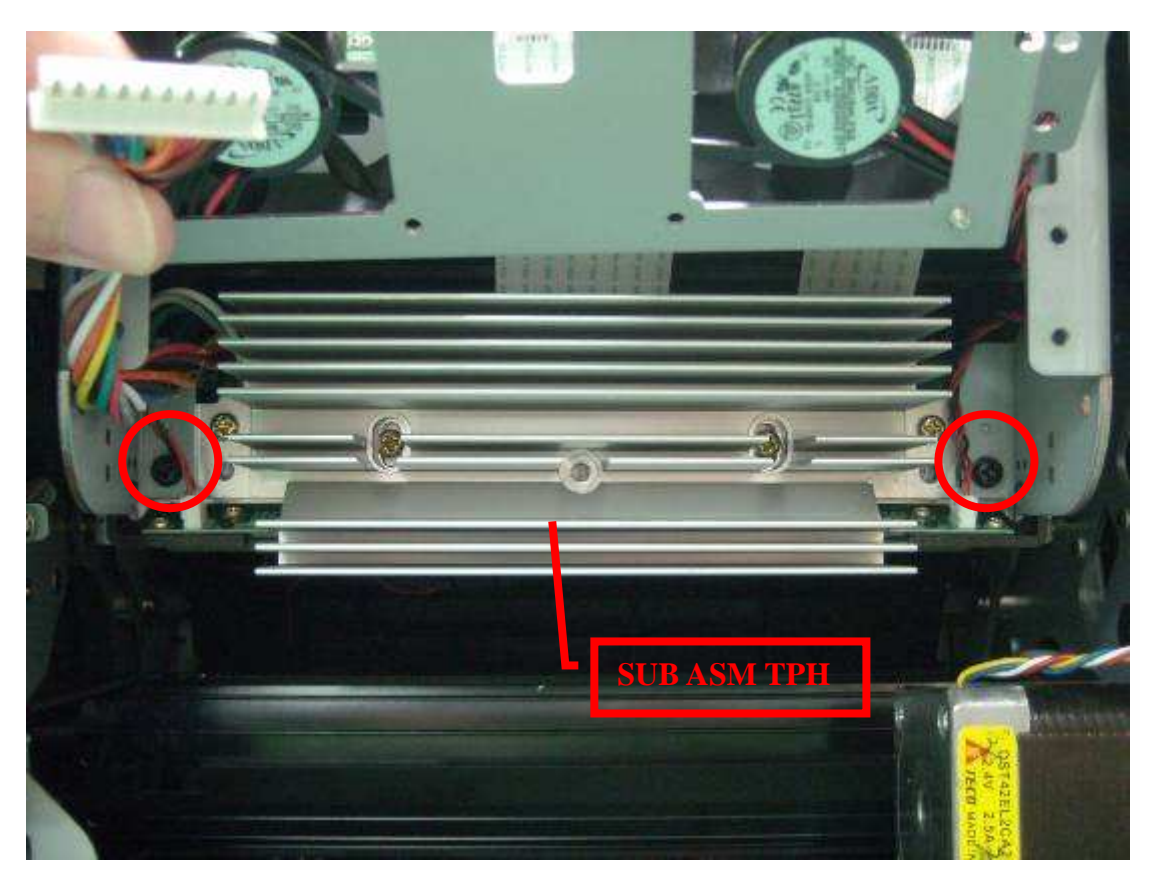

[Step 5] Remove 3 screws that hold TPH ASSY and then take off TPH ASSY.

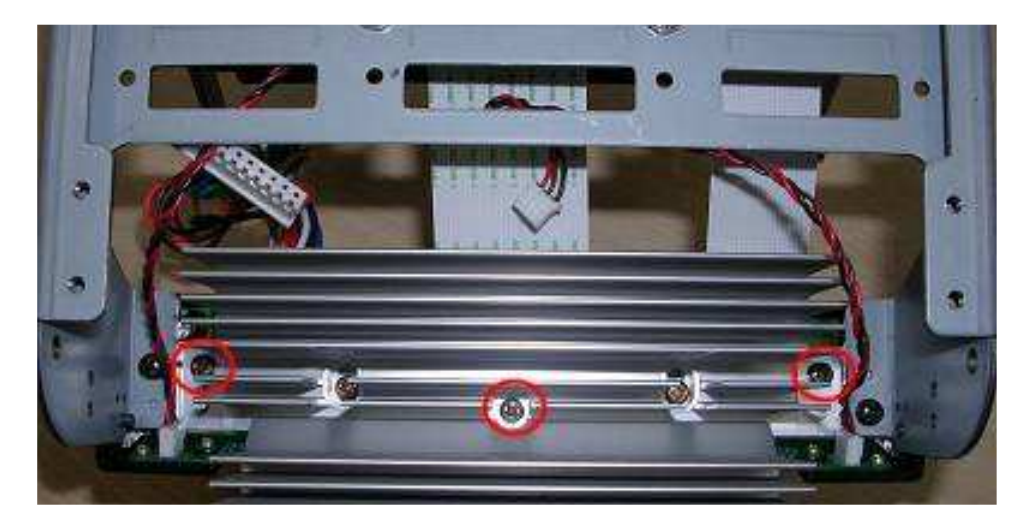

[Step 5] Replace the new TPH ASSY and assemble it in the reverse order of the disassembly procedure.

Note:

During installation in [Step 3], confirm that the TPH ASSY is securely inserted into the connectors.

| Inspection | <ul> <li>Verify that the connectors are properly connected.</li> </ul>  |
|------------|-------------------------------------------------------------------------|
|            | · Perform the test print and verify that all the operations are normal. |

| Maintenance Parts Replacement Procedures |         |                                                    |              |   |             |  |
|------------------------------------------|---------|----------------------------------------------------|--------------|---|-------------|--|
| Parts                                    | Name    | CAPSTAN_ROLLER_A5                                  | Part No.     | 5 | 3.D0911.001 |  |
| Tools                                    | Phillip | s screwdriver (#2), Flat-blade screwdriver (small) | Procedure No |   | 19          |  |

### Maintenance part: CAPSTAN\_ROLLER\_A5

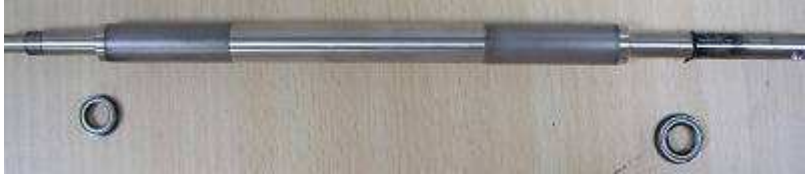

[Step 1] Remove "DOOR\_RIGHT\_A5RT","CASET\_RIGHT\_A5RT", and "CASE\_LEFT\_A5RT" according to **Procedure No. 1** 

[Step 2] Remove E-ring that hold CAPSTAN\_ROLLER\_A5, and take out ring gasket, belt, gear and bearing.

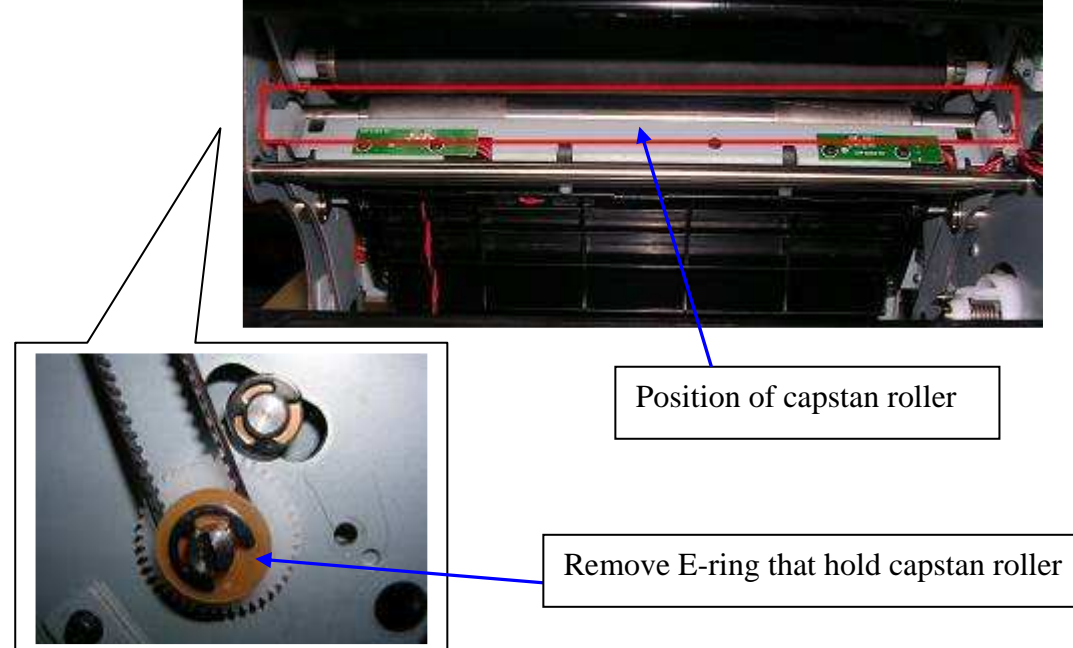

[Step 3] Remove 4 screws that hold LINK\_PRESS\_BELT, and the belt will be release.

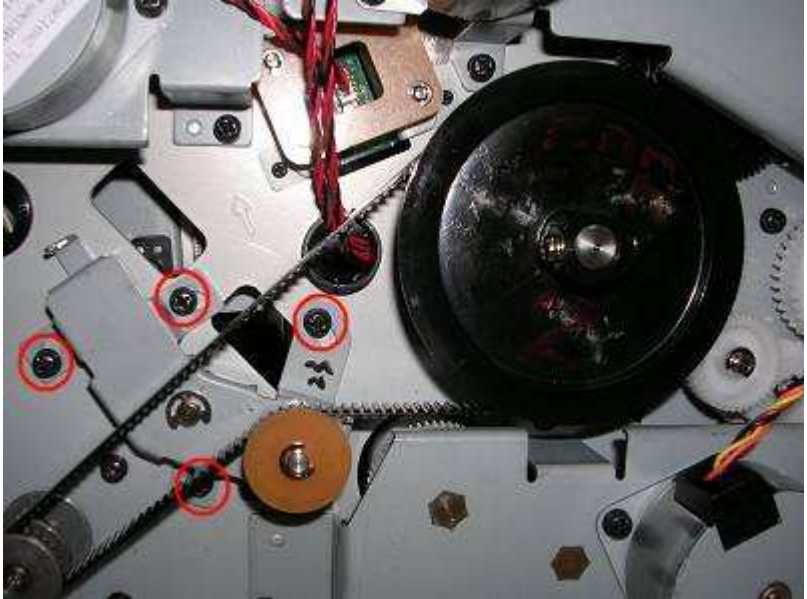

[Step 4] Remove 1 screw that hold gear\_capstan

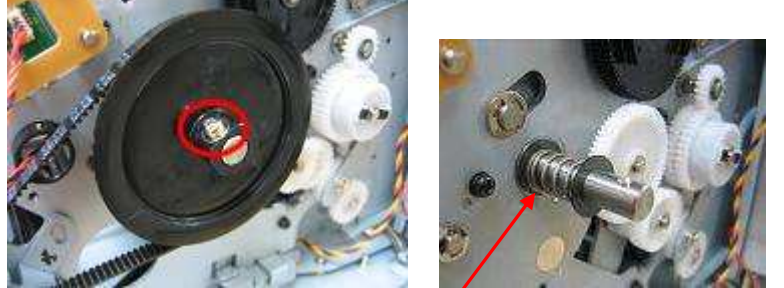

Note: Please be noticed ring gasket and spring position.

[Step 5] Slide the CAPSTAN\_ROLLER\_A5 to the right side, pull out the roller.

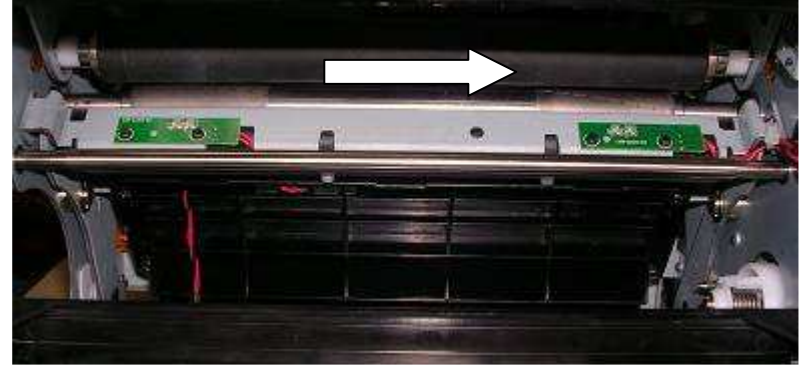

[Step 6] Replace the new CAPSTAN\_ROLLER\_A5 and assemble it in the reverse order of the disassembly procedure.

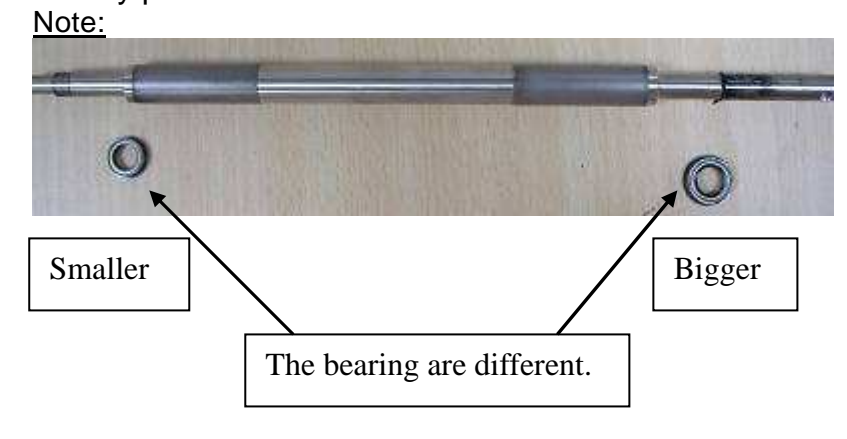

| Parts | Name | ROLLER_PLATEN_NEW_A5 (Platen roller) | Part No.    | 59.D0906.001 |
|-------|------|--------------------------------------|-------------|--------------|
| Tools |      | Flat-blade screwdriver (small)       | Procedure I | No 20        |

Maintenance part: ROLLER\_PLATEN\_NEW\_A5 (Platen roller)

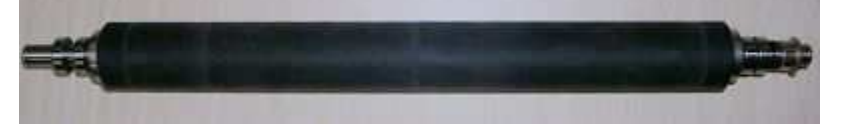

[Step 1] Remove "DOOR\_RIGHT\_A5RT", "CASET\_RIGHT\_A5RT"," CASE\_LEFT\_A5RT", "CASE\_BACK\_A5RT" "CASE\_TOP\_A5RT", "MAIN\_BD", "ROLLER\_EXIT\_PINCH\_CUTTER\_A5", ""TRAY\_EXIT\_ASSY " "RIBBON REVERSE\_MOTOR\_FRAME" and "TPH Linkage" according to **Procedure No. 1, 2, 3, 9 14,16** and **17** 

[Step 2] Remove 2 E rings from both sides of the platen roller, and remove oil-retaining bearing

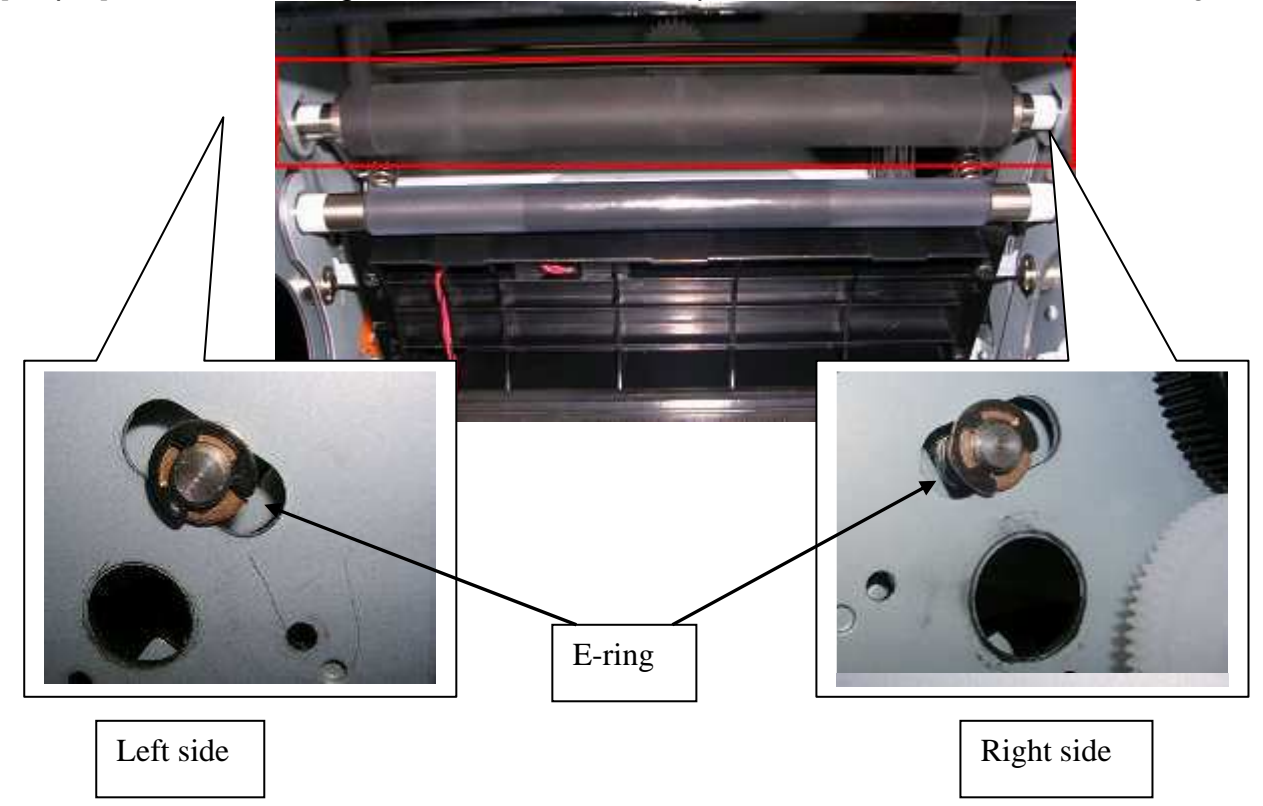

[Step 3] Remove 2 clamps from both sides of the platen roller, slide the roller to the right, and then pull it out to the front. Remove the oil-retaining bearing together. (The oil-retaining bearing is used to install the platen roller.)

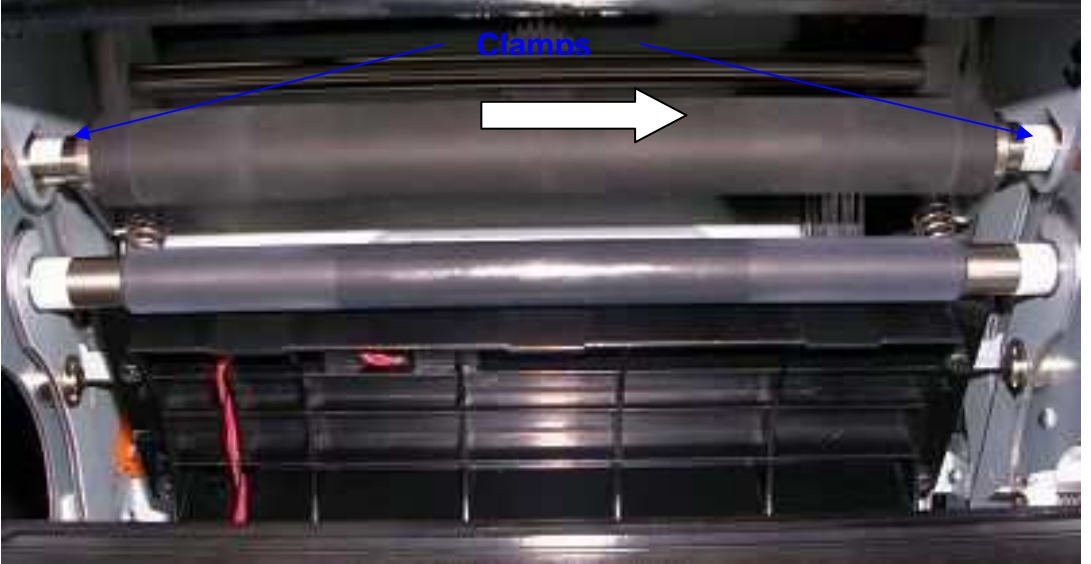

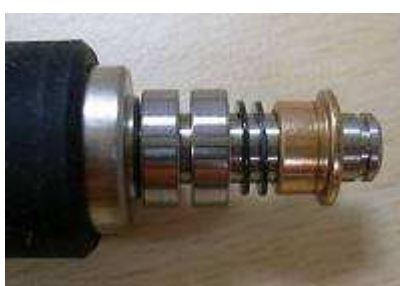

Note: Please noticed the related postion between the bearing, washer and oil-retaining bearing.

[Step 4] Replace the new platen roller and assemble it in the reverse order of the disassembly procedure.

| Parts | Name    | ROLLER_PINCH_A5 (Pinch roller)                     | Part No.     | 5 | 9.D0905.001 |
|-------|---------|----------------------------------------------------|--------------|---|-------------|
| Tools | Phillip | s screwdriver (#2), Flat-blade screwdriver (small) | Procedure No |   | 21          |

Maintenance part: ROLLER\_PINCH\_A5 (Pinch roller)

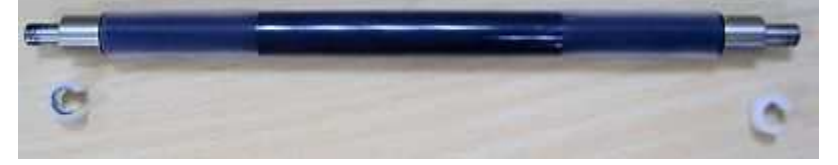

[Step 1] Remove "DOOR\_RIGHT\_A5RT","CASET\_RIGHT\_A5RT"," CASE\_LEFT\_A5RT", "CASE\_BACK\_A5RT" "CASE\_TOP\_A5RT","MAIN\_BD", "ROLLER\_EXIT\_PINCH\_CUTTER\_A5", "TRAY\_EXIT\_ASSY " "RIBBON REVERSE\_MOTOR\_FRAME" and "TPH Linkage" "CAPSTAN\_ROLLER\_A5" according to **Procedure No. 1, 2, 3, 9 14 16, 17 and 19** 

[Step 2] Remove 1 E-ring and bearing from left side of the peeler bar, slide the peeler bar to the right and pull it out.

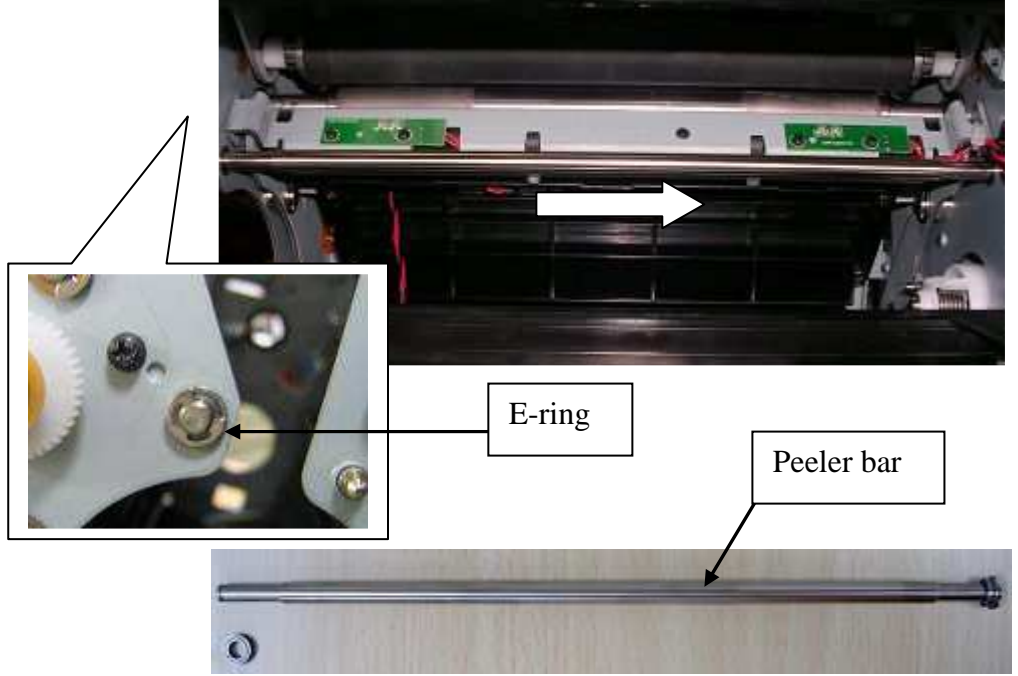

[Step 3] Remove 2 screws that hold "p\_frame\_holder\_led", and pull it out to the front.

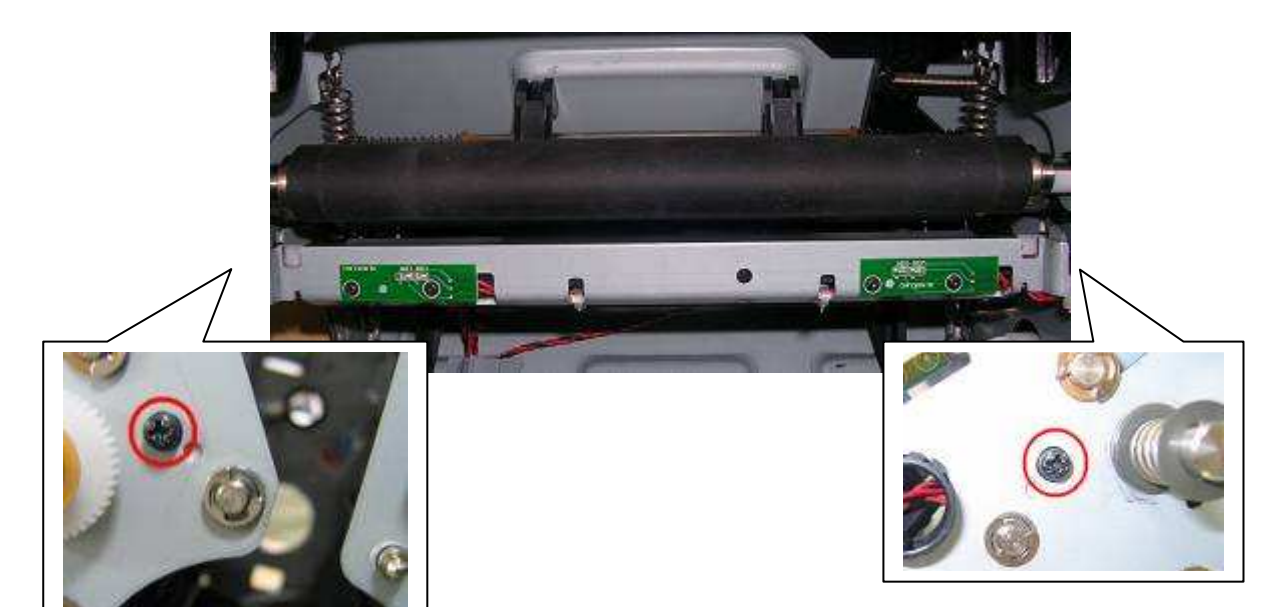

[Step 4] Remove 2 clamps from both sides of the pinch roller, slide the roller to the right, and then pull it out to the front. Remove the oil-retaining bearing together.

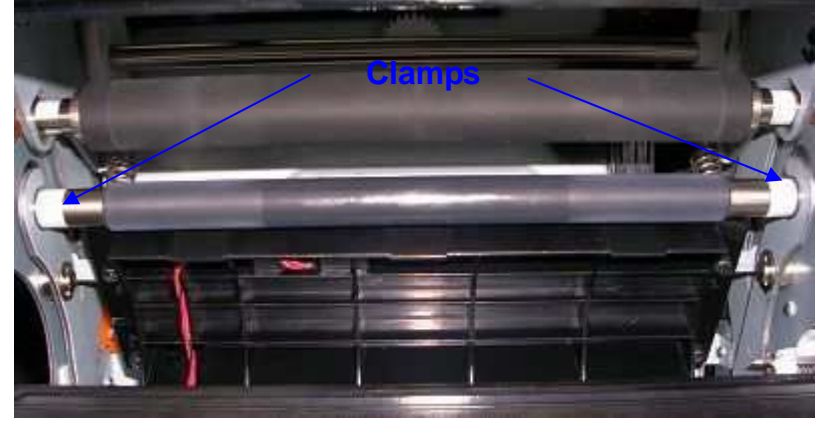

[Step 5] Replace the new pinch roller and assemble it in the reverse order of the disassembly procedure.

| Parts | Name | Tray feed                 | Part No.     | 4 | 8.D0910.001 |
|-------|------|---------------------------|--------------|---|-------------|
| Tools |      | Phillips screwdriver (#2) | Procedure No |   | 22          |

#### Maintenance part: tray feed

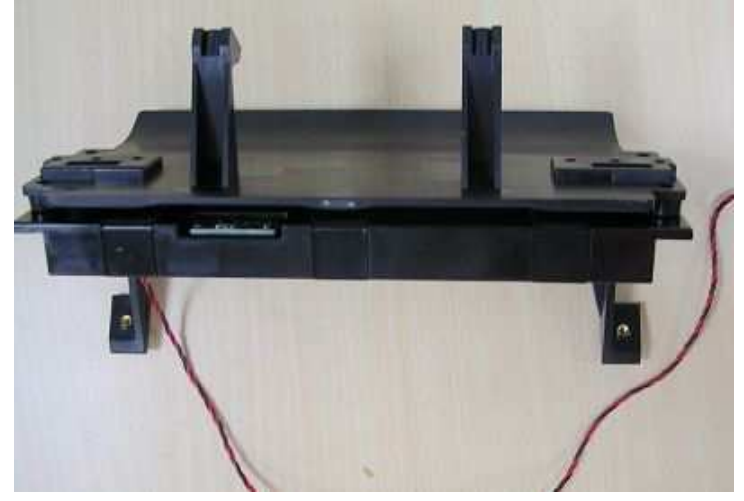

[Step 1] Remove "DOOR\_RIGHT\_A5RT","CASET\_RIGHT\_A5RT"," CASE\_LEFT\_A5RT", "CASET\_FRONT\_A5RT" "CASE\_BACK\_A5RT" "CASE\_TOP\_A5RT","MAIN\_BD", "ROLLER\_EXIT\_PINCH\_CUTTER\_A5", "TRAY\_EXIT\_ASSY","RIBBON REVERSE\_MOTOR\_FRAME" "TPH Linkage"," CAPSTAN\_ROLLER\_A5", "ROLLER\_PLATEN\_NEW\_A5" and "ROLLER\_PINCH\_A5" according to Procedure No. 1, 2, 3, 9,14,16,17, 19,20 and 21

[Step 2] Remove 4 screws that hold the tray feed.

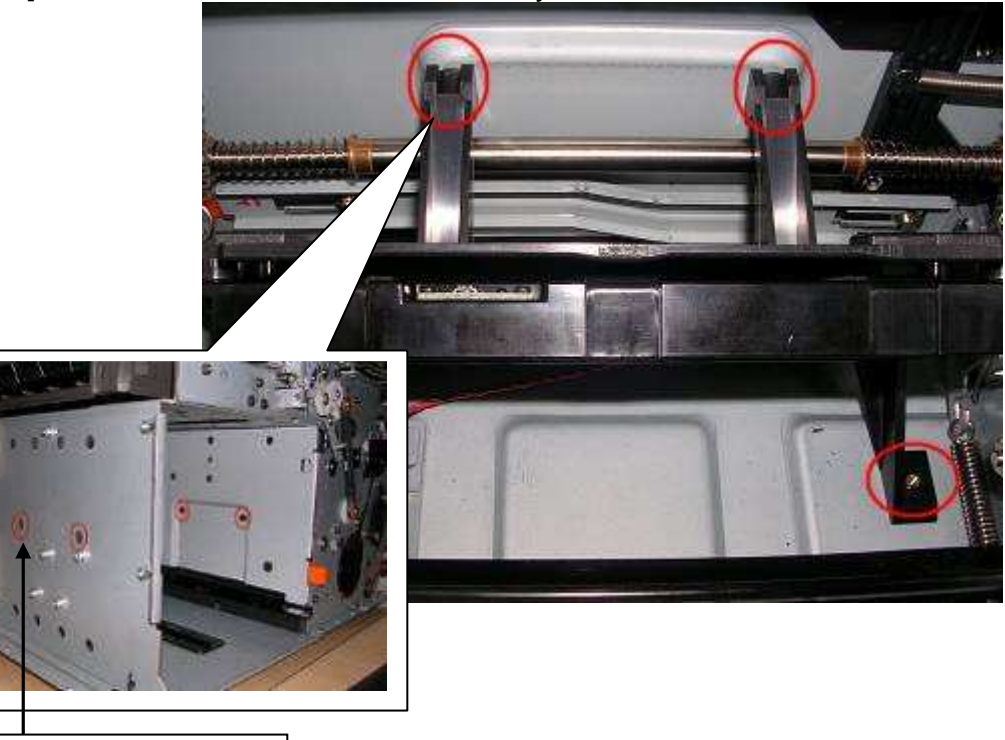

Through these 2 holes to remove 2 screws

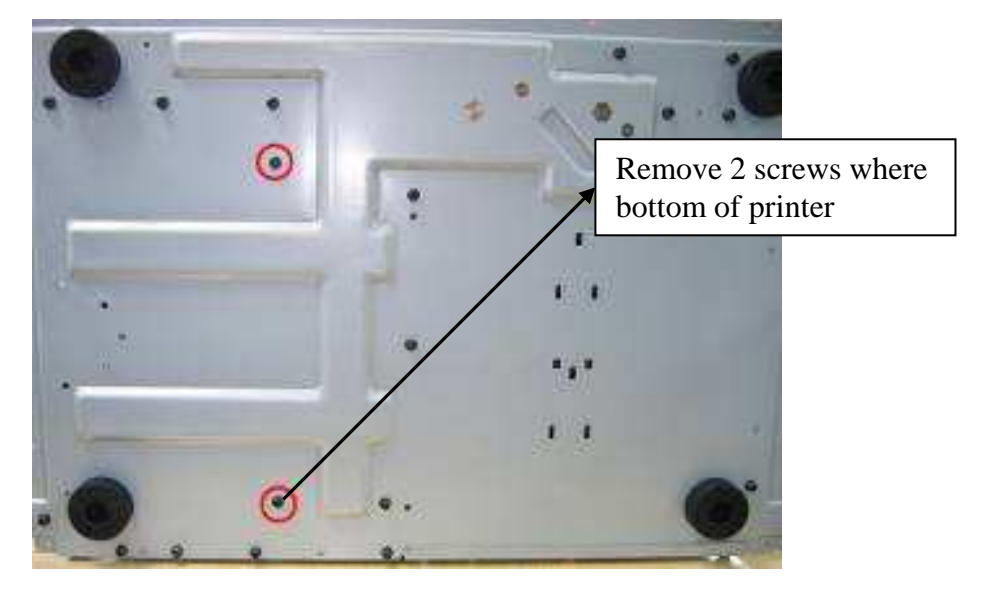

# <u>Sensors</u>

| Maintenance Parts Replacement Procedures |      |                                         |              |                    |    |  |
|------------------------------------------|------|-----------------------------------------|--------------|--------------------|----|--|
| Parts                                    | Name | WIRE DOOR_SNR 310MM (Cover open Sensor) | Part No.     | Part No. 40.D0909. |    |  |
| Tools                                    |      | Screwdriver (small)                     | Procedure No |                    | 23 |  |

Maintenance part: WIRE DOOR\_SNR 310MM (Cover open Sensor)

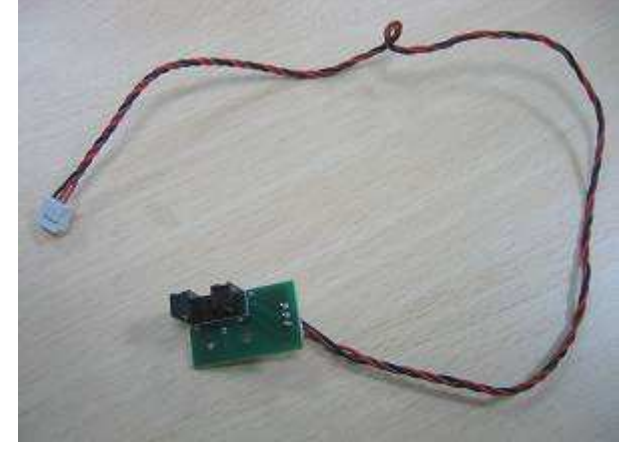

[Step 1] Remove "DOOR\_RIGHT\_A5RT","CASET\_RIGHT\_A5RT"," CASE\_LEFT\_A5RT", "CASET\_FRONT\_A5RT" "CASE\_BACK\_A5RT" "CASE\_TOP\_A5RT","MAIN\_BD" and "ROLLER\_EXIT\_PINCH\_CUTTER\_A5" and "Tray exit"according to **Procedure No. 1, 2 ,3 ,14 and 16** 

[Step 2] Remove 2 screws that hold cover open sensor, and then take it off.

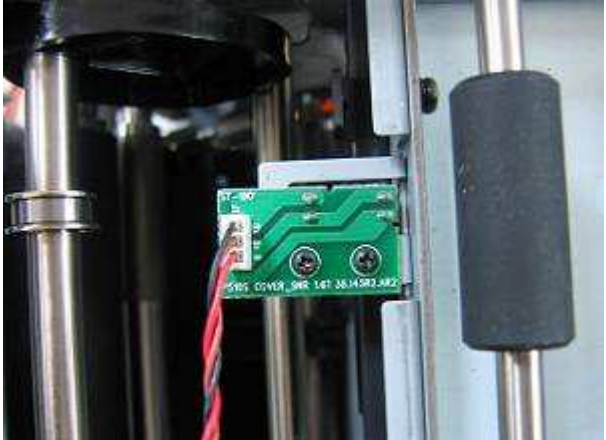

[Step 3] Replace the new cover open sensor and assemble it in the reverse order of the disassembly procedure.

| Inspection | <ul> <li>Verify that the connectors are properly connected.</li> </ul>  |
|------------|-------------------------------------------------------------------------|
|            | · Perform the test print and verify that all the operations are normal. |

| Parts | Name | WIRE PAPER_BOX_SNR 390MM BLUE (Paper Box<br>Sensor) | Part No.     | 4 | 0.D0903.R01 |
|-------|------|-----------------------------------------------------|--------------|---|-------------|
| Tools | F    | Phillips screwdriver (#2), Screwdriver (small)      | Procedure No |   | 24          |

Maintenance part: WIRE PAPER\_BOX\_SNR 390MM BLUE (Paper Box Sensor)

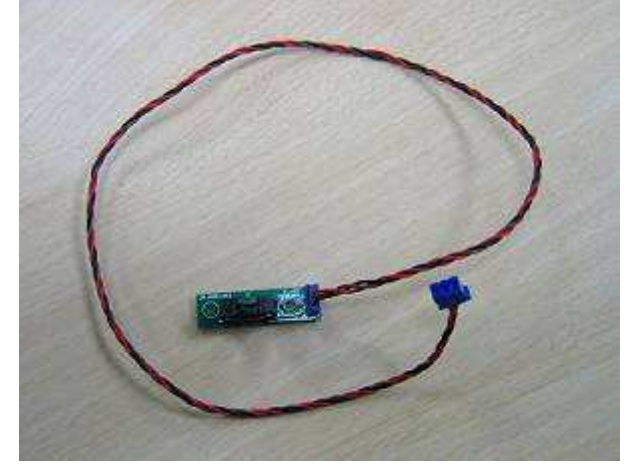

[Step 1] Remove "DOOR\_RIGHT\_A5RT","CASET\_RIGHT\_A5RT"," CASE\_LEFT\_A5RT" and "POWER BD" according to **Procedure No. 1 and 5** 

[Step 2] Remove 4 screws that hold POWER BD bedframe.

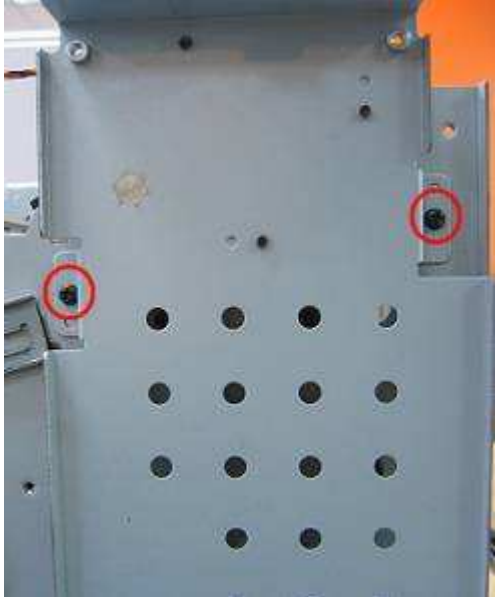

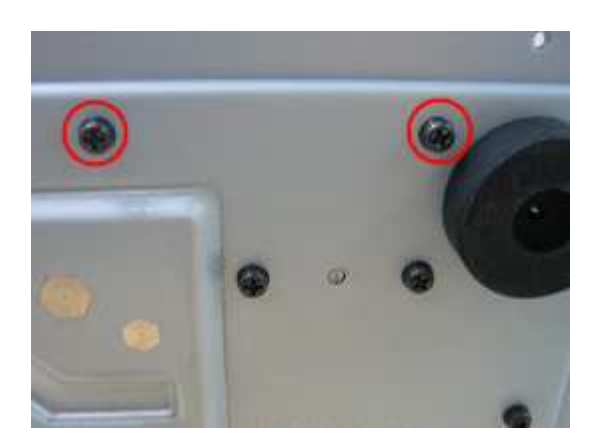

[Step 3] Release spring, and then take off POWER BD bedframe.

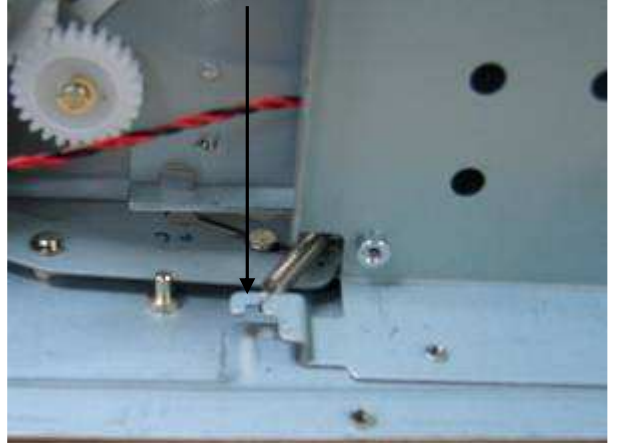

[Step 4] Remove 2 screws that hold paper box sensor, and then take it off.

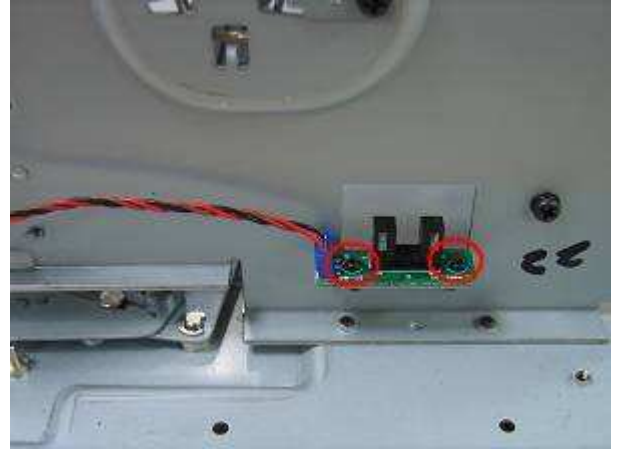

[Step 5] Replace the new paper box sensor and assemble it in the reverse order of the disassembly procedure.

| Inspection | <ul> <li>Verify that the connectors are properly connected.</li> </ul>                    |
|------------|-------------------------------------------------------------------------------------------|
|            | <ul> <li>Perform the test print and verify that all the operations are normal.</li> </ul> |

| Parts | Name | WIRE PAPER_TYPE 590MM (Paper type Sensor)<br>(white connector) | Part No.     | 4 | 0.D0911.R01 |
|-------|------|----------------------------------------------------------------|--------------|---|-------------|
| Tools | F    | Phillips screwdriver (#2), Screwdriver (small)                 | Procedure No |   | 25          |

Maintenance part: WIRE PAPER\_TYPE 590MM (Paper type Sensor) (white connector)

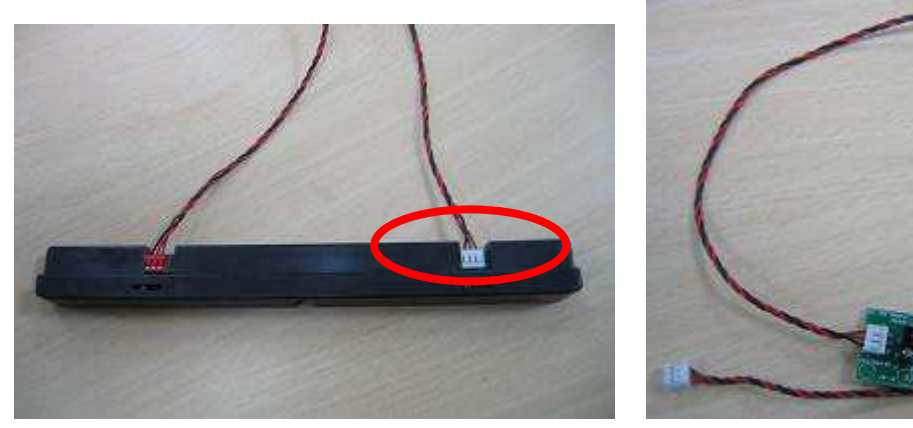

[Step 1] Remove 3 screws that hold paper type sensor frame.

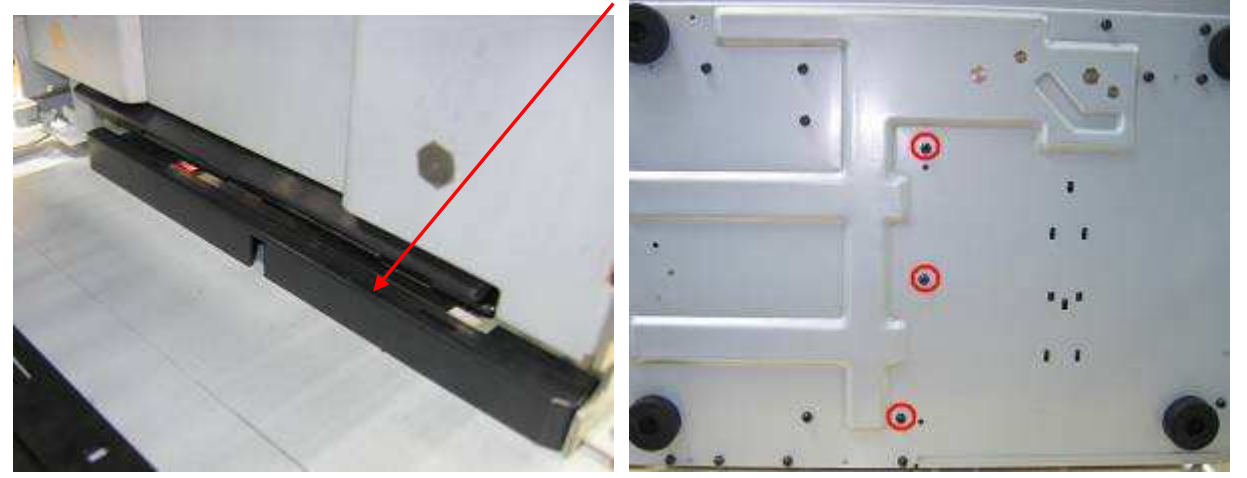

[Step 2] Remove 2 screws that hold paper type sensor (white connector) , and take it off.

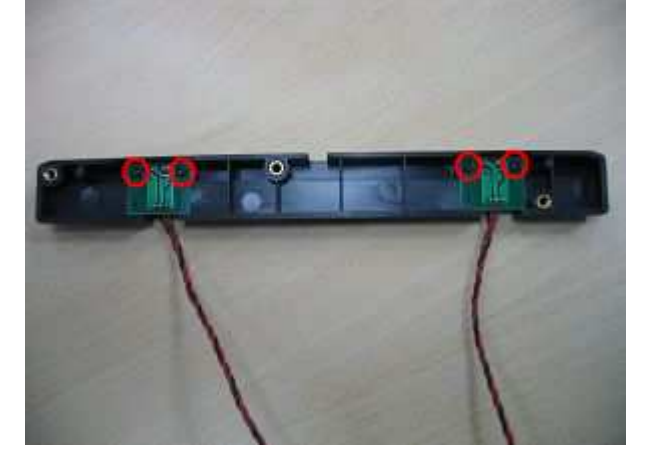

[Step 3] Replace the new paper type sensor and assemble it in the reverse order of the disassembly procedure.

| Parts | Name | WIRE PAPER_OUT 680MM (Paper out Sensor) (red connector) | Part No.     | 4 | 0.D0910.R01 |
|-------|------|---------------------------------------------------------|--------------|---|-------------|
| Tools | F    | Phillips screwdriver (#2), Screwdriver (small)          | Procedure No |   | 26          |

## Maintenance part: WIRE PAPER\_OUT 680MM (Paper out Sensor) (red connector)

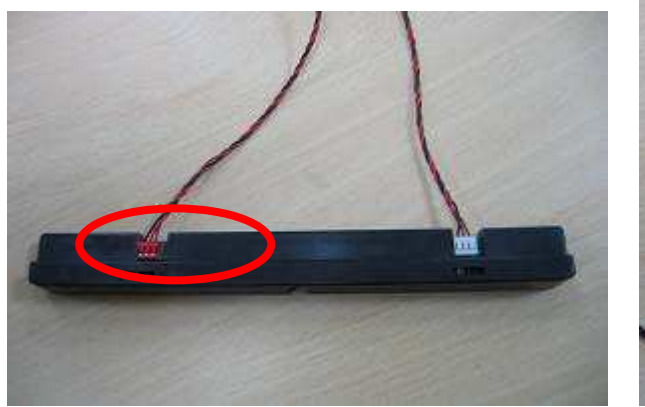

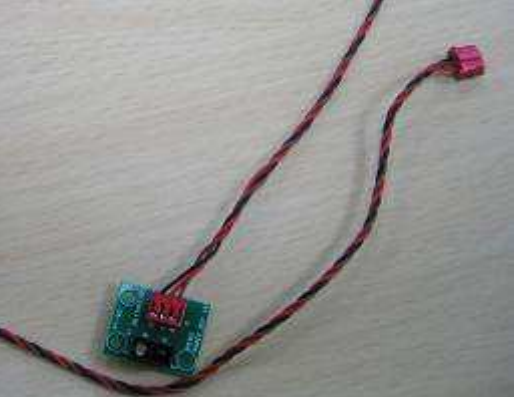

[Step 1] Remove 3 screws that hold paper out sensor frame.

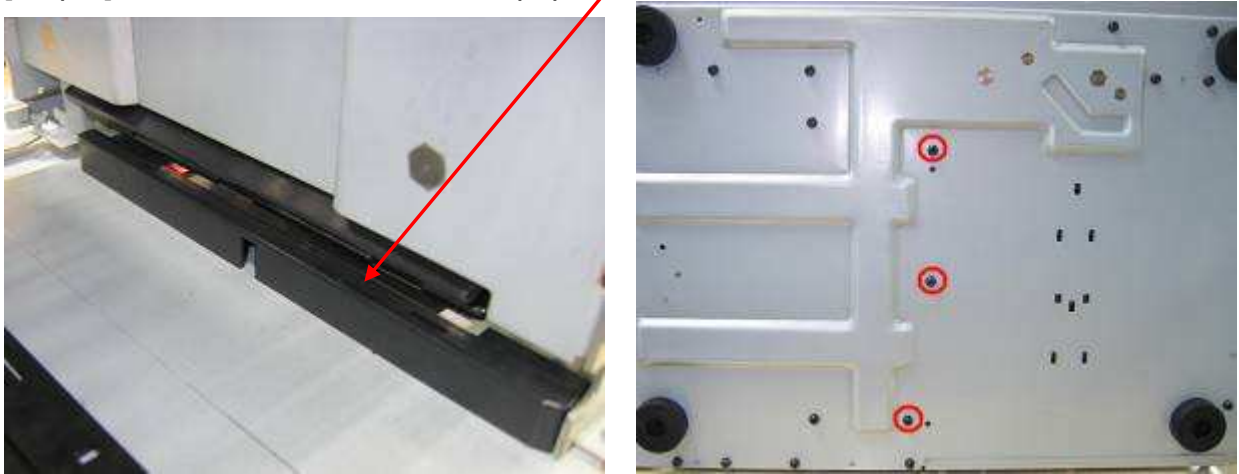

[Step 2] Remove 2 screws that hold paper out sensor (red connector), and take it off.

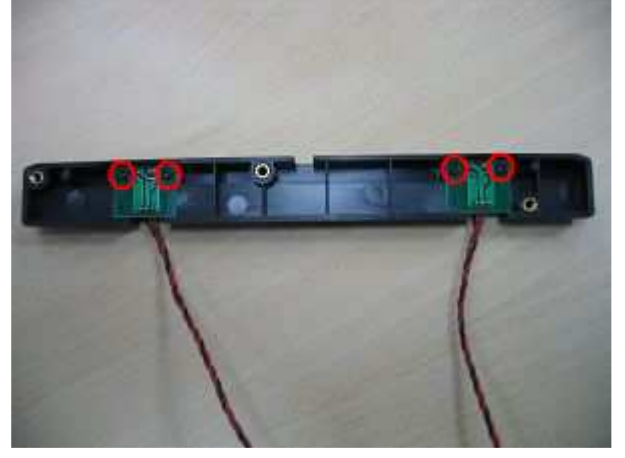

[Step 3] Replace the new paper out sensor and assemble it in the reverse order of the disassembly procedure.

| Parts | Name | WIRE LE_FEED_SNR 490MM (LE Sensor)            | Part No.     | 4 | 0.D0902.R01 |
|-------|------|-----------------------------------------------|--------------|---|-------------|
| Tools | F    | hillips screwdriver (#2), Screwdriver (small) | Procedure No |   | 27          |

#### Maintenance part: WIRE LE\_FEED\_SNR 490MM (LE Sensor)

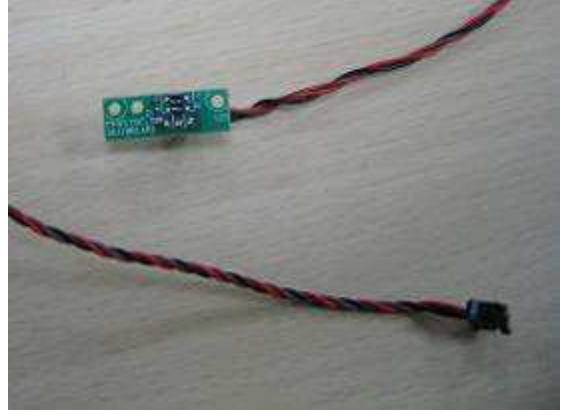

[Step 1] Remove "DOOR\_RIGHT\_A5RT", "CASET\_RIGHT\_A5RT"," CASE\_LEFT\_A5RT", "CASE\_BACK\_A5RT" "CASE\_TOP\_A5RT", "MAIN\_BD", "ROLLER\_EXIT\_PINCH\_CUTTER\_A5" and "TRAY\_EXIT\_ASSY ""RIBBON REVERSE\_MOTOR\_FRAME" "TPH Linkage"," CAPSTAN\_ROLLER\_A5", "ROLLER\_PLATEN\_NEW\_A5", "ROLLER\_PINCH\_A5" and "Tray feed"according to **Procedure** No. 1, 2, 3, 9, 14,16,17, 19, 20, 21 and 22

[Step 2] Remove 4 screws that hold tray feed, and separate them.

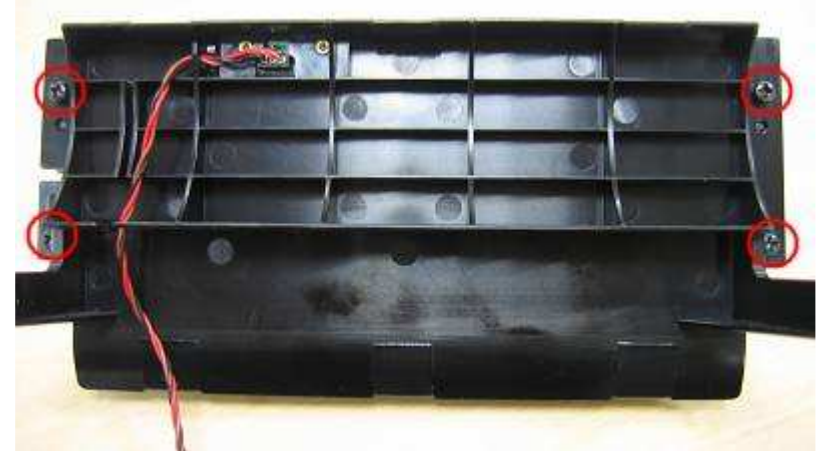

[Step 3] Remove 2 screws that hold LE Sensor, and then take it off.

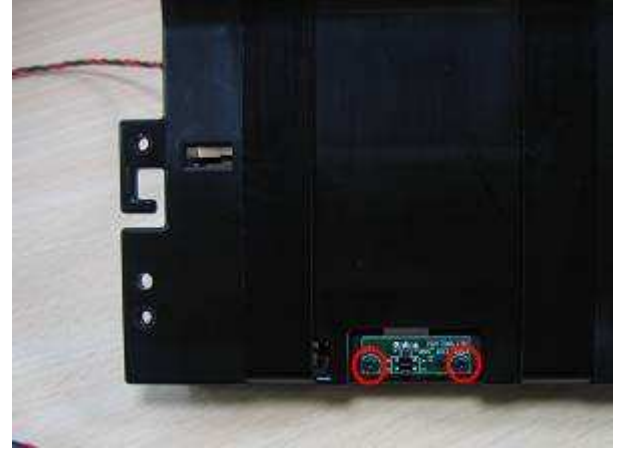

[Step 4] Replace the new LE Sensor and assemble it in the reverse order of the disassembly procedure.

| Parts | Name | WIRE JAM_SNR 340MM/ WIRE JAM_LED_290MM<br>(Jam Sensor) | Part No.     | 40<br>4 | .D0914.R01 &<br>0.D0915.R01 |
|-------|------|--------------------------------------------------------|--------------|---------|-----------------------------|
| Tools | P    | hillips screwdriver (#2) , Screwdriver (small)         | Procedure No |         | 28                          |

Maintenance part: WIRE JAM\_SNR 340MM/ WIRE JAM\_LED\_290MM (Jam Sensor)

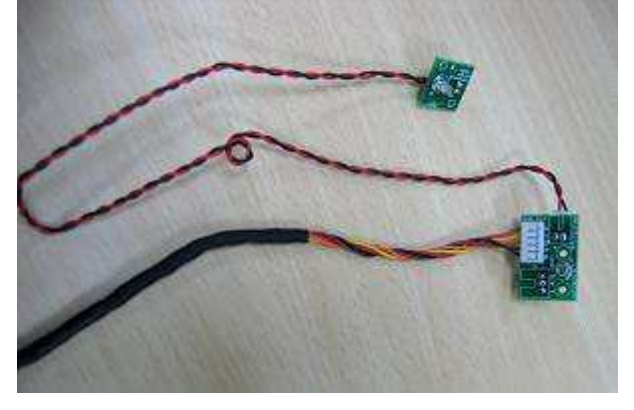

[Step 1] Remove "DOOR\_RIGHT\_A5RT","CASET\_RIGHT\_A5RT"," CASE\_LEFT\_A5RT", "CASE\_BACK\_A5RT" "CASE\_TOP\_A5RT","MAIN\_BD" "ROLLER\_EXIT\_PINCH\_CUTTER\_A5" "Tray exit" "RIBBON REVERSE\_MOTOR\_FRAME" and "TPH Linkage" according to **Procedure No. 1, 2 ,3 ,9, 14 ,16 and 17** 

[Step 2] Remove 4 screws from both sides of tray exit that hold jam sensor, and take it off.

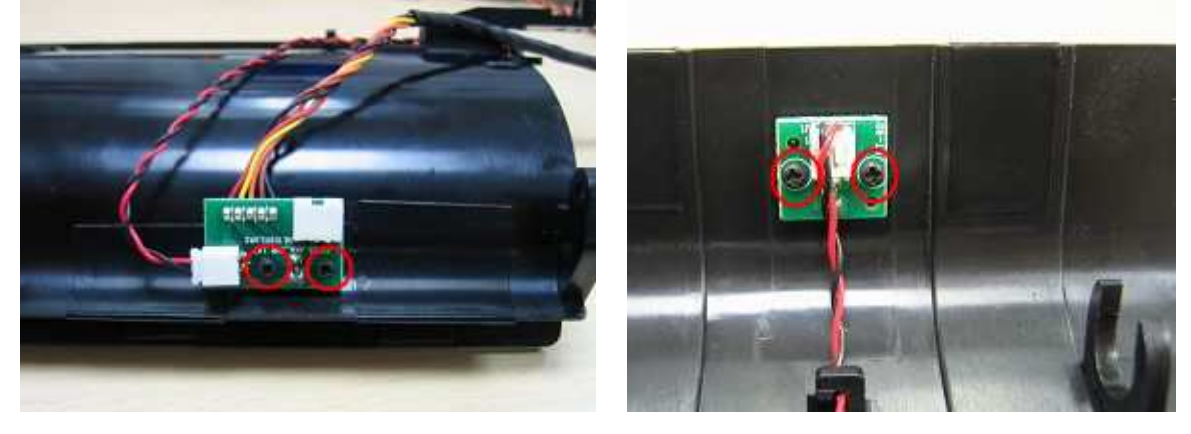

[Step 3] Replace the new Jam Sensor and assemble it in the reverse order of the disassembly procedure.

| Parts | Name | WIRE RBN_SNR_LEFT 120MM/WIRE<br>RBN_SNR_RIGHT 160MM/WIRE RBN_LED_LEFT<br>350MM/WIRE RBN_LED_RIGHT 470MM (Ribbon<br>LED/Sensor) | Part No.    | 40.D0907.R01 &<br>40.D0908.R01 &<br>40.D0912.R01 &<br>40.D0913.R01 |
|-------|------|----------------------------------------------------------------------------------------------------|-------------|--------------------------------------------------------------------|
| Tools |      | Phillips screwdriver (#2)                                                                                                    | Procedure N | No 29                                                              |

Maintenance part: WIRE RBN\_SNR\_LEFT 120MM/WIRE RBN\_SNR\_RIGHT 160MM WIRE RBN\_LED\_LEFT 350MM/WIRE RBN\_LED\_RIGHT 470MM (Ribbon LED/Sensor)

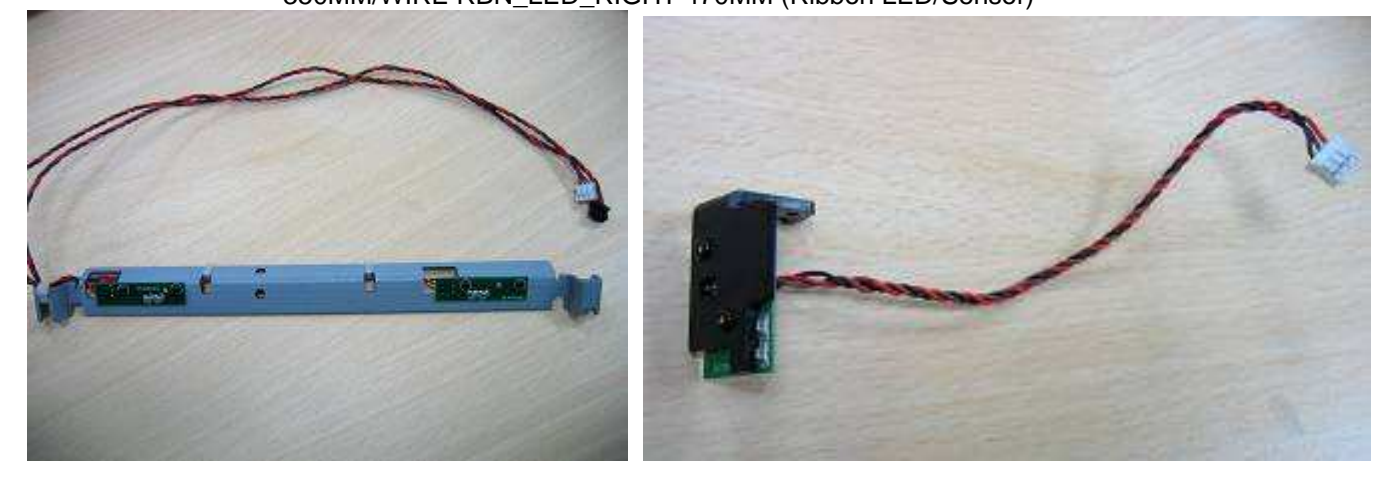

[Step 1] Remove "DOOR\_RIGHT\_A5RT","CASET\_RIGHT\_A5RT"," CASE\_LEFT\_A5RT", "CASE\_BACK\_A5RT" "CASE\_TOP\_A5RT","MAIN\_BD", "ROLLER\_EXIT\_PINCH\_CUTTER\_A5", "TRAY\_EXIT\_ASSY "RIBBON REVERSE\_MOTOR\_FRAME" "TPH Linkage" and "CAPSTAN\_ROLLER\_A5" according to **Procedure No. 1, 2, 3, 9 14,16 17 and 19** 

[Step 2] Remove the "HOLDER\_SENSOR\_RBN\_LEFT " according to pinch roller replacement procedure. Procedure No 21 setp 1, 2 and 3

[Step 3] Remove 2 screws from both sides of TPH linkage that hold ribbon LED, and take it off.

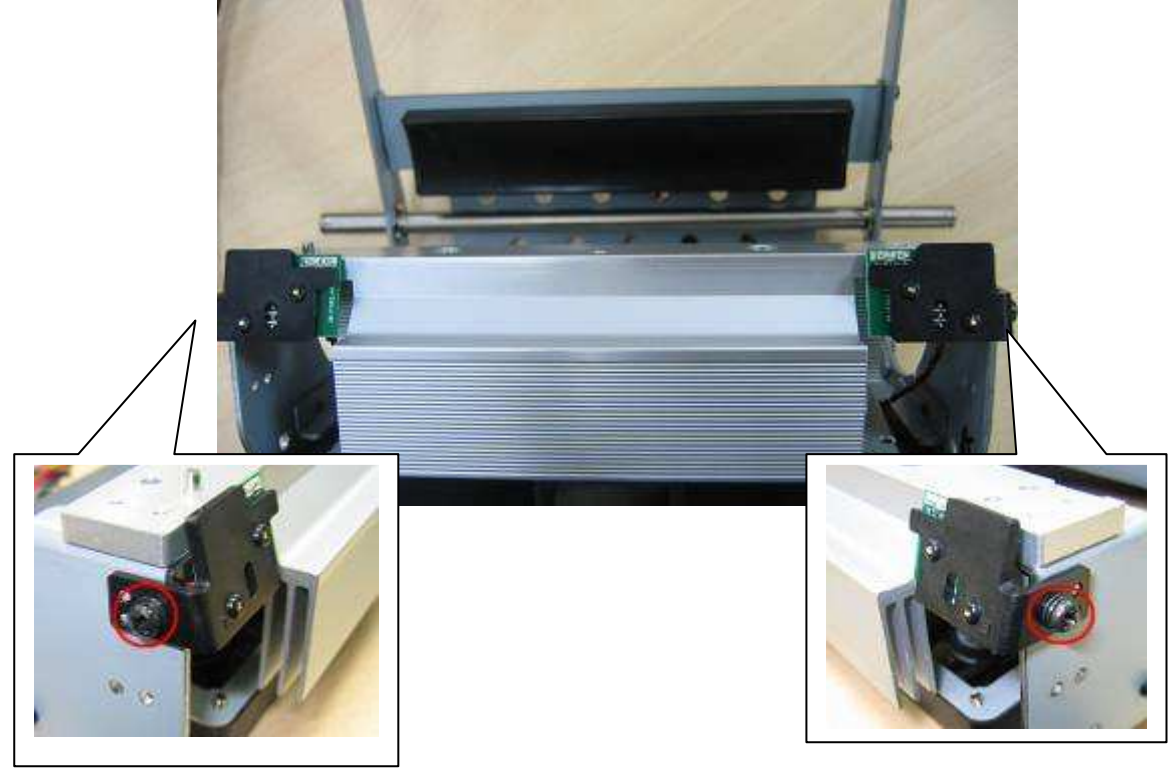

[Step 4] Replace the new ribbon LED/sensor and assemble it in the reverse order of the disassembly procedure.

| Parts | Name | WIRE CAM_PINCH 180MM (Cam sensors) | Part No.     | 4 | 0.D0916.R01 |
|-------|------|------------------------------------|--------------|---|-------------|
| Tools |      | Screwdriver (small)                | Procedure No |   | 30          |

Maintenance part: WIRE CAM\_PINCH 180MM (Cam sensors)

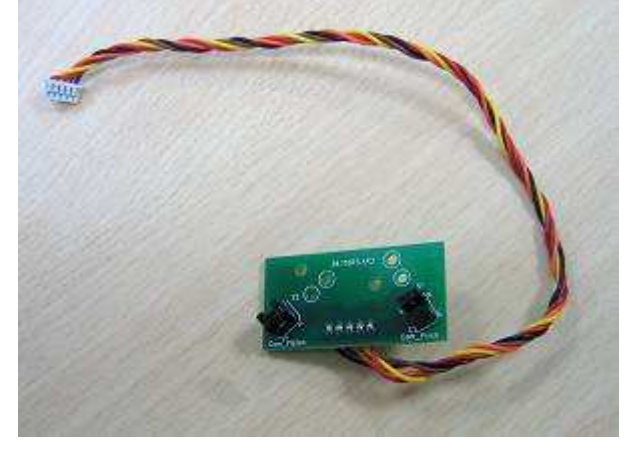

[Step 1] Remove " CASE\_LEFT\_A5RT", and "Cam Pinch & Cam Platen motor frame" according to **Procedure No. 1 and 10** 

[Step 2] Remove 2 screws that hold cam sensors, and take it off.

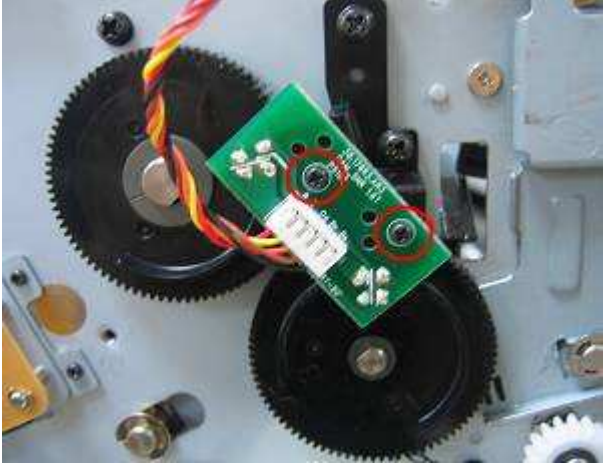

[Step 3] Replace the new cam sensors and assemble it in the reverse order of the disassembly procedure.
### Maintenance Parts Replacement Procedures

| Parts | Name | WIRE SMART_CHIP 240MM (IC chip sensor) | Part No.  | 4  | 0.D0906.R01 |
|-------|------|----------------------------------------|-----------|----|-------------|
| Tools |      | Screwdriver (small)                    | Procedure | No | 31          |

Maintenance part: WIRE SMART\_CHIP 240MM (IC chip sensor)

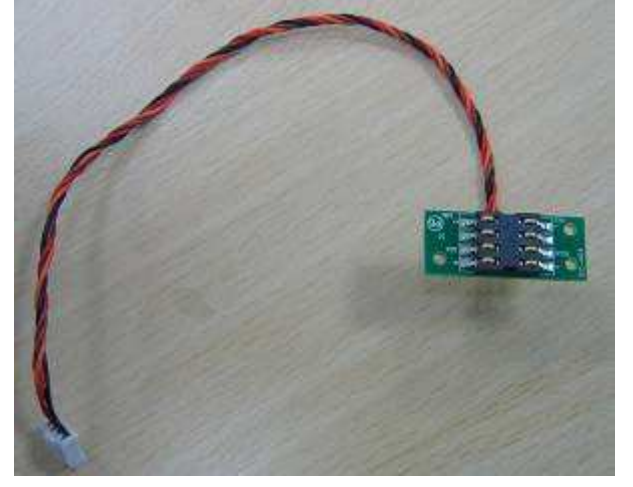

[Step 1] Remove " CASE\_LEFT\_A5RT", "Ribbon reverse motor frame " and "Cam Pinch & Cam Platen motor frame" according to **Procedure No. 1, 9and 10** 

[Step 2] Remove 2 screws that hold IC chip sensor, and remove wire and take it off.

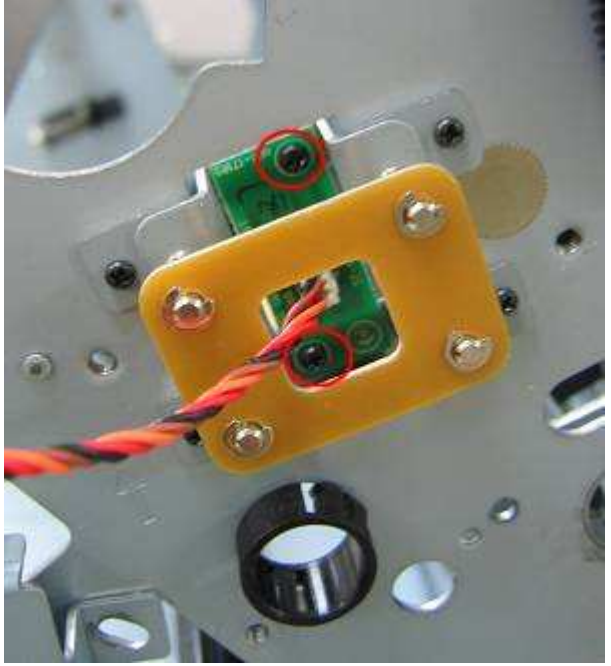

[Step 3] Replace the new IC chip sensor and assemble it in the reverse order of the disassembly procedure.

## **Chapter 5: Adjustment**

Please make sure you got the latest version of this special "HTools" from HiTi service Team (service2@hi-ti.com)

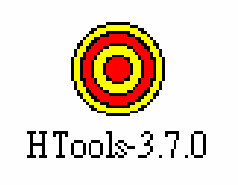

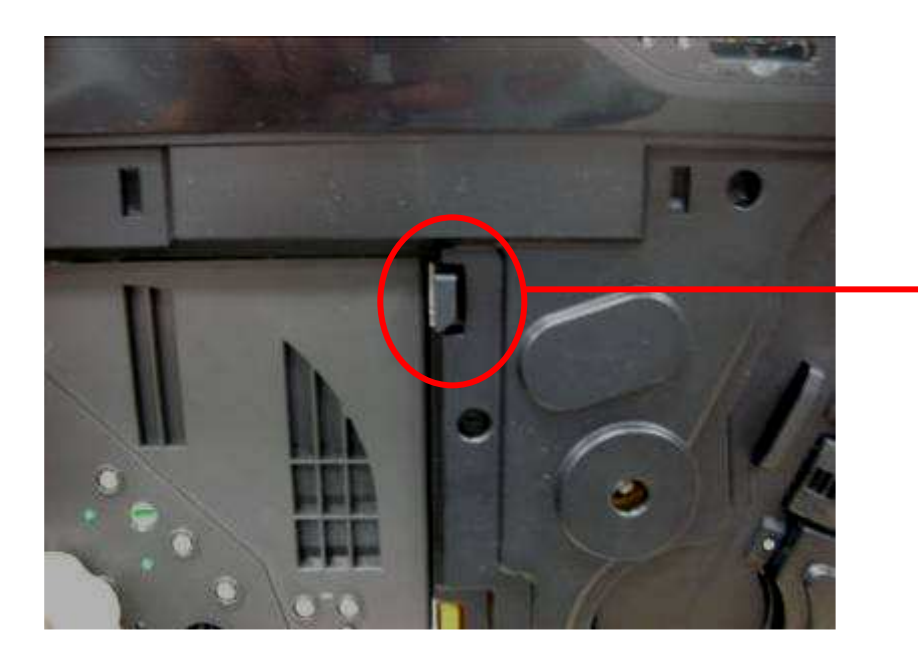

Any adjustment that needs disassembly of appearance cover, the door sensor is required to be enabled (pressed-in) in order to have the printer is ready mode.

ADF Test (Check the paper feeding function)

Please make sure the paper roll & cassette is properly installed.

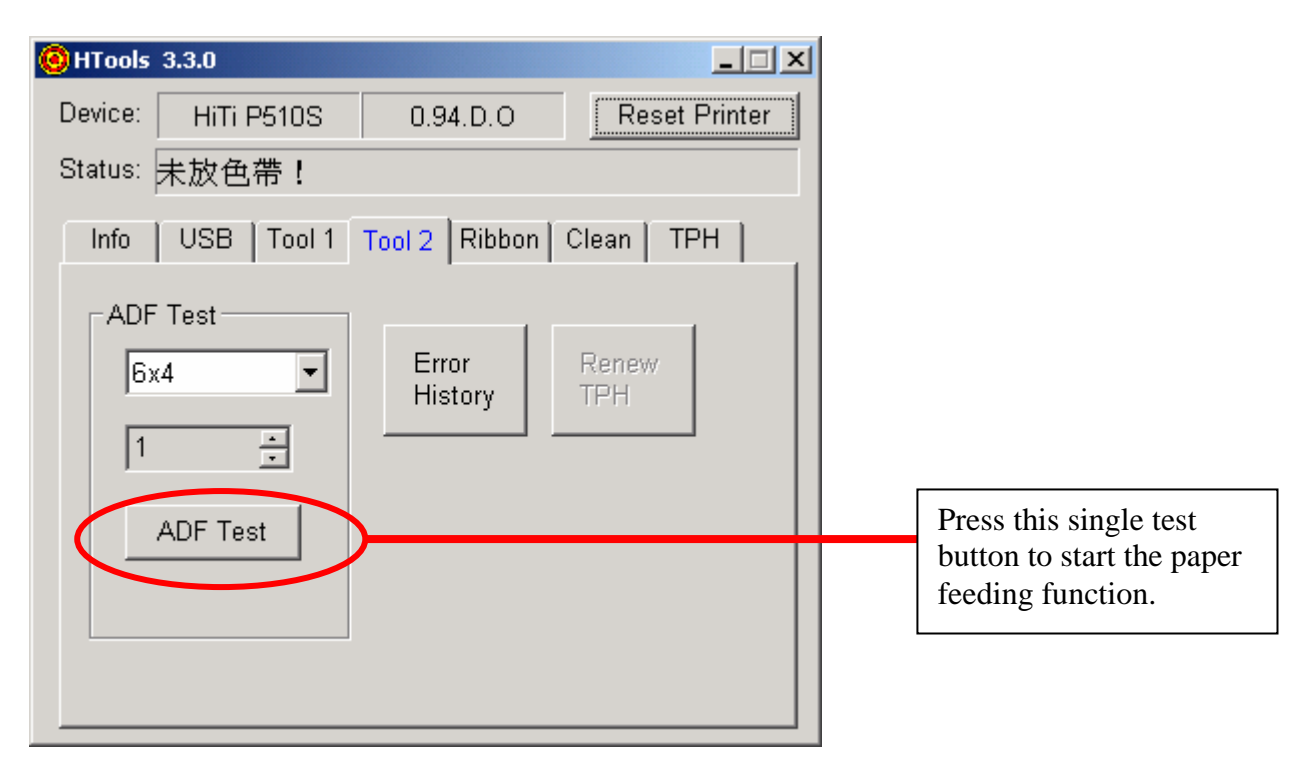

### **TPH Calibration (Printout density adjustment)**

Symptom Explanation:

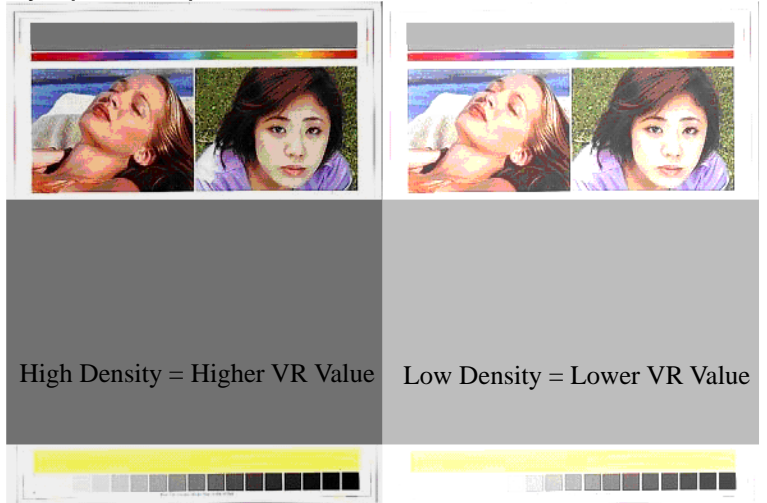

You can also check the actual voltage on POWER BD, before adjusting through this tool.

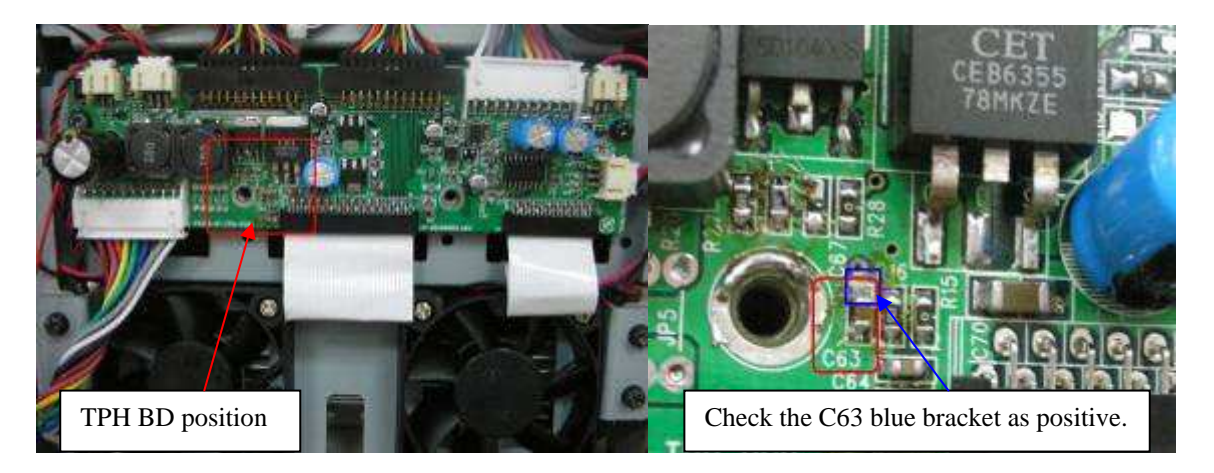

1. Before replacing TPH, please print 3 reference charts first.(P1, P2, P3)

| evice:  | HiTi                     | P110S    | 1,1     | 11.6.K CN |       | Reset P         | rinter     |
|---------|--------------------------|----------|---------|-----------|-------|-----------------|------------|
| itatus: | Ready                    |          |         |           |       |                 |            |
| Info    | USB                      | Tool 1   | Tool 2  | Ribbon    | Clean | TPH             | Check      |
| Ca      | librate<br>TPH<br>oltage | 3018     | ohm, 14 | .91v      |       | Before c<br>TPH | hange<br>N |
|         | Adjust 1                 | PH Volta | ige:    |           |       | 0.1.1.0         | hart       |

2. According to new TPH  $\Omega$ , choose the close TPH  $\Omega$  and Voltage.

|                               | 3120 ohm, 15.16v<br>3126 ohm, 15.17v<br>3135 ohm, 15.19v   |               |
|-------------------------------|------------------------------------------------------------|---------------|
| ý -                           | 3141 ohm, 15.21v<br>3150 ohm, 15.23v                       |               |
| HTools 3.7.0                  | 3156 ohm, 15.24v<br>3165 ohm, 15.26v                       | Leader of     |
| Device: HiTi<br>Status: Ready | 3185 ohm, 15.28v<br>3180 ohm, 15.30v<br>3186 ohm, 15.32v   | Reset Printer |
| Info USB                      | 3195 ohm, 15.34v<br>3201 ohm, 15.35v<br>3210 ohm, 15.37v   | an TPH Check  |
| Calibrate                     | 3216 ohm, 15.39∨<br>3225 ohm, 15.41∨<br>3231 ohm, 15.42∨ ♥ | Print Chart   |
| TPH<br>Voltage                | 3018 ohm, 14.91v 💌                                         | TPH)          |
|                               | 22                                                         |               |
|                               |                                                            |               |

3. Push Calibrate TPH Voltage Button

| )evice: | HiTi                      | P110S     | 1.      | 11.6.K CN | R L   | Reset F              | Printer       |
|---------|---------------------------|-----------|---------|-----------|-------|----------------------|---------------|
| itatus: | Ready                     |           |         |           |       |                      |               |
| Info    | USB                       | Tool 1    | Tool 2  | Ribbon    | Clean | TPH                  | Check         |
| V       | alibrate<br>TPH<br>oltage | 3018      | ohm, 14 | l.91v     |       | Before c<br>TPH      | hange<br>I)   |
| Fine    | Adjust                    | FPH Voltz | ige:    | 1         |       | Print C<br>(After ch | hart<br>lange |

4. Push **Print Chart** button, and take P4 to compare to P1, P2, P3

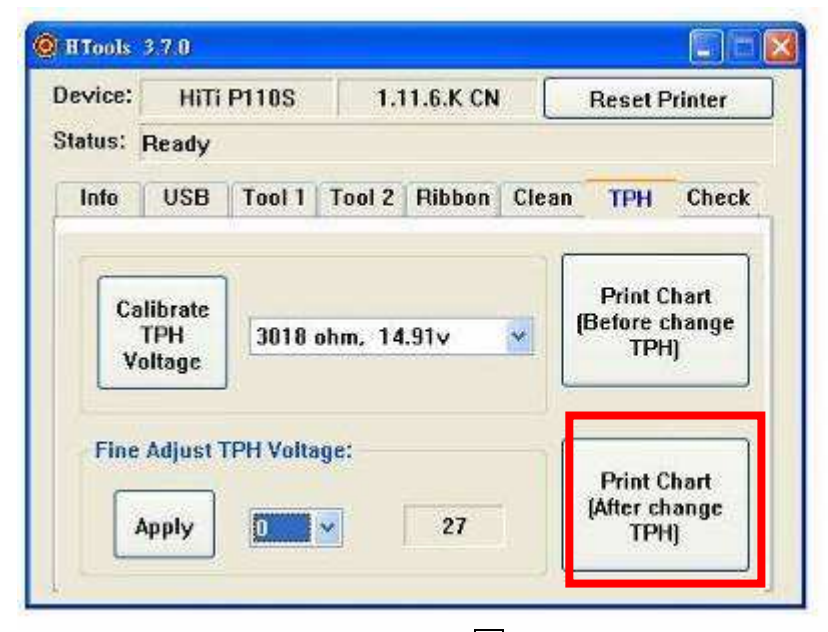

5. If P4 color is too dark, choose -1
If P4 color is too light, choose +1
Color density should be in P1, P2 and P3 color density range. Keep doing +1 or -1 if color density is not in the range of P1, P2 and P3.

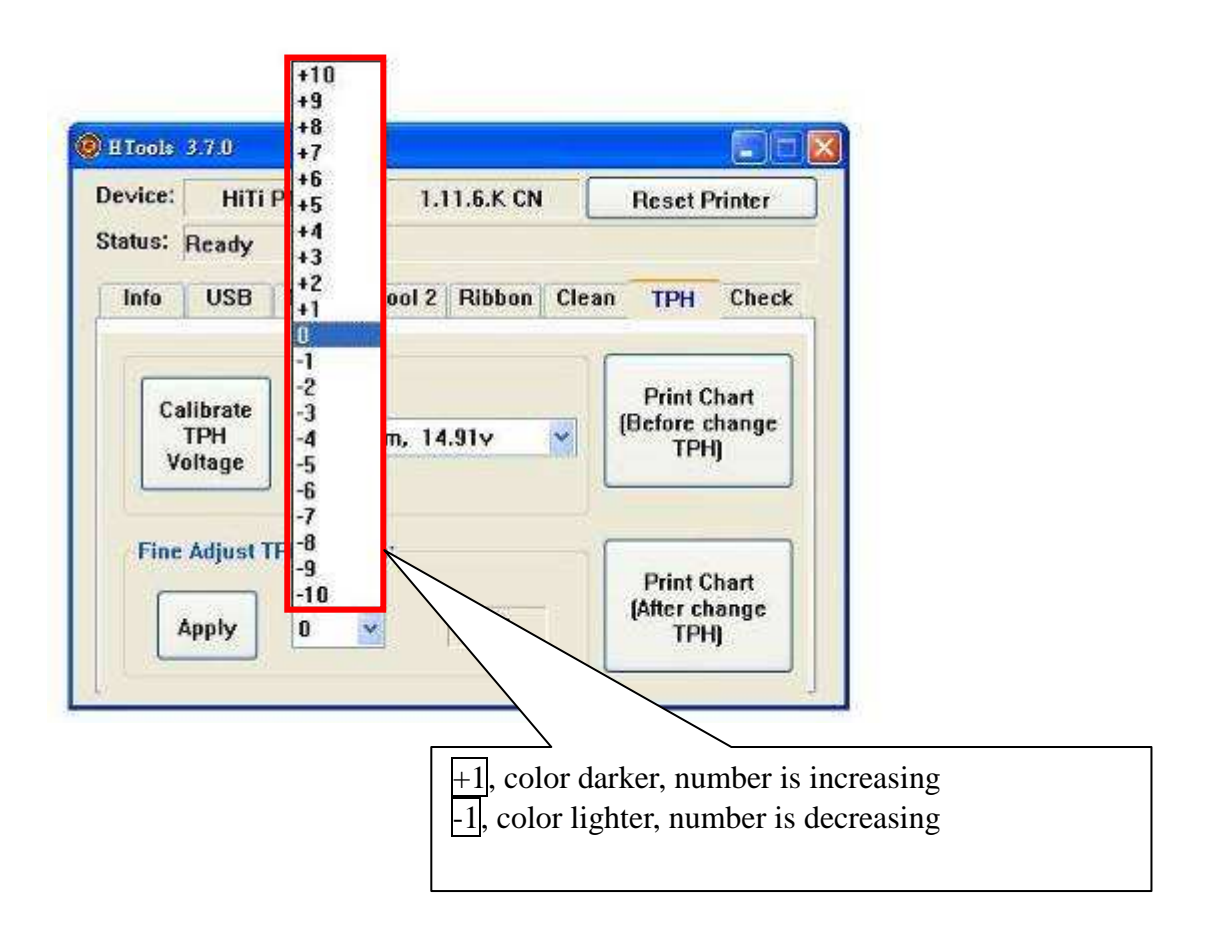

# **Chapter 6: Gear List**

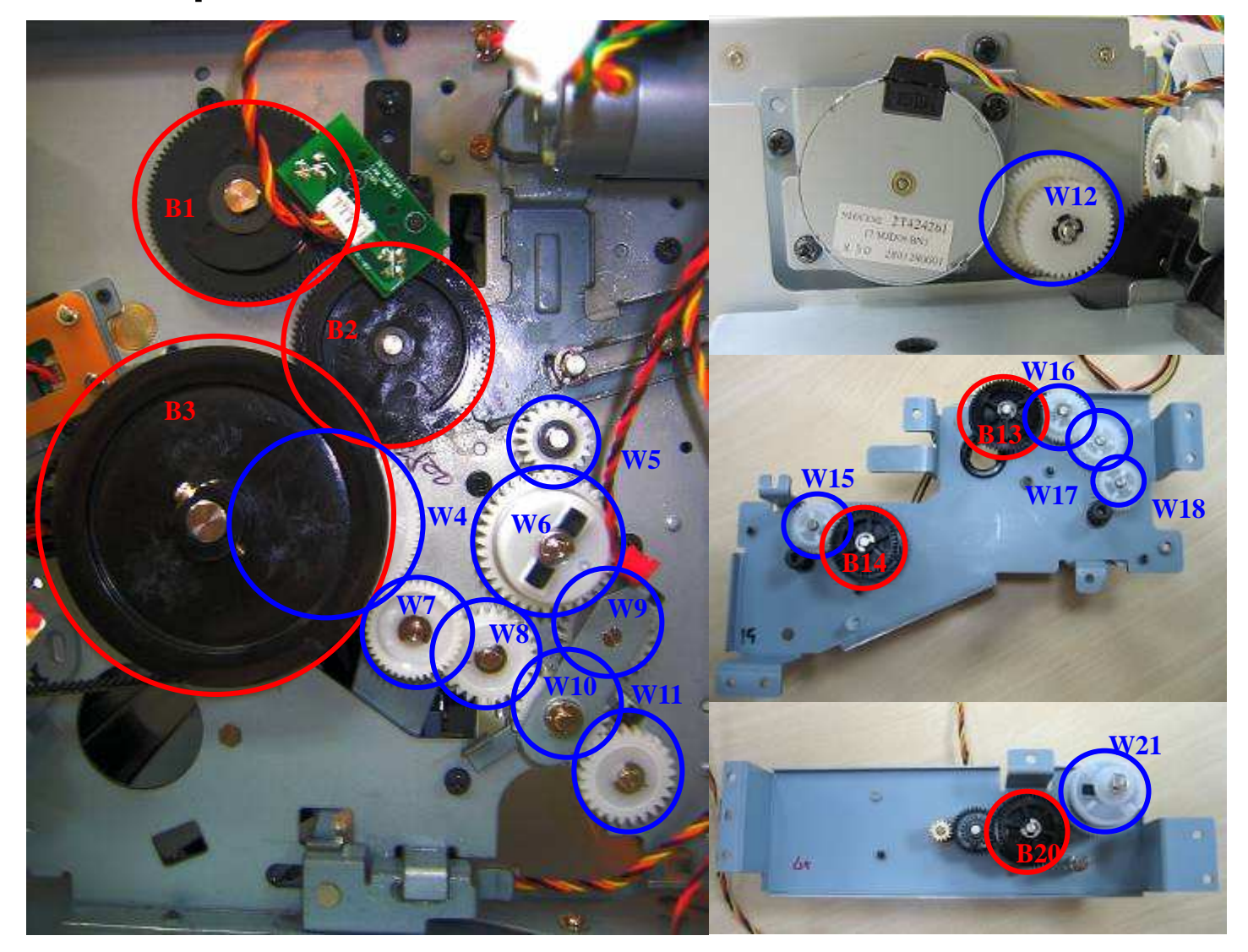

| No. | Part Number  | Gear Name                     | No. | Part Number  | Gear Name                            |
|-----|--------------|-------------------------------|-----|--------------|--------------------------------------|
| D1  | 65 D0014 001 |                               |     | 56.P1002.002 | BARRICADE_TQL_G2                     |
| Ы   | 65.D0914.001 | GEAR_CAM_TPH_2                |     | 56.P1005.G02 | GEAR_RBN_TQL_G2                      |
| B2  | 65.D0913.001 | GEAR_CAM-LINK_DOOR_2          |     | 60.P1001.001 | FELT_TQL_G2                          |
| B3  | 65.D0911.001 | PULLEY_CAPSTAN_COMPOUND       |     | 65.D0915.001 | GEAR_DRIVER_TQL_<br>DOOR_CUT         |
| W4  | 65.D0904.001 | GEAR_DRIVE_IDLE               | W12 | 73.81201.306 | E RING 3X7.1X0.6T<br>STEEL           |
| W5  | 65.D0921.001 | GEAR_LINKER                   |     | 73.81241.204 | E-RING D2X5X0.4T NI                  |
| W6  | 65.D0909.001 | GEAR_TQL_TAKE_C               |     | 74.13H53.6P0 | MACH PAN<br>FLAT+SPRING<br>WASHER M3 |
| W7  | 65.D0903.001 | GEAR_DRIVE                    | B13 | 56 D0920 C01 |                                      |
| W8  |              |                               | B14 | 50.F0029.G01 | GEAR_ROLLER_EAH                      |
| W9  | CE D0007.004 |                               | W15 | 56 00402 004 |                                      |
| W10 | 65.D0907.001 | 65.DU9U7.UU1 GEAK_SWING_A5_M1 | W16 |              | IDLE_GEAR2_FEEDR                     |
| W11 |              |                               | W17 | 50.D0105.G21 | OLLER                                |
|     |              |                               | W18 |              |                                      |
|     |              |                               | B20 | 56.P0829.G01 | GEAR_ROLLER_EXIT                     |
|     |              |                               | W21 | 65.D0902.001 | GEAR_TQL_DRIVE_T<br>YPEC             |

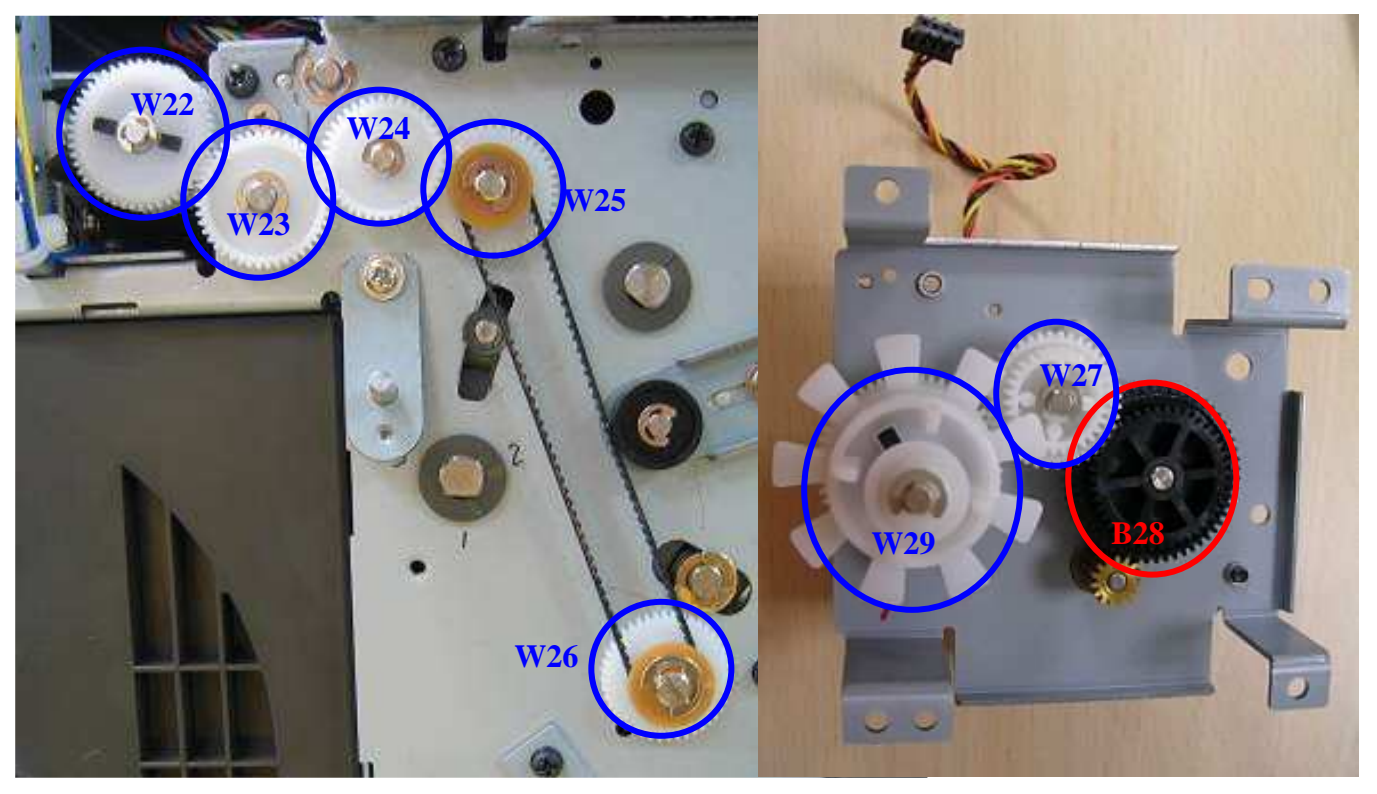

| No. | Part Number  | Gear Name                    | No.  | Part Number  | Gear Name                 |
|-----|--------------|------------------------------|------|--------------|---------------------------|
|     | 65.D0917.001 | GEAR_TQL_DRIVE_ROLLER_EXIT   | W27  | 56.D0103.G21 | IDLE_GEAR2_FEEDROL<br>LER |
| W22 | 46.D0905.001 | TQL_ROLLER_EXIT(OTL VS6-200B | B28  | 56.P0829.G01 | GEAR_ROLLER_EXIT          |
|     | 65.D0917.001 | GEAR_TQL_DRIVE_ROLLER_EXIT   |      | 56.D0921.001 | CLAW_SPOOL_SUPPLY         |
| W23 | 65.D0920.001 | PULLEY_ROLLER_EXIT_MXL       | W00  | 65.C0104.011 | GE_TQL_DRIVER_NEW<br>_C1  |
| W24 | 65.D0916.001 | GEAR_IDLE_ROLLER_EXIT        | VV29 | 46.D0902.001 | TQL_ORING_SUPPLY          |
| W25 | 65.D0920.001 | PULLEY_ROLLER_EXIT_MXL       |      |              |                           |
| W26 | 65.D0919.001 | PULLEY_CAPSTAN_MXL           |      |              |                           |

# Chapter 7: Error Message

| Error Message       | RED LED<br>blinking times | Possible Cause                                                                                                    |                                                                                                    | Solution                                                                                                    |
|---------------------|---------------------------|----------------------------------------------------------------------------------------------------|----------------------------------------------------------------------------------------------------|----------------------------------------------------------------------------------------------------|
| Cover Open          | 1 time                    | <ol> <li>The pri</li> <li>Connect</li> <li>The Co</li> </ol>                                                                                                    | nter cover is not closed properly.<br>tion of the Cover Sensor is not good.<br>ver Sensor is damaged.                                                                 | <ol> <li>Open and close the cover again.</li> <li>Check connection of the Cover Sensor.</li> <li>Change the Cover Sensor.</li> </ol>                                                                                                    |
| Ribbon<br>Missing   | 2 times                   | <ol> <li>The ribbon cartridge is not inserted properly.</li> <li>The ribbon cartridge is damaged.</li> <li>Connection of the IC Chip Sensor is not good.</li> <li>The IC Chip Sensor is damaged.</li> </ol>                                                                            |                                                                                                    | <ol> <li>Insert the ribbon cartridge again.</li> <li>Try with another ribbon set.</li> <li>Check connection of the IC Chip<br/>Sensor.</li> <li>Change the IC Chip Sensor.</li> </ol>                                                                                                    |
| Ribbon Out          | 3 times                   | 1. There is no more ribbon frames inside the ribbon cartridge.       1         2. Connection of the Ribbon LED & Sensor (left & right) is not good.       1         3. The Ribbon LED (left & right) is damged.       1         4. The Ribbon Sensor (left & right) is damaged       1 |                                                                                                    | <ol> <li>Confirm the ribbon is finished. Change<br/>the ribbon cartridge.</li> <li>Check connection of Ribbon LED and<br/>Sensor (left&amp; right).</li> <li>Change the Ribbon LED (left &amp; right).</li> <li>Change the Ribbon Sensor (left &amp;<br/>right).</li> <li>Change the Cover_TPH.</li> <li>Change the Peeler_Press</li> </ol> |
| Paper Out           | 4 times                   | <ol> <li>Paper h</li> <li>The Paj</li> <li>Connect</li> <li>good.</li> <li>The Paj</li> </ol>                                                                                                    | as run out.<br>per roll is not properly installed.<br>tion of the Paper Out Sensor is not<br>per Out Sensor is damaged.                                               | <ol> <li>Put a new set of paper roll.</li> <li>Install the paper roll again.</li> <li>Check connection of the Paper Out<br/>Sensor.</li> <li>Change the Paper Out Sensor.</li> </ol>                                                                                                    |
|                     |                           | Code 21                                                                                                    | USB disconnected between PC and printer                                                                                                    | Change another USB port or use 2. 0<br>USB Hub to connecting.                                                                                                    |
|                     |                           | Code 22                                                                                                    | There is paper jammed inside printer when power on                                                                                                    | This error happens except 26,27,28 error happened. TBD                                                                                                    |
|                     |                           | Code 23                                                                                                    | Jam sensor can't detected paper after<br>LE sensor detected during paper<br>loading (It might be these 2 sensors<br>NG)                                               | <ol> <li>Take out jammed paper.</li> <li>Replace these 2 sensors.</li> </ol>                                                                                                    |
|                     |                           | Code 24                                                                                                    | Eject sensor can't detected paper<br>when printing finished (It might be<br>eject sensor NG)                                                                          | <ol> <li>Take out jammed paper.</li> <li>Replace Eject sensor.</li> </ol>                                                                                                    |
|                     |                           | Code 25                                                                                                    | When paper needs to rewind back during printing, but it can't.                                                                                                    | <ol> <li>Take out jammed paper.</li> <li>Replace LE/Jam/Eject sensors.</li> </ol>                                                                                                    |
| Paper Jam*          | 5 times                   | Code 26                                                                                                    | Eject sensor dectected paper when power on.(Paper stuck nearby)                                                                                                    | 1. Take out jammed paper.<br>TBD                                                                                                    |
|                     |                           | Code 27                                                                                                    | Jam sensor dectected paper when<br>power on.(Paper stuck nearby)                                                                                                    | 1. Take out jammed paper.<br>TBD                                                                                                    |
|                     |                           | Code 28                                                                                                    | LE sensor dectected paper when<br>power on.(Paper stuck nearby)                                                                                                    | 1. Take out jammed paper.<br>TBD                                                                                                    |
|                     |                           | Code 29                                                                                                    | <ol> <li>Ribbon melt</li> <li>Paper jam near the exit</li> <li>Capstan roller works abnormally</li> <li>Ribbon cannot be rolled smoothly<br/>and correctly</li> </ol> | <ol> <li>Change Capstan roller or Jam sensor.</li> <li>Change Cover_TPH_A5 or<br/>Peeler_Press_A5RT.</li> <li>Change capstan motor</li> </ol>                                                                                                    |
|                     |                           | Code 30                                                                                                    | <ol> <li>Paper jam near the TPH</li> <li>Capstan roller works abnormally</li> <li>Ribbon cannot be rolled smoothly<br/>and correctly</li> </ol>                       | <ol> <li>Cover_TPH_A5, Peeler_Press_A5RT.</li> <li>Change Capstan roller or Jam sensor.</li> <li>Change capstan motor</li> </ol>                                                                                                    |
| Paper<br>Mismatch   | 6 times                   | Paper type                                                                                                    | e does not match the ribbon.                                                                                                    | 1. Check the paper and ribbon were for the same size or not.                                                                                                    |
| Cam Platen<br>Error | 7 times                   | Position o<br>or other h                                                                                                    | f the Cam Platen has been misaligned<br>ardware mechanism error                                                                                                    | <ol> <li>Check connection of the Cam Platen<br/>Sensor.</li> <li>Change Cam Platen Sensor.</li> <li>Change Cam Platen Motor.</li> <li>Change Printer Main Board.</li> </ol>                                                                                                    |
| Cam Pinch<br>Error  | 8 times                   | Position of or other h                                                                                                    | f the Cam Pinch has been misaligned ardware mechanism error                                                                                                    | <ol> <li>Check connection of the Cam Pinch<br/>Sensor.</li> <li>Change Cam Pinch Sensor.</li> <li>Change Cam Pinch Motor.</li> </ol>                                                                                                    |

|                      |          |                                                                                                    | 4. Change Printer Main Board.                                                                                                    |
|----------------------|----------|----------------------------------------------------------------------------------------------------|----------------------------------------------------------------------------------------------------|
| Nvram Error          | 9 times  | Main BD internal error                                                                                             | Change Printer Main BD                                                                                                    |
| Ribbon Chip<br>Error | 10 times | <ol> <li>Ribbon Chip faulty.</li> <li>Ribbon cartridge is damaged.</li> <li>the Chip Sensor is damaged.</li> </ol> | <ol> <li>Use an eraser to clean the ribbon chip.</li> <li>Change the Chip Sensor.</li> </ol>                                                                                                    |
| ADC Error            | 12 times | TPH heating problem                                                                                                | <ol> <li>Check connection of the TPH Wire and<br/>Flat Cable between the TPH Board and<br/>Printer Main BD.</li> <li>Change Flat Cable.</li> <li>Change the TPH Wire.</li> <li>Change the TPH Board.</li> <li>Change the TPH ASSY.</li> </ol> |
| FWCheckSum<br>Error  | 13 times | Firmware problem                                                                                                   | Rewrite firmware                                                                                                    |
| Printer Error        | 14 times | TBD                                                                                                    | TBD                                                                                                    |
| Cutter Error         | 15 times | Cutter Stuck or faulty                                                                                             | <ol> <li>Clean wastepaper.</li> <li>Change the Cutter Sensor.</li> <li>Change the Cutter ASSY.</li> </ol>                                                                                                    |

\*Needs <u>Htools</u> software to see Code 21~30

### Error Code

| Error Code | Description                                         |
|------------|-----------------------------------------------------|
| 0x0000001A | Printer has no response.                            |
| 0x0000002A | Printer has no response.                            |
| 0x0000274D | Connection refused.                                 |
| 0x0000080  | Printer is off-line!!                               |
| 011000002  | Data format error!                                  |
| 0X11000002 | This print job will be cancelled.                   |
| 0x11000008 | System resource is insufficient to print this page. |
| 0311000000 | Please reboot your system.                          |
| 0x000100FE | Paper roll mismatch!                                |
| 0x000301FE | Command sequence error.                             |
| 0x00030001 | SRAM error!                                         |
| 0x00030101 | Cutter error!                                       |
| 0x00030201 | ADC error!                                          |
| 0x00030301 | NVRAM R/W error!                                    |
| 0x00030302 | Check sum error - SDRAM!                            |
| 0x00030402 | DSP code check sum error!                           |
| 0x00030501 | Cam Platen error!                                   |
| 0x00030601 | Cam pinch error!                                    |
| 0x00030701 | Firmware write error!                               |
| 0x00030502 | Nvram CRC error!                                    |
| 0x00030602 | Check sum error - SRAM!                             |
| 0x00030702 | Check sum error - FLASH!                            |
| 0x00030802 | Check sum error - wrong firmware!                   |
| 0x00031201 | Nand flash error.                                   |
| 0×00050001 | Cover open/Ribbon cassette door open!               |
| 0x00030001 | Please close the door before continue.              |
| 0x00050101 | Cover open/Ribbon cassette door open!               |
| 0x00050101 | Please close the door before continue.              |
| 0x00080004 | Ribbon missing!                                     |
| 0.0000000  | Please put in the ribbon before continue.           |
| 0x00080103 | Out of ribbon!                                      |

|               | Please reload a new ribbon cartridge.                                          |
|---------------|--------------------------------------------------------------------------------|
| 000080104     | Out of ribbon!                                                                 |
| 0x00080104    | Please reload a new ribbon cartridge.                                          |
| 0,,000,801,05 | Printing fails!!                                                               |
| 0x00080103    | Please reload a new ribbon cartridge.                                          |
| 0*000803EE    | Ribbon error!                                                                  |
| 0X000802FE    | Please reload a new ribbon cartridge                                           |
| 0x00080007    | Ribbon is just inserted.                                                       |
| 0x000804FE    | Ribbon IC R/W error.                                                           |
| 0x000806FE    | Unsupported ribbon.                                                            |
| 0x000808FE    | Unknown ribbon.                                                                |
|               | Paper Jam!                                                                     |
| 0x00030000    | Please follow the instructions on printer LCD monitor before continuing the    |
|               | print job.                                                                     |
| 0x0002000E    | Paper Jam!                                                                     |
| 0x0005000F    | Printer has no response.                                                       |
| 000008000     | Paper out or feeding error.                                                    |
| 0x0008000     | Please pull out the paper box and insert again after papers refill or sorting. |
| 000008010     | Paper roll mismatch!                                                           |
| 0x00008010    | Please put in the correct paper roll before continue.                          |
| 000080200     | Ribbon type mismatch!                                                          |
| 0x00080200    | Please put in the correct ribbon cassette before continue printing.            |
| 0x00007540    | Printer is at Standalone Mode!                                                 |
| 0x00007340    | Please exit Standalone Mode before continue printing.                          |

|                                                     | Service Code for Service Centers                         |                                                    |  |
|-----------------------------------------------------|----------------------------------------------------------|----------------------------------------------------|--|
| Error Codes                                         | Problem                                                  | Check Item                                         |  |
| LCD No/Wrong Signal                                 | LCD screen not showing properly                          | LCD panel and LCD BD                               |  |
| Button Insensitive                                  | Panel button faulty                                      | Replace the Button BD                              |  |
| Button No Response                                  | Panel button faulty                                      | Replace the Button BD                              |  |
| LCD Defect Dot                                      | LCD problem                                              | Change the LCD                                     |  |
| Button Noise                                        | Panel plastic button misaligned                          | Replace plastic buttons                            |  |
| Unsupported Ribbon                                  |                                                          |                                                    |  |
| Ribbon Read/Write Error                             | Wrong ribbon placed                                      | Replace IC chip sensor                             |  |
| Ribbon Error                                        |                                                          |                                                    |  |
| Paper Box Missing                                   | Box not inserted properly or box sensor faulty           | Insert the box properly or replace the box sensor. |  |
| Image Device Error                                  | Card BD faulty                                           | Replace Card BD                                    |  |
| Printing Fail                                       | Ribbon detection failure during printing                 | Check Main BD                                      |  |
| Noise                                               |                                                          |                                                    |  |
| Printer No Response/Write Port<br>Fail              | Main BD faulty                                           | Replace Main BD                                    |  |
| Printer Off-Line                                    |                                                          |                                                    |  |
| Data Format Error                                   | Driver not set properly, USB connector faulty            | Reinstall the driver or check the USB connector    |  |
| Command Sequence Error                              |                                                          |                                                    |  |
| No Power                                            | Power BD faulure                                         | Replace Power BD                                   |  |
| Printer Cannot Get Ready (Red<br>LED Fast Blinking) | FW Losing                                                | Replace Main BD                                    |  |
| Cover Open                                          | Cover Sensor faulty or cover itself not closing properly | Check the sensor and the cover.                    |  |
| Skew                                                | Pinch Roller faulty                                      | Replace pinch roller                               |  |

| Pixel Registration     | Capstan or pinch roller problem                                                    | Replace these rollers                                                            |
|------------------------|------------------------------------------------------------------------------------|----------------------------------------------------------------------------------|
| Uniformity             | TPH misaligned                                                                     | Reinstall or replace the TPH                                                     |
| TPH Pixel Fail         | TPH NG                                                                             | Replace the TPH                                                                  |
| Density                | Color not correct                                                                  | Use the Htools to adjust the<br>TPH VR.                                          |
| Wrinkle                |                                                                                    |                                                                                  |
| Printout Contamination | Dust contamination or other sources                                                | Clean the printer                                                                |
| Scratch                | Mechanism contamination or other misaligned device causing the scratch on printout | Clean or align the mechanism properly                                            |
| Horizontal Band        | Roller or motor faulty                                                             | Check the below Jitter<br>reference chart to find out<br>which roller causes it. |
| Vertical Band          | Something stuck on the mechanism causing it to scrape on to the printout.          | Clean the still mechanisms<br>of printer.<br>Change the Main BD                  |
| Debris (dot)           | Contamination inside the printer mechanism                                         | Clean the printer thoroughly                                                     |
| Debris (trail)         | Contamination inside the printer mechanism                                         | Clean the printer thoroughly                                                     |
| Chart Abnormal         | ASIC faulty                                                                        | Change the Main BD                                                               |
| NTF(No Trouble Found)  | TBD                                                                                | TBD                                                                              |
| Artificial Case        | Any sort of cases done artificially by any means                                   | Depend on the situation it should be charged as per actual cost.                 |
| Ribbon Jam             | Ribbon jammed on the capstan roller or other mechanisms                            | Use the Htools to roll out the jammed ribbon.                                    |
| Alien Object Inside    | Stuffs that should not be inside the printer                                       | Remove and Clean the printer                                                     |
| Others                 | Any other errors that are not mentioned here in this chart                         | Send the details to<br>service2@hi-ti.com                                        |

### Jitter (Interval between bandings lines)

For problems such as below 2 pictures, please refer to the reference chart to check which roller is causing it. Gray chart image are recommended to check the banding problem.

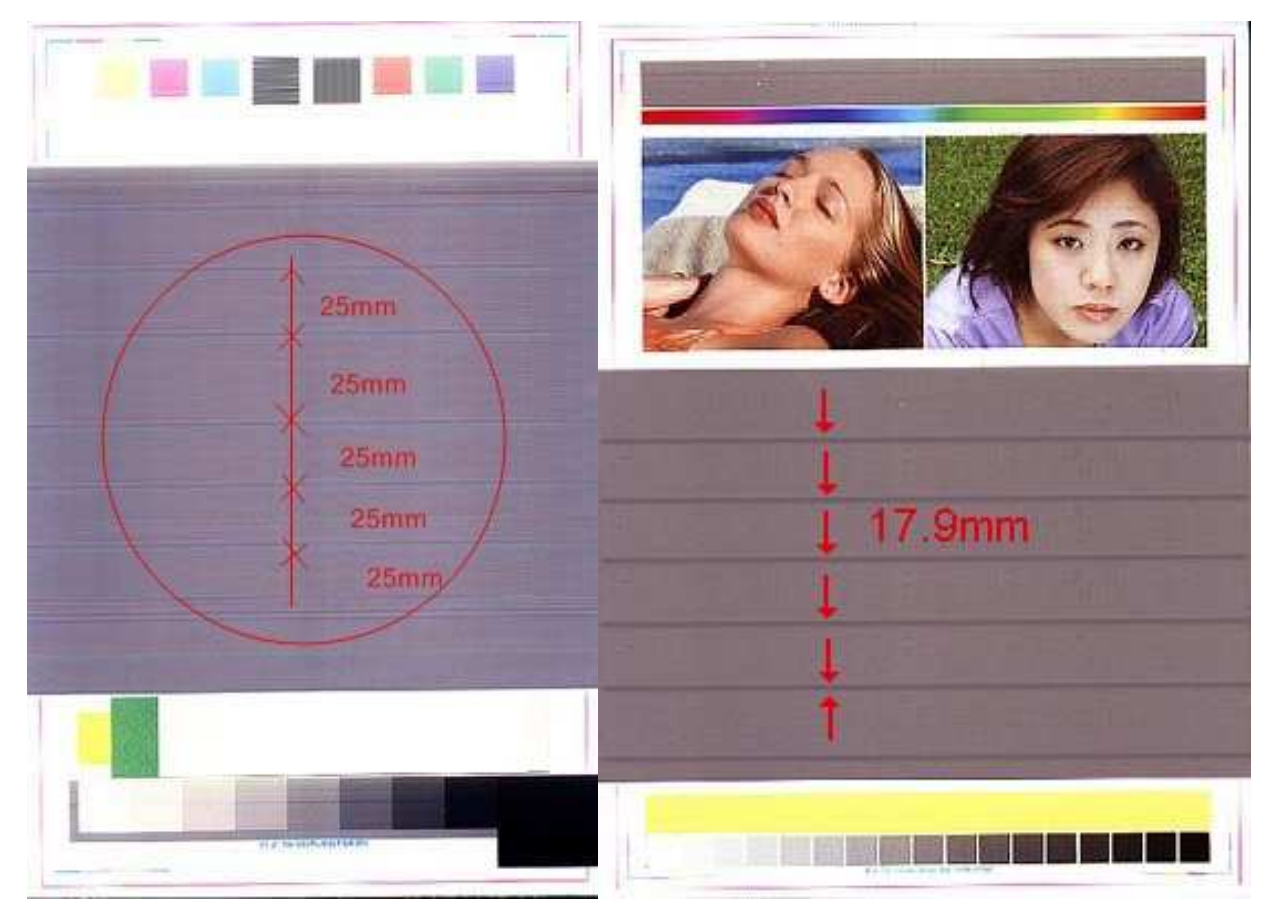

### **Reference Chart**

| Pitch Diameter                  | Jitter Pitch (mm) |
|---------------------------------|-------------------|
| Pulley Driver Motor             | 8.43              |
| Pulley Capstan_Compound(pulley) | 38.33             |
| Pulley Capstan_Compound(gear)   | 38.33             |
| Idle wheel                      | 9.63              |
| Capstan roller                  | 38.33             |
| Pinch Roller                    | 37.7              |
| Platen Roller                   | 56.55             |
| L_Gear_Driver_Idle              | 79.05             |
| L_Gear_Driver                   | 47.91             |
| L_Gear_Swing_A5_M1              | 63.04             |
| L_Gear_TQL_Driver_C             | 90.78             |
| L_Gear_Roller_Feed              | 45.39             |
| L_Holder_Tube_Paper             | 204.24            |

## **Chapter 8: Contact Information**

Website: <u>www.hi-ti.com</u> Email: <u>service2@hi-ti.com</u>

### Taiwan (Asia) - Headquarters

HiTi Digital, Inc. 9F., No.225, Sec. 3, Beixin Rd., Xindian Dist., New Taipei City 231, Taiwan (R.O.C.) TEL: +886-2-2912-6268 FAX: +886-2-2912-6117, +886-2-2912-6118

### **Branch (Office) Locations:**

China 18 QunXing Road One, Suzhou Industrial Park, 215006, China, PRC TEL: +86-512-67601688 FAX: +86-512-67601186

### **United States (North America)**

285 S. Dupont Ave. Suite #104 Ontario, CA 91761 TEL: +909-974-0099 FAX: +909-974-0011

### **Netherlands (Europe)**

Esp 206, 5633 AC, Eindhoven, The Netherlands TEL: +31-40-256-5166 FAX: +31-40-290-3176

### India

# 401/402, 4<sup>th</sup> Floor Siddharth Building -96, Nehru Place, New Delhi- 110019 TEL: +91-11-4180-8191 FAX: +91-11-4180-8193

### **UAE (Middle East and Africa)**

Emaar Business Park, Bldg # 2, Office # 4 P.O.Box261750, Dubai-U.A.E. TEL: +971-4-3674547 FAX: +971-4-3674221

### **Mexico (South America)**

Agustin Gonzalez de Cossio No. 1-202 Col Del Valle, C.P. 03100, Mexico, D. F. Mexico TEL: +52-55-50253671